# **OPERATOR'S MANUAL**

# DG8000

# **Feeding Monitoring**

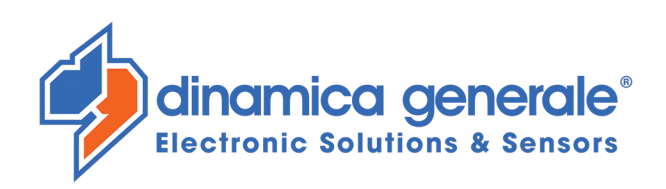

**ENG** All rights reserved. The reproduction of this manual, either totally or partially, in any form whatsoever, whether on paper or through computer processes, is strictly prohibited. dinamica generale S.p.A and the team involved in the preparation of this manual will not be held responsible for any problem arisen as a result of improper use of this manual, as they guarantee that the information contained in it has been subjected to careful inspection. The products are continuously checked and improved. For this reason dinamica generale S.p.A reserves the right to modify the information contained in this manual without prior notice.

dinamica generale Team

**ITA** Tutti i diritti riservati. La riproduzione di questo manuale, totale o parziale, in qualsiasi forma, sia su supporto cartaceo o elettronico, è severamente proibito.

dinamica generale S.p.A. e il team coinvolti nella preparazione di questo manuale non possono essere ritenuti responsabili per qualsiasi problema sorto a causa di uso improprio di questo manuale, pur garantendo che le informazioni in esso contenute sono state sottoposte ad un'attenta ispezione. I prodotti sono continuamente controllati e migliorati, per questo motivo dinamica generale S.p.A si riserva il diritto di modificare le informazioni contenute in questo manuale senza preavviso.

dinamica generale Team

**FRA** Tous droits réservés. La reproduction de ce manuel, totale ou partielle, sous toute forme, sur papier ou électroniquement est strictement interdite.

dinamica generale S.p.A et l'équipe impliquée dans la préparation de ce manuel ne sera pas jugé responsable d'aucun problème nait en raison de l'utilisation inexacte de ce manuel, en tant qu'eux garantissent que les informations contenues ont été soumises à soigneux inspection. Les produits sont vérifiés et améliorés sans interruption. Pour cette raison dinamica generale S.p.A se réserve le droite de modifier l'information contenue en ce manuel sans préavis.

dinamica generale Team

**DEU** Alle Rechte sind reserviert. Die Wiedergabe dieser Gebrauchsanweisung ist entweder vollständig oder nur ein Teil, in irgendeiner Form, (auf Papier oder elektronisch) streng verboten.

dinamica generale S.p.A und die Leute, die beschäftigt mit der Produktion dieser Gebrauchsanweisung waren, werden dafür nicht verantwortlich gehalten für irgendwelche Probleme, die als ein Ergebnis von falscher Verwendung dieser Gebrauchsanweisung entstehen könnten, da sie garantieren, daß die darin enthaltenen Informationen vorsichtig kontrolliert wurden. Die Produkte sind ununterbrochen überprüft und verbessert. Aus diesem Grund hält dinamica generale S.p.A sich das Recht vor, die in dieser Gebrauchsanweisung enthaltenen Informationen ohne vorausgehende Benachrichtigung zu modifizieren. *dinamica generale Team* 

**ESP** Todos los derechos reservados. La reproducción de este manual, en todo o en parte, en cualquier forma, ya sea en papel o electrónica, está estrictamente prohibido.

dinamica generale S.p.A y el equipo involucrado en la preparación de este manual no puede ser considerado responsable de los problemas que surgieron a causa del uso indebido de este manual, mientras que garantizar que la información contenida en él fueron sometidos a una inspección cuidadosa. Los productos son objeto de control permanente y mejorado, que es la razón por dinamica generale S.p.A reserva el derecho a modificar la información contenida en este manual sin previo aviso. *dinamica generale Team* 

**RUS** Все права защищены. Воспроизведение данного руководства, полностью или частично, в какой бы то ни было форме, на бумаге или через электронные источники, строго запрещено. dinamica generale S.p.A. и её коллектив, вовлеченные в разработку данного руководства, не несут ответственности за возникшие проблемы в результате ненадлежащего использования данного руководства, так как они гарантируют, что информация, содержащаяся руководстве, подверглась тщательной проверке. Любые предложения по улучшению руководства будут восприняты с благодарностью. Продукты постоянно тестируются и совершенствуются.

Поэтому dinamica generale S.p.A. сохраняет за собой право изменять, содержащуюся в данном руководстве информацию, без предварительного уведомления.

Коллектив dinamica generale

CHS 所有权利保留。本手册中,完全或部分以任何形式,无论是在纸上或通过计算机处理,严禁转载。 dinamica generale S.p.A. 不会举行和参与编写本手册的团队作为本手册的使用不当而产生的任何问题负责,因为他们保 证其所载的资料 一直受到仔细检查。 然而,任何关于可能改进的建议,将不胜感激。 产品不断检查和完善。 出于这个原因 dinamica generale S.p.A.储备 有权修改本手册,恕不另行通知所载资料.

# INDICE

| INDICE                                                                                                    | 1                                                                                                    |
|----------------------------------------------------------------------------------------------------|----------------------------------------------------------------------------------------------------|
| TECHNICAL DATA                                                                                                    | 3                                                                                                    |
| DIMENSIONS                                                                                                    |                                                                                                    |
| CONFIGURATION                                                                                                    |                                                                                                    |
| CONNECTIONS SCHEME                                                                                                    | 5                                                                                                    |
|                                                                                                    | 5                                                                                                    |
| SLIM BOX                                                                                                    |                                                                                                    |
| SPECIFICATION ON FUNCTION KEYS                                                                                                    | 16                                                                                                    |
| SYMBOLS                                                                                                    | 21                                                                                                    |
| SYSTEM CONFIGURATION                                                                                                    | 23                                                                                                    |
| WORKING DATA                                                                                                    |                                                                                                    |
| SETTING OF THE BASE PARAMETERS                                                                                                    |                                                                                                    |
| AUTOMATIC SKIP OF THE COMPONENTS                                                                                                    |                                                                                                    |
| CHECKING THE HARDWARE MODULES                                                                                                    |                                                                                                    |
| STRING SETUP                                                                                                    |                                                                                                    |
| CONFIGURATION PROTECTED BY PASSWORD                                                                                                    |                                                                                                    |
| LIST OF THE PASSWORDS                                                                                                    |                                                                                                    |
| Password 4 – Printing Work Process                                                                                                    |                                                                                                    |
| Password 45 - Calibration with sample weight                                                                                                    |                                                                                                    |
| PASSWORD 46 – INVERSE CALIBRATION WITH SAMPLE WEIGHT                                                                                                    |                                                                                                    |
| PASSWORD 166 – SCHEDULER ACTIVATION                                                                                                    |                                                                                                    |
| PASSWORD 387 – CANCELLATION SCHEDULER MEMORY                                                                                                    |                                                                                                    |
| PASSWORD 603 – HOW TO ENABLE THE XL DISPLAY                                                                                                    |                                                                                                    |
| PASSWORD 1066 – USER AND PASSWORD ACTIVATION                                                                                                    |                                                                                                    |
|                                                                                                    |                                                                                                    |
| Password 1289 – Editing of GPRS connection mode (you can enter only if password 1                                                                                                    | 290 IS ENABLE)                                                                                                    |
| PASSWORD 1289 – EDITING OF GPRS CONNECTION MODE (YOU CAN ENTER ONLY IF PASSWORD 1.                                                                                                    |                                                                                                    |
| PASSWORD 1289 – EDITING OF GPRS CONNECTION MODE (YOU CAN ENTER ONLY IF PASSWORD 1290 – ACTIVATION OF GPRS COMMUNICATION                                                                                                    | 2 <b>90 IS ENABLE)</b><br>45<br>45<br>45                                                                                                    |
| PASSWORD 1289 – EDITING OF GPRS CONNECTION MODE (YOU CAN ENTER ONLY IF PASSWORD 1<br>PASSWORD 1290 – ACTIVATION OF GPRS COMMUNICATION<br>SETTING OF CUSTOMER CODE<br>USE OF THE DATA TRANSFER (MEMORY CARD)                                                                                                    | 42<br><b>290 IS ENABLE)</b><br>45<br>45<br>46<br>48                                                                                                    |
| PASSWORD 1289 – EDITING OF GPRS CONNECTION MODE (YOU CAN ENTER ONLY IF PASSWORD 1<br>PASSWORD 1290 – ACTIVATION OF GPRS COMMUNICATION<br>SETTING OF CUSTOMER CODE<br>USE OF THE DATA TRANSFER (MEMORY CARD)                                                                                                    | 42<br><b>290 IS ENABLE)</b><br>45<br>45<br>46<br>46<br>                                                                                                    |
| PASSWORD 1289 – EDITING OF GPRS CONNECTION MODE (YOU CAN ENTER ONLY IF PASSWORD 12<br>PASSWORD 1290 – ACTIVATION OF GPRS COMMUNICATION<br>SETTING OF CUSTOMER CODE<br>USE OF THE DATA TRANSFER (MEMORY CARD)<br>INITIAL SETTING                                                                                                    | 42<br><b>290 IS ENABLE)</b><br>45<br>45<br>45<br>46<br>48<br>                                                                                                    |
| PASSWORD 1289 – EDITING OF GPRS CONNECTION MODE (YOU CAN ENTER ONLY IF PASSWORD 1290 – ACTIVATION OF GPRS COMMUNICATION                                                                                                    | 42<br><b>290 IS ENABLE)</b><br>45<br>45<br>45<br>46<br>48<br><b>50</b><br>50                                                                                                    |
| PASSWORD 1289 – EDITING OF GPRS CONNECTION MODE (YOU CAN ENTER ONLY IF PASSWORD 1290 – ACTIVATION OF GPRS COMMUNICATION                                                                                                    | 42<br><b>290 IS ENABLE)</b><br>45<br>45<br>46<br>46<br><b>50</b><br>50<br>51                                                                                                    |
| PASSWORD 1289 – EDITING OF GPRS CONNECTION MODE (YOU CAN ENTER ONLY IF PASSWORD 1   PASSWORD 1290 – ACTIVATION OF GPRS COMMUNICATION   SETTING OF CUSTOMER CODE                                                                                                    | 42<br>290 IS ENABLE)<br>45<br>45<br>45<br>46<br>48<br>50<br>50<br>51<br>52                                                                                                    |
| PASSWORD 1289 – EDITING OF GPRS CONNECTION MODE (YOU CAN ENTER ONLY IF PASSWORD 1290 – ACTIVATION OF GPRS COMMUNICATION                                                                                                    | 42<br><b>290 IS ENABLE)</b><br>45<br>45<br>46<br>46<br>48<br><b>50</b><br>50<br>51<br><b>52</b><br>52                                                                                                    |
| PASSWORD 1289 – EDITING OF GPRS CONNECTION MODE (YOU CAN ENTER ONLY IF PASSWORD 1   PASSWORD 1290 – ACTIVATION OF GPRS COMMUNICATION                                                                                                    | 42<br><b>290 IS ENABLE)</b><br>45<br>45<br>46<br>48<br><b>50</b><br>50<br>51<br><b>50</b><br>51<br><b>50</b><br><b>50</b><br><b>51</b><br><b>50</b><br><b>51</b><br><b>51</b><br><b>52</b><br><b>52</b><br><b>52</b><br><b>52</b><br><b>52</b><br><b>52</b><br><b>52</b><br><b>54</b><br><b>52</b><br><b>52</b><br><b>54</b><br><b>55</b><br><b>55</b> |
| PASSWORD 1289 – EDITING OF GPRS CONNECTION MODE (YOU CAN ENTER ONLY IF PASSWORD 1   PASSWORD 1290 – ACTIVATION OF GPRS COMMUNICATION                                                                                                    | 42<br><b>290 IS ENABLE)</b><br>45<br>45<br>46<br>48<br><b></b>                                                                                                    |
| PASSWORD 1289 – EDITING OF GPRS CONNECTION MODE (YOU CAN ENTER ONLY IF PASSWORD 1290 – ACTIVATION OF GPRS COMMUNICATION                                                                                                    | 42<br><b>290 IS ENABLE)</b><br>45<br>45<br>46<br>48<br><b></b>                                                                                                    |
| PASSWORD 1289 – EDITING OF GPRS CONNECTION MODE (YOU CAN ENTER ONLY IF PASSWORD 1290 – ACTIVATION OF GPRS COMMUNICATION                                                                                                    | 42<br><b>290 IS ENABLE)</b><br>45<br>45<br>46<br>48<br><b>50</b><br>50<br>50<br>51<br><b>50</b><br>51<br><b>50</b><br>51<br><b>50</b><br>51<br><b>50</b><br>51<br><b>50</b><br>51<br><b>50</b><br>51<br><b>50</b><br>51<br><b>50</b><br>51<br><b>50</b><br>51<br><b>50</b><br>52<br>54<br>54<br>55<br>58                                                                                                    |
| PASSWORD 1289 – EDITING OF GPRS CONNECTION MODE (YOU CAN ENTER ONLY IF PASSWORD 1290 – ACTIVATION OF GPRS COMMUNICATION                                                                                                    | 42<br><b>290 IS ENABLE)</b><br>45<br>45<br>46<br>48<br><b>50</b><br>50<br>50<br>51<br><b>50</b><br>51<br><b>50</b><br>51<br><b>50</b><br>51<br><b>50</b><br>51<br><b>50</b><br>51<br><b>50</b><br>51<br><b>50</b><br>51<br><b>50</b><br>52<br>54<br>54<br>55<br>58<br>58<br>59                                                                                                    |
| PASSWORD 1289 – EDITING OF GPRS CONNECTION MODE (YOU CAN ENTER ONLY IF PASSWORD 1290 – ACTIVATION OF GPRS COMMUNICATION                                                                                                    | 42<br><b>290 IS ENABLE)</b><br>45<br>45<br>46<br>48<br><b>50</b><br>50<br>51<br><b>50</b><br>51<br><b>52</b><br>52<br>54<br>54<br>55<br>58<br>59<br>60                                                                                                    |
| PASSWORD 1289 – EDITING OF GPRS CONNECTION MODE (YOU CAN ENTER ONLY IF PASSWORD 1290 – ACTIVATION OF GPRS COMMUNICATION                                                                                                    | 42<br><b>290 IS ENABLE)</b><br>45<br>45<br>46<br>48<br><b>50</b><br>50<br>50<br>51<br><b>52</b><br>52<br>54<br>54<br>54<br>55<br>58<br>59<br>60<br>60                                                                                                    |
| PASSWORD 1289 - EDITING OF GPRS CONNECTION MODE (YOU CAN ENTER ONLY IF PASSWORD 17   PASSWORD 1290 - ACTIVATION OF GPRS COMMUNICATION                                                                                                    | 42<br><b>290</b> IS ENABLE)<br>45<br>45<br>46<br>48<br>50<br>50<br>51<br>52<br>52<br>54<br>54<br>54<br>55<br>58<br>59<br>60<br>60<br>60<br>61                                                                                                    |
| PASSWORD 1289 - EDITING OF GPRS CONNECTION MODE (YOU CAN ENTER ONLY IF PASSWORD 12   PASSWORD 1290 - ACTIVATION OF GPRS COMMUNICATION.   SETTING OF CUSTOMER CODE   USE OF THE DATA TRANSFER (MEMORY CARD)   INITIAL SETTING   DISPLAY CONTRAST   SETTING DATE AND TIME   USE OF THE MICROCOMPUTER.   MANUAL WEIGHING   PROGRAMMING FROM THE INDICATOR   How to use the edit function   Recipes   UNLOADING PROGRAMS.   COMPONENTS AND UNLOADING POINTS   CUSTOMER   CUSTOMER   RECIPES MANAGEMENT.   EXECUTION OF THE RECIPE (LOADING PROGRAM)                                                              | 42<br><b>290 IS ENABLE)</b><br>45<br>45<br>46<br>48<br><b>50</b><br>50<br>50<br>51<br><b>50</b><br>51<br><b>50</b><br>52<br>54<br>54<br>54<br>54<br>55<br>58<br>59<br>60<br>60<br>60<br>61<br>62                                                                                                    |
| PASSWORD 1289 – EDITING OF GPRS CONNECTION MODE (YOU CAN ENTER ONLY IF PASSWORD 1.   PASSWORD 1290 – ACTIVATION OF GPRS COMMUNICATION.   SETTING OF CUSTOMER CODE   USE OF THE DATA TRANSFER (MEMORY CARD)   INITIAL SETTING   DISPLAY CONTRAST   SETTING DATE AND TIME   USE OF THE MICROCOMPUTER   MANUAL WEIGHING   PROGRAMMING FROM THE INDICATOR   HOW TO USE THE EDIT FUNCTION   RECIPES   UNLOADING PROGRAMS.   COMPONENTS AND UNLOADING POINTS.   CUSTOMER   RECIPES MANAGEMENT   PENS MANAGEMENT   EXECUTION OF THE RECIPE (LOADING PROGRAM)   END OF THE EXECUTION.                                | 42<br><b>290 IS ENABLE)</b><br>45<br>45<br>46<br>48<br><b>50</b><br>50<br>50<br>51<br><b>52</b><br>52<br>54<br>54<br>54<br>55<br>58<br>59<br>60<br>60<br>61<br>62<br>67                                                                                                    |
| PASSWORD 1289 – EDITING OF GPRS CONNECTION MODE (YOU CAN ENTER ONLY IF PASSWORD 1.   PASSWORD 1290 – ACTIVATION OF GPRS COMMUNICATION.   SETTING OF CUSTOMER CODE   USE OF THE DATA TRANSFER (MEMORY CARD)   INITIAL SETTING   DISPLAY CONTRAST   SETTING DATE AND TIME   USE OF THE MICROCOMPUTER   MANUAL WEIGHING   PROGRAMMING FROM THE INDICATOR   HOW TO USE THE EDIT FUNCTION   RECIPES   UNLOADING PROGRAMS.   COMPONENTS AND UNLOADING POINTS.   CUSTOMER   RECIPES MANAGEMENT   PENS MANAGEMENT   PENS MANAGEMENT   EXECUTION OF THE RECIPE (LOADING PROGRAM)   EXECUTION OF THE UNLOADING PROGRAM | 42<br><b>290</b> IS ENABLE)<br>45<br>45<br>46<br>48<br>50<br>50<br>51<br>50<br>51<br>52<br>52<br>54<br>54<br>55<br>58<br>59<br>60<br>60<br>61<br>62<br>67<br>68                                                                                                    |
| PASSWORD 1289 – EDITING OF GPRS CONNECTION MODE (YOU CAN ENTER ONLY IF PASSWORD 1.   PASSWORD 1290 – ACTIVATION OF GPRS COMMUNICATION                                                                                                    | 42<br><b>290</b> IS ENABLE)<br>45<br>45<br>45<br>46<br>48<br>50<br>50<br>50<br>51<br>50<br>51<br>52<br>54<br>54<br>54<br>55<br>58<br>59<br>60<br>60<br>60<br>60<br>61<br>62<br>67<br>68<br>73                                                                                                    |
| PASSWORD 1289 – EDITING OF GPRS CONNECTION MODE (YOU CAN ENTER ONLY IF PASSWORD 1.   PASSWORD 1290 – ACTIVATION OF GPRS COMMUNICATION                                                                                                    | 42<br><b>290</b> IS ENABLE)<br>45<br>45<br>46<br>48<br>50<br>50<br>50<br>51<br>52<br>52<br>54<br>54<br>54<br>55<br>58<br>59<br>60<br>60<br>60<br>60<br>60<br>61<br>62<br>67<br>68<br>73<br>73                                                                                                    |
| PASSWORD 1289 – EDITING OF GPRS CONNECTION MODE (YOU CAN ENTER ONLY IF PASSWORD 1.   PASSWORD 1290 – ACTIVATION OF GPRS COMMUNICATION                                                                                                    | 42<br><b>290</b> IS ENABLE)<br>45<br>45<br>45<br>46<br>48<br>50<br>50<br>51<br>50<br>51<br>52<br>52<br>54<br>54<br>54<br>54<br>55<br>58<br>59<br>60<br>60<br>60<br>61<br>62<br>67<br>68<br>73<br>73<br>75                                                                                                    |

| GUARANTEE                                                                                                    |          |
|----------------------------------------------------------------------------------------------------|----------|
| ENVIRONMENT: DISPOSAL RULES                                                                                     | 99       |
| WARNING                                                                                                    | 99       |
| EU DECLARATION OF CONFORMITY                                                                                    | 98       |
| MESSAGES OF CLOCK ERROR<br>CHECK THE DAMAGED COMPONENTS                                                         | 91<br>92 |
| SEARCHING FOR FAULTS                                                                                            | 89       |
| CAN BUS CONNECTOR<br>ACTIVATION OF COMMUNICATION PROTOCOL J1939                                                 | 88<br>88 |
| OPTIONAL ACCESSORIES                                                                                            | 88       |
| TO START THE WIFI SYNCRONIZATION                                                                                | 87       |
| WIFI MANAGEMENT                                                                                                 | 87       |
| HARDWARE CHECKUP OF IRM SYSTEM                                                                                  |          |
| MANAGEMENT OF DATA                                                                                              | 82       |
| TO ENABLE THE SCHEDULER ON THE INDICATOR<br>TO DISABLE THE SCHEDULER<br>SCHEDULER MANAGEMENT FROM THE INDICATOR |          |
| SCHEDULER MANAGEMENT                                                                                            | 80       |
| DATA TRANSFER BY MODEM                                                                                          | 78       |

# TECHNICAL DATA

| Range (f.s.):          | 0 - 999.999                                                                                                    |
|------------------------|----------------------------------------------------------------------------------------------------|
| Resolution:            | 1 - 2 - 5 -10 - 20 - 50                                                                                            |
| Accuracy:              | < +/- 0,015 % f.s.                                                                                                 |
| Operating temperature: | -30° / +65 °C <i>(-22° / +150 °F)</i><br>(-45 °C /-49°F on request)                                                |
| Power supply:          | 9,5 – 32 Vd.c. ("LOW BATTERY" alarm < 9,5 Vdc)                                                                     |
| Dimensions:            | UNIVERSAL BOX: 233 x 230 x 112 mm (9.2 x 9.0 x 4.4 inches)<br>SLIM BOX: 220 x 190 x 80 mm (8.6 x 7.5 x 3.1 inches) |
| Weight:                | UNIVERSAL BOX: 2500gr <i>(5.5 lbs)</i><br>SLIM BOX: 1900 gr <i>(4.2 lbs</i> )                                      |
| Case:                  | Polyamide (PA) 30% glass fiber, noise shielded                                                                     |
| Protection grade:      | IP 68*                                                                                                    |
| Display:               | Graphical Display WVGA Full Color<br>152.4 x 91.5 mm (7" WVGA) **<br>16:9 format 800x480                           |

\* Completely dust-proof and splash-proof, water-proof in full water immersion up to 1 meter with connectors closed by cap or with cables/ accessories connected.

\*\* Perfect visibility in any weather condition (sunny, cloudy, rainy)

# DIMENSIONS

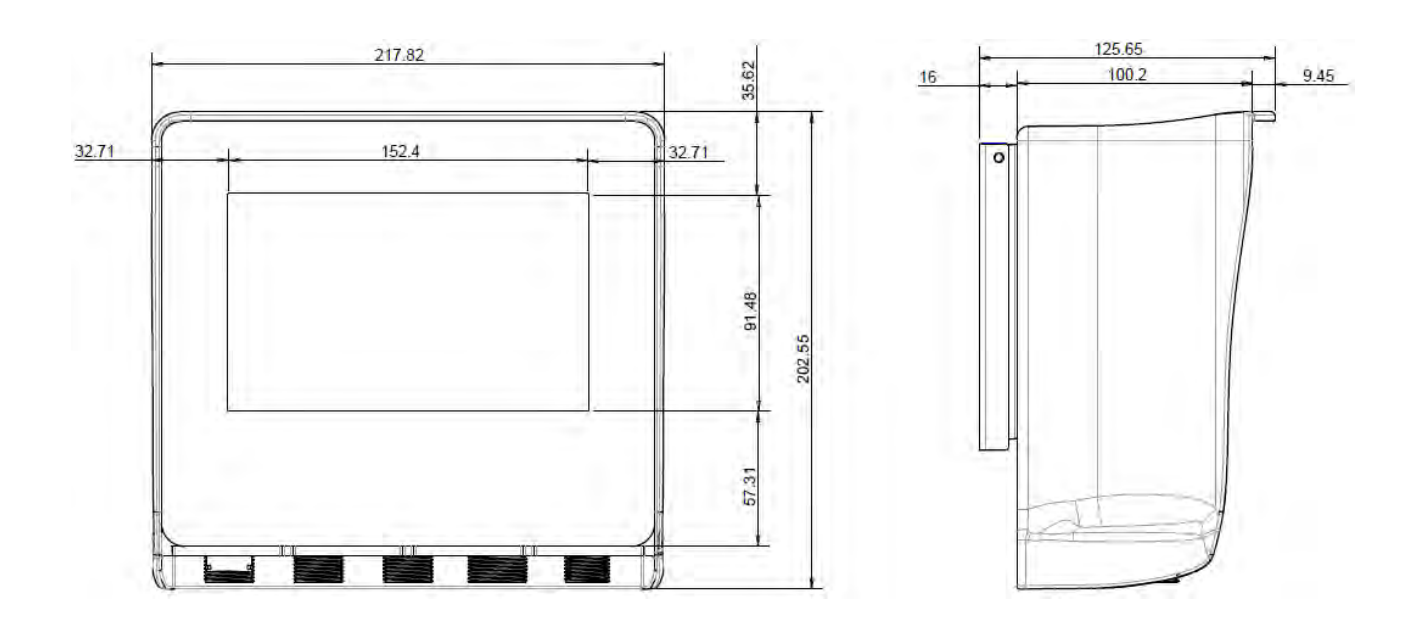

# CONFIGURATION

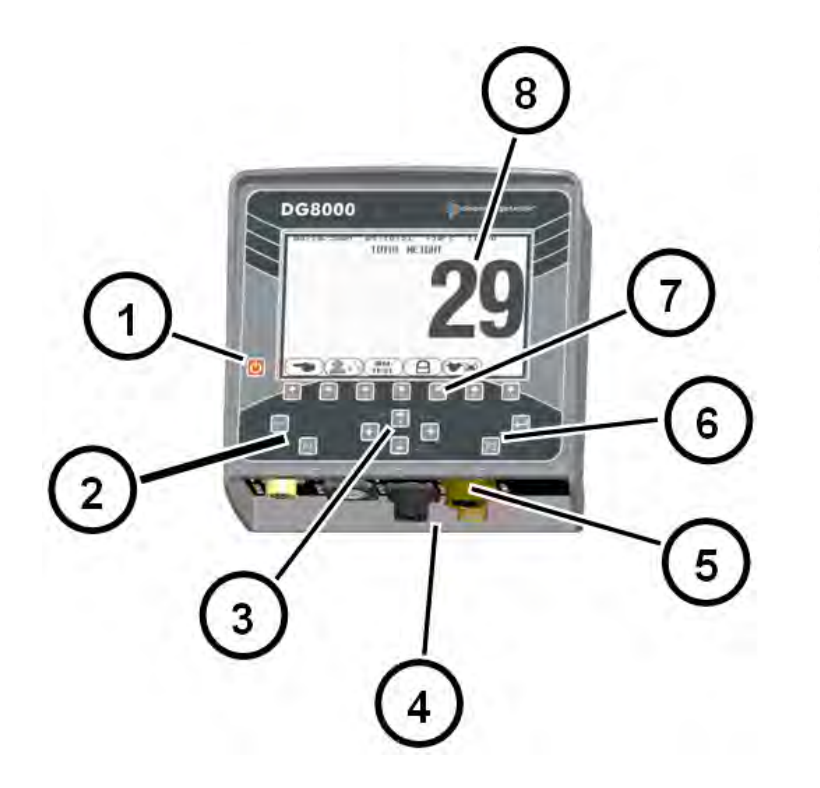

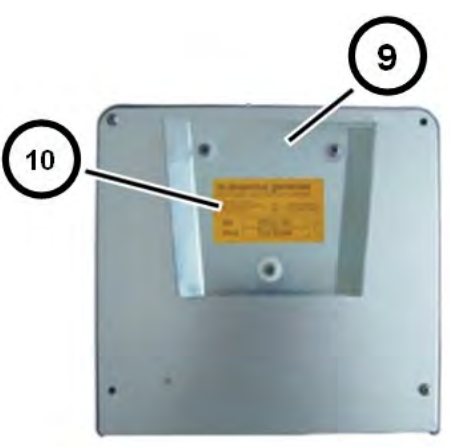

- 1. ON / OFF key.
- 2. RESET key.
- 3. Directional keys.
- 4. Power, sensor and accessories connectors.
- 5. Data Transfer connector.
- 6. ENTER key.
- 7. Function and setting keys.
- 8. Graphical Display WVGA Full Color.
- 9. Dovetail fastener.
- 10. Identification label.

# **CONNECTIONS SCHEME**

## UNIVERSAL BOX

Power and sensor connections (system with junction box)

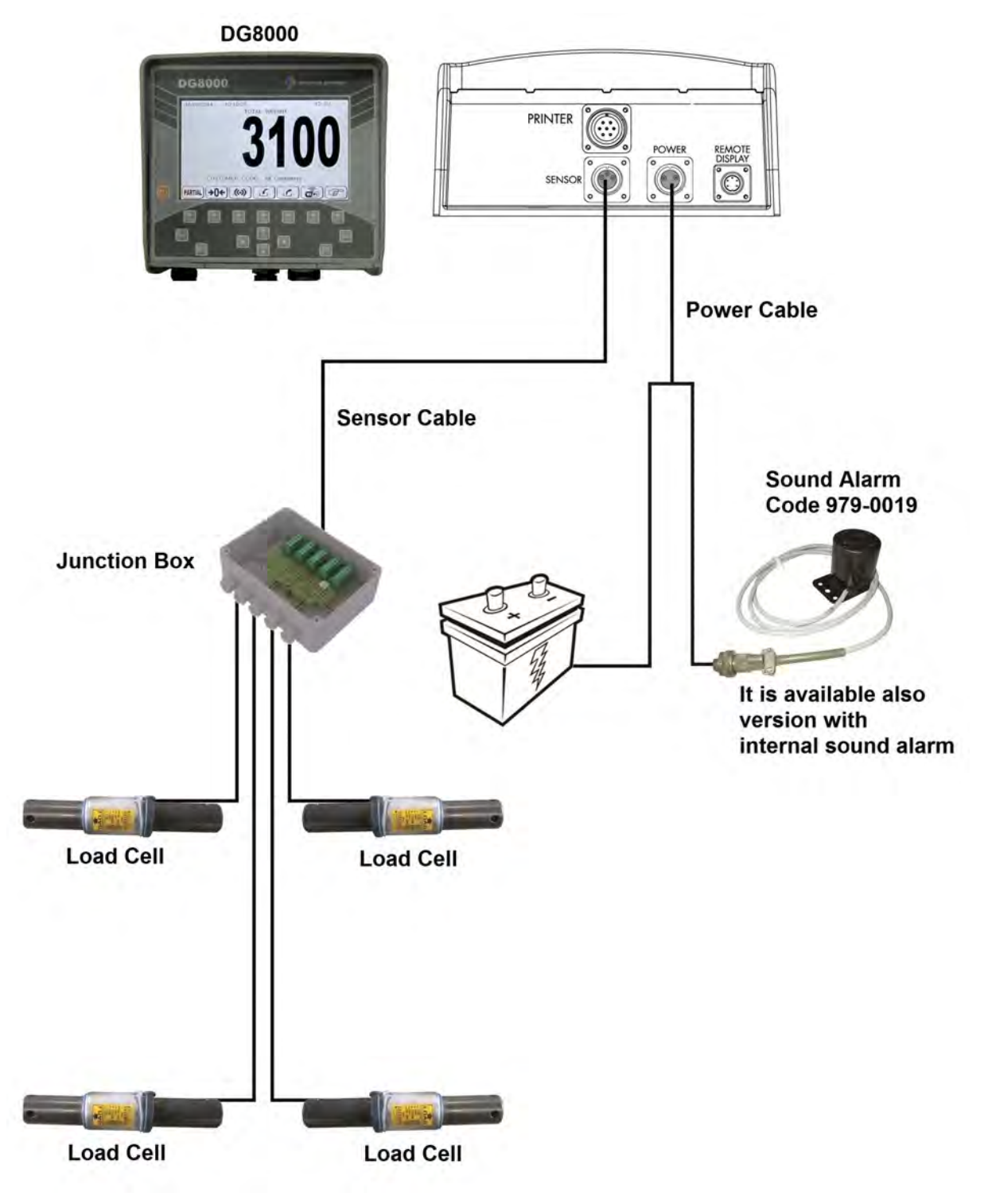

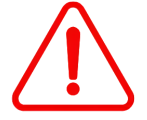

If the load cells are not all connected to the indicator, it's necessary to close the connectors not used with the special cap.

#### Power and sensor connection (system without junction box)

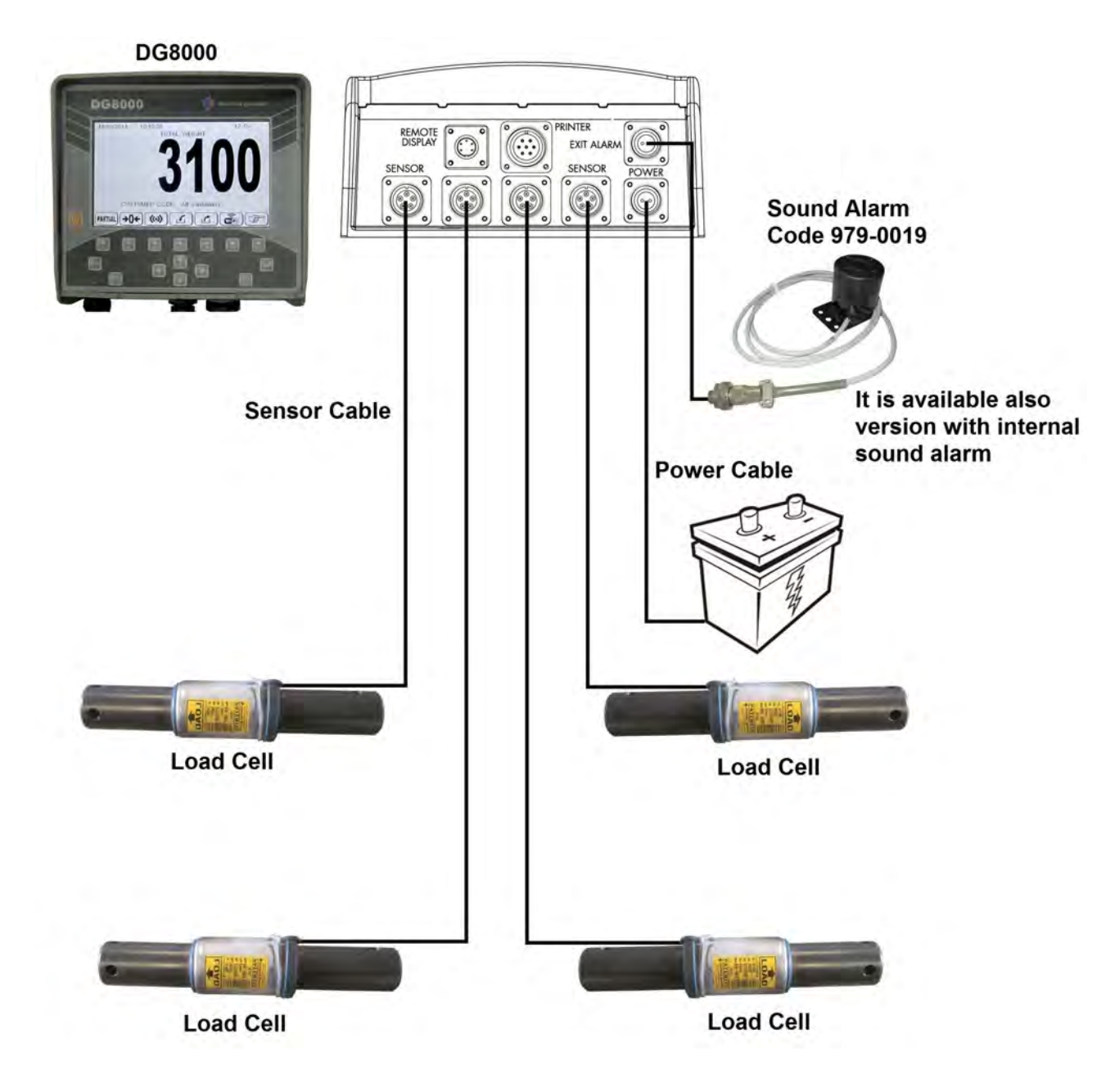

#### Accessories connection (NIR Scanner and Power & Communication Box)

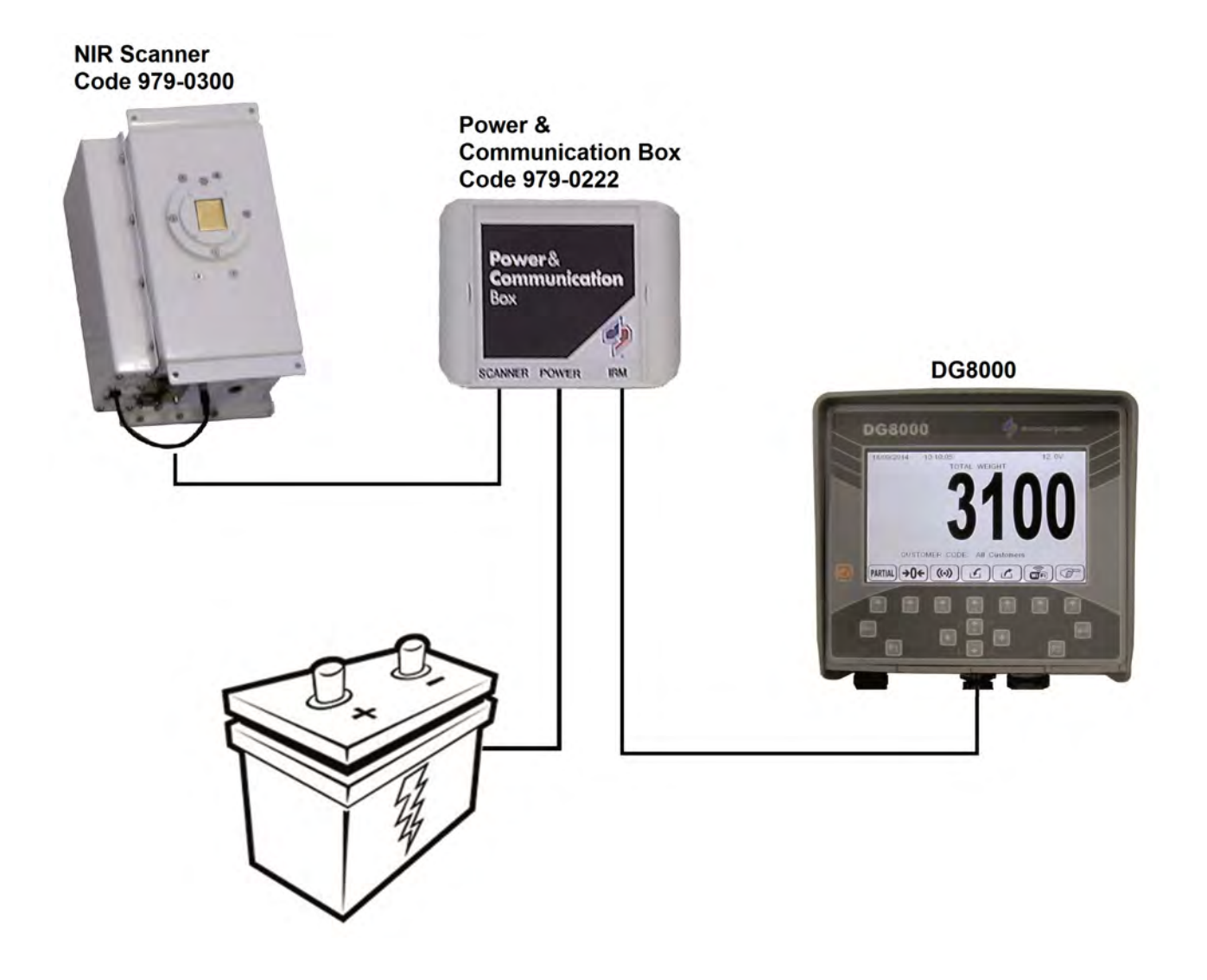

#### Accessories connection (system with 4 sensor connectors)

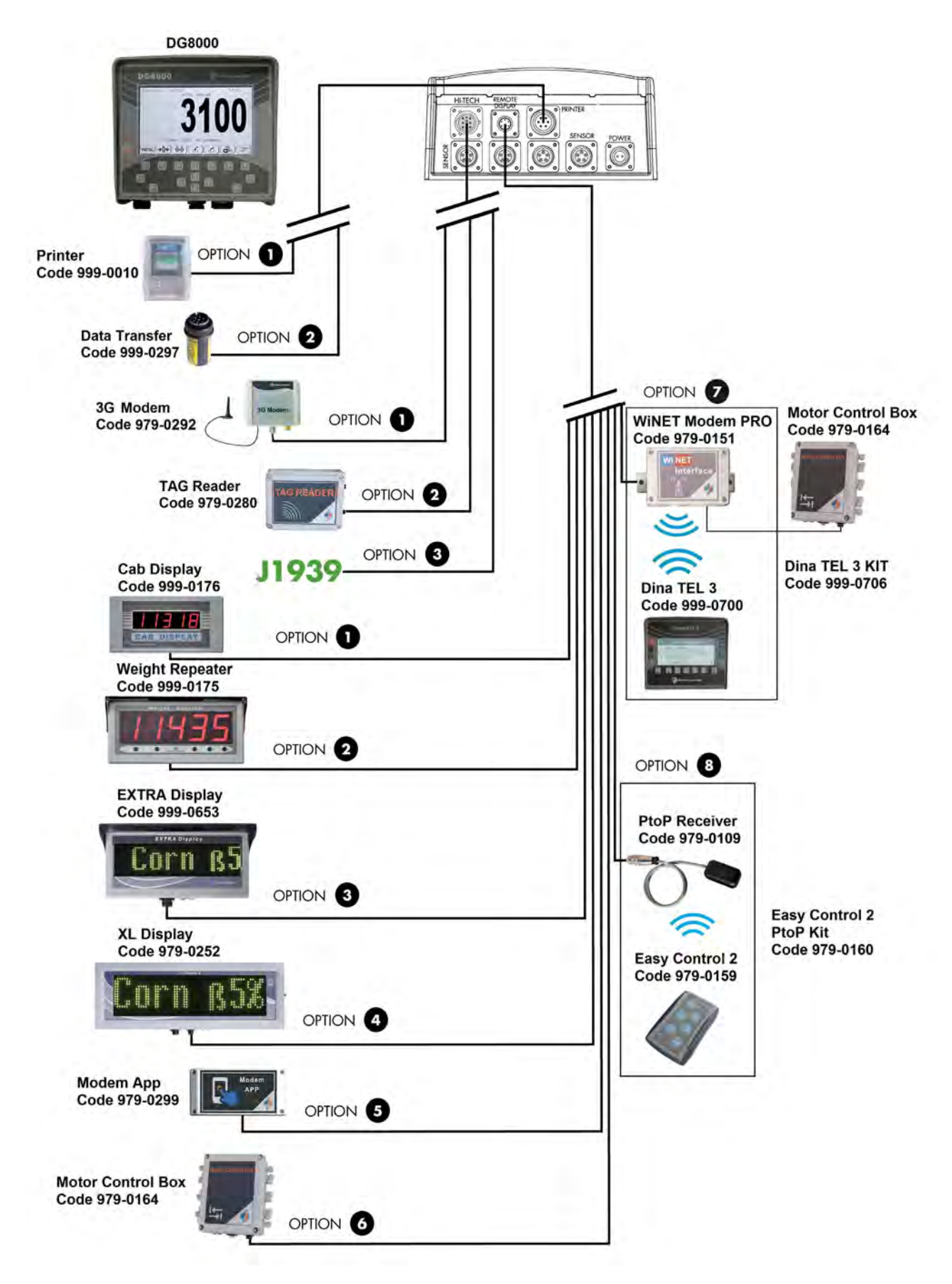

ENGLISH

#### Accessories connection (system with connection box 2 accessories Hi-Tech)

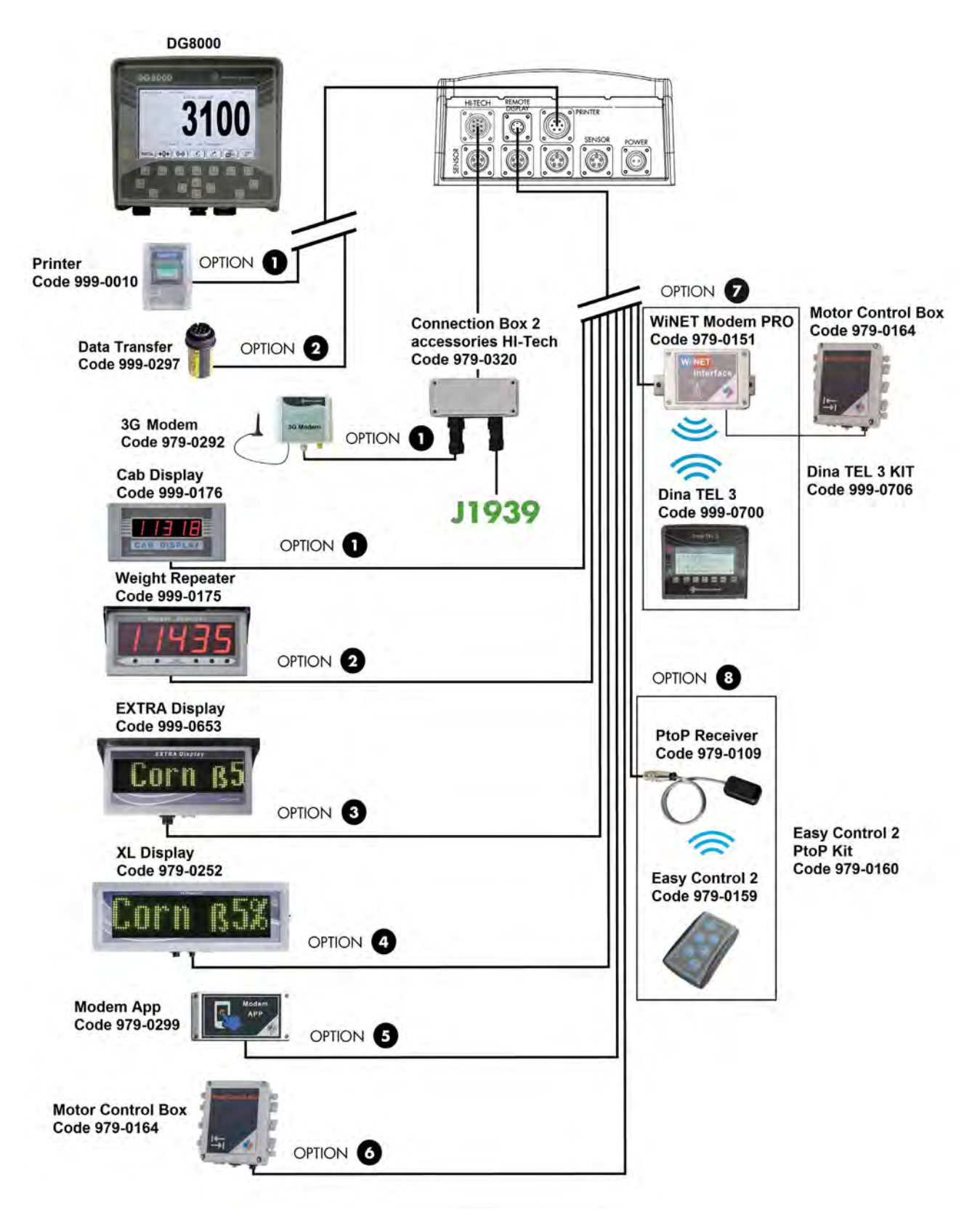

## **SLIM BOX**

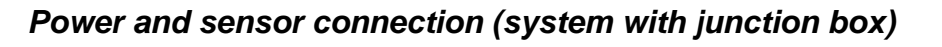

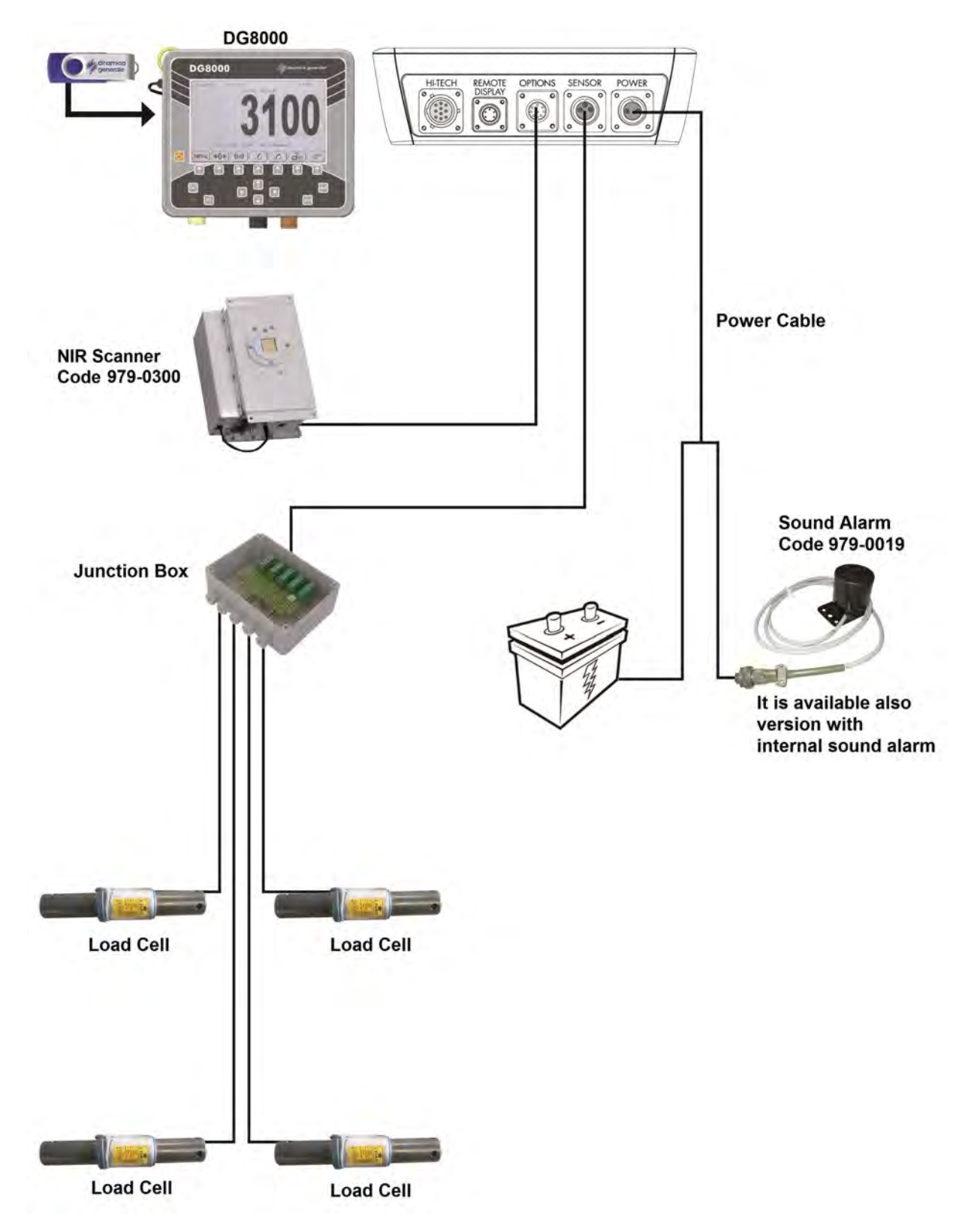

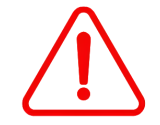

If the load cells are not all connected to the indicator, it's necessary to close the connectors not used with the special cap.

#### Accessories connection (NIR Scanner and Power & Communication Box)

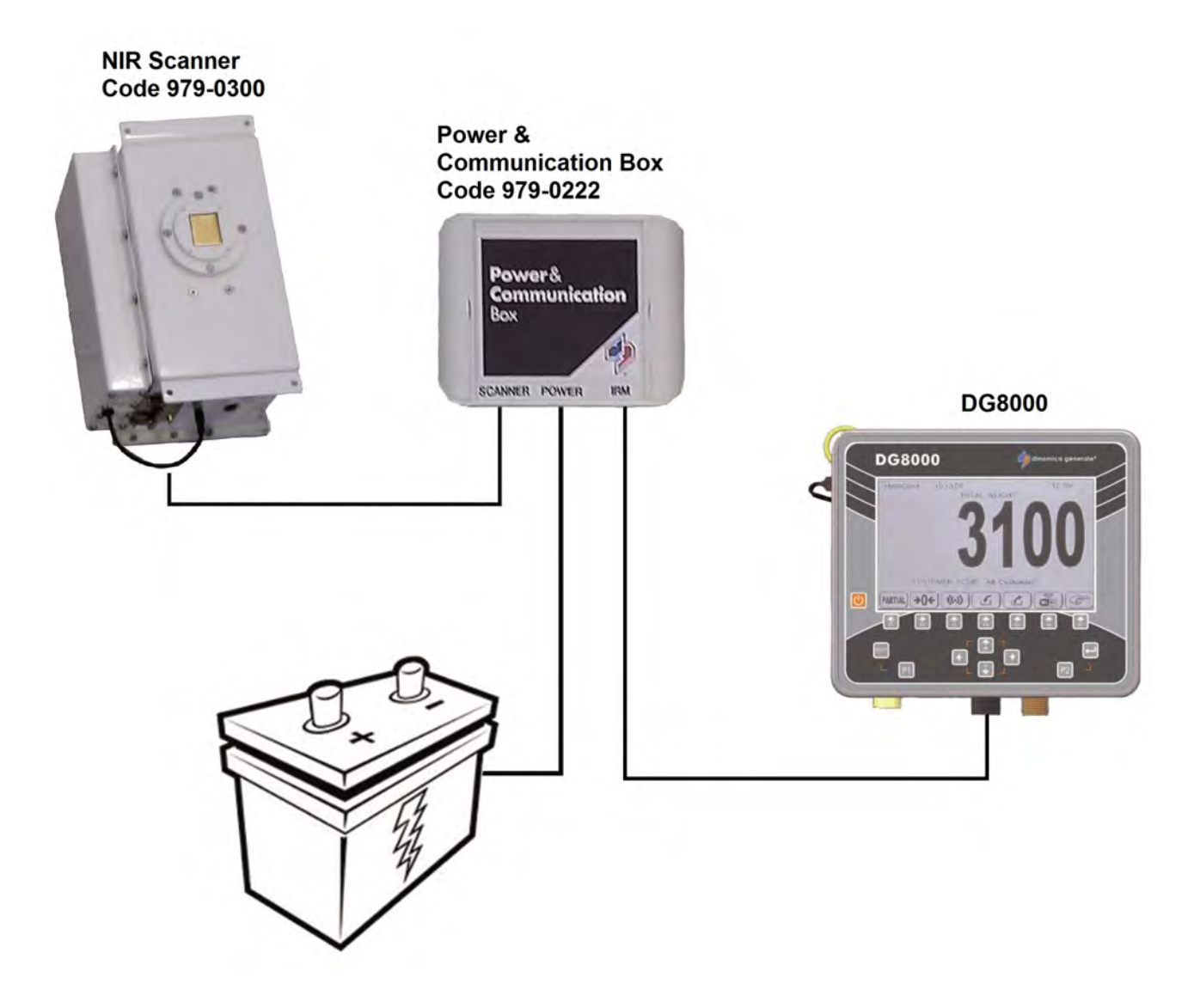

#### Accessories connection (system with connection box 2 accessories Hi-Tech)

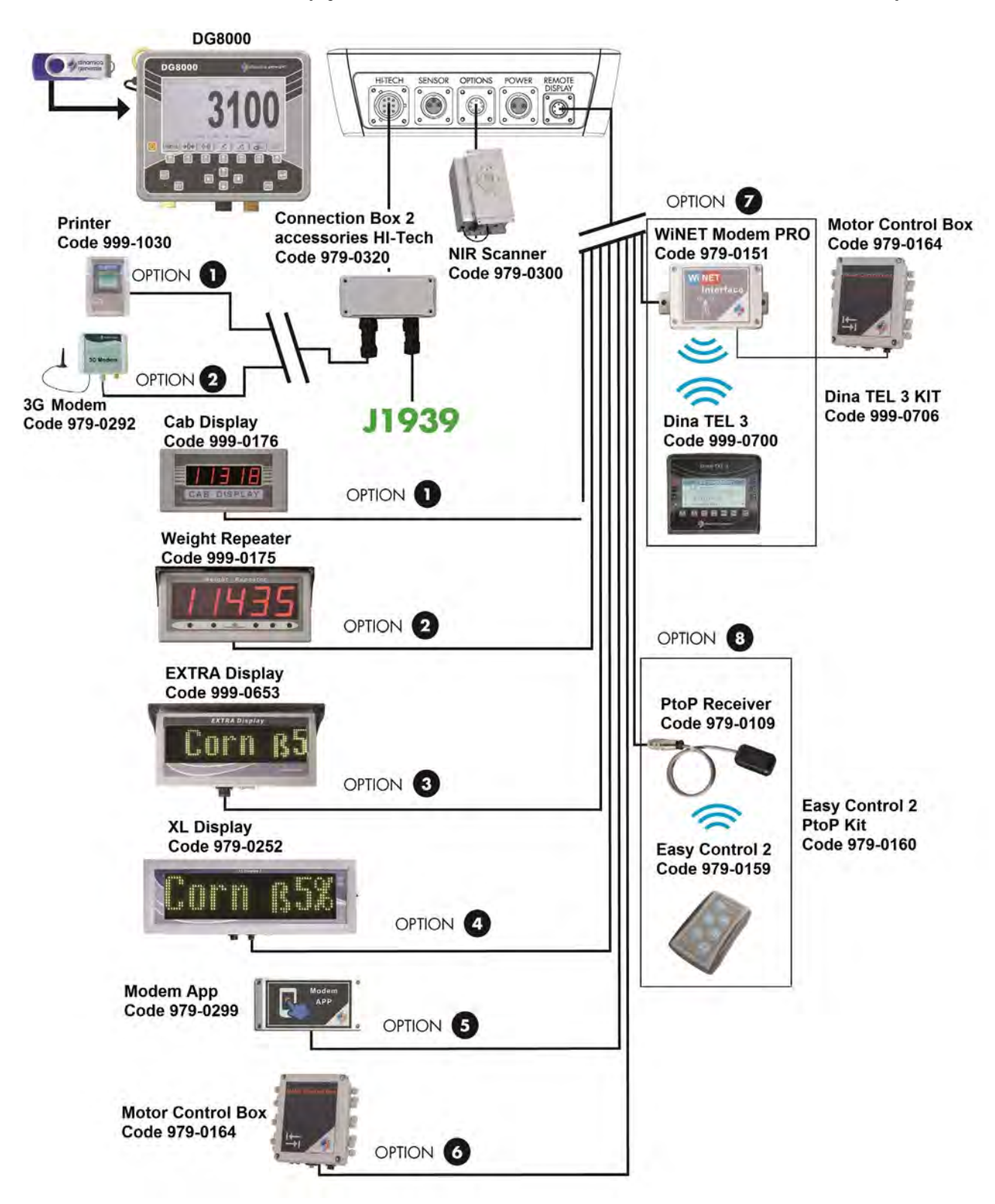

#### Accessories connection (system without connection box 2 accessories Hi-Tech)

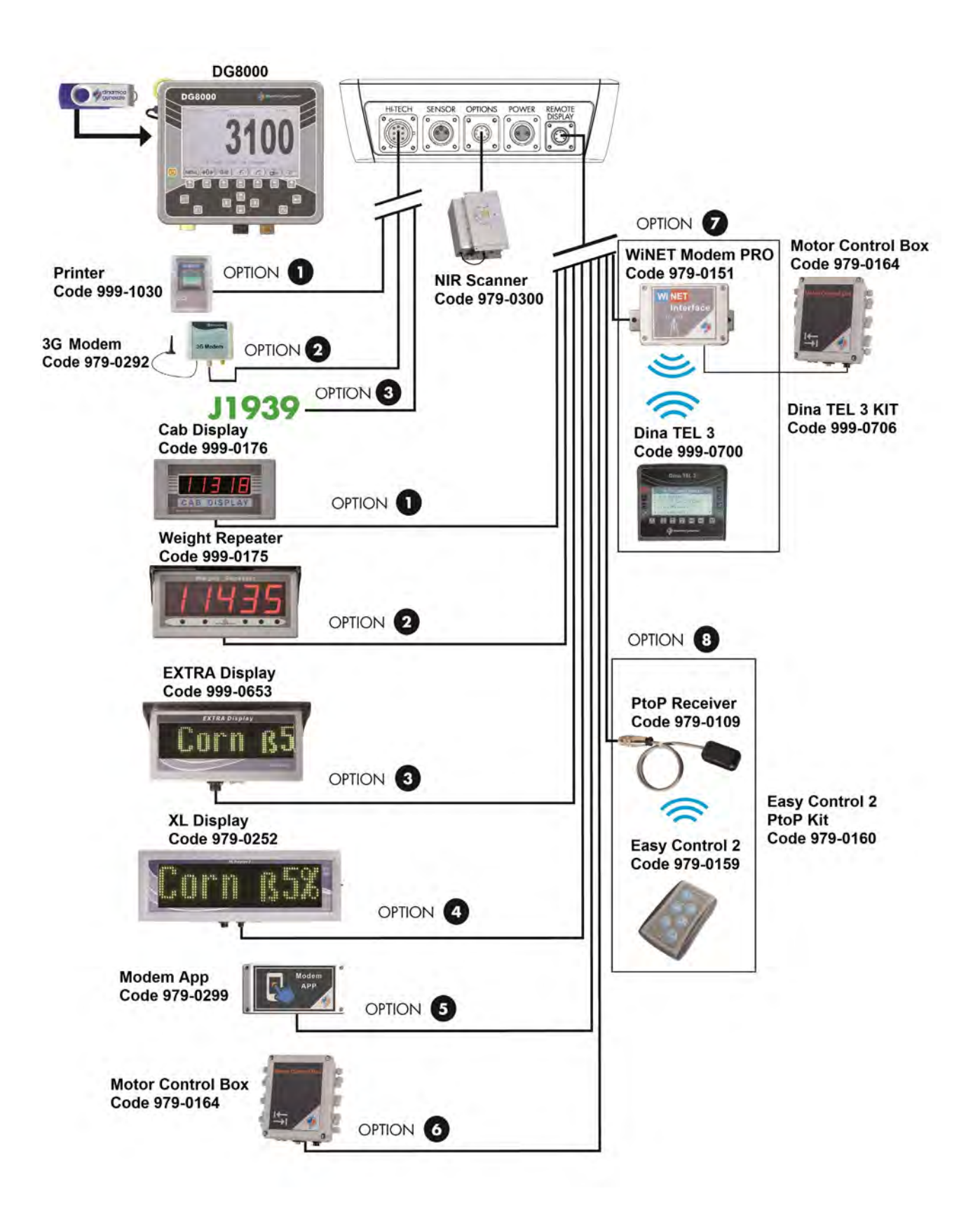

#### Display connection (available for UNIVERSAL BOX and for SLIM BOX)

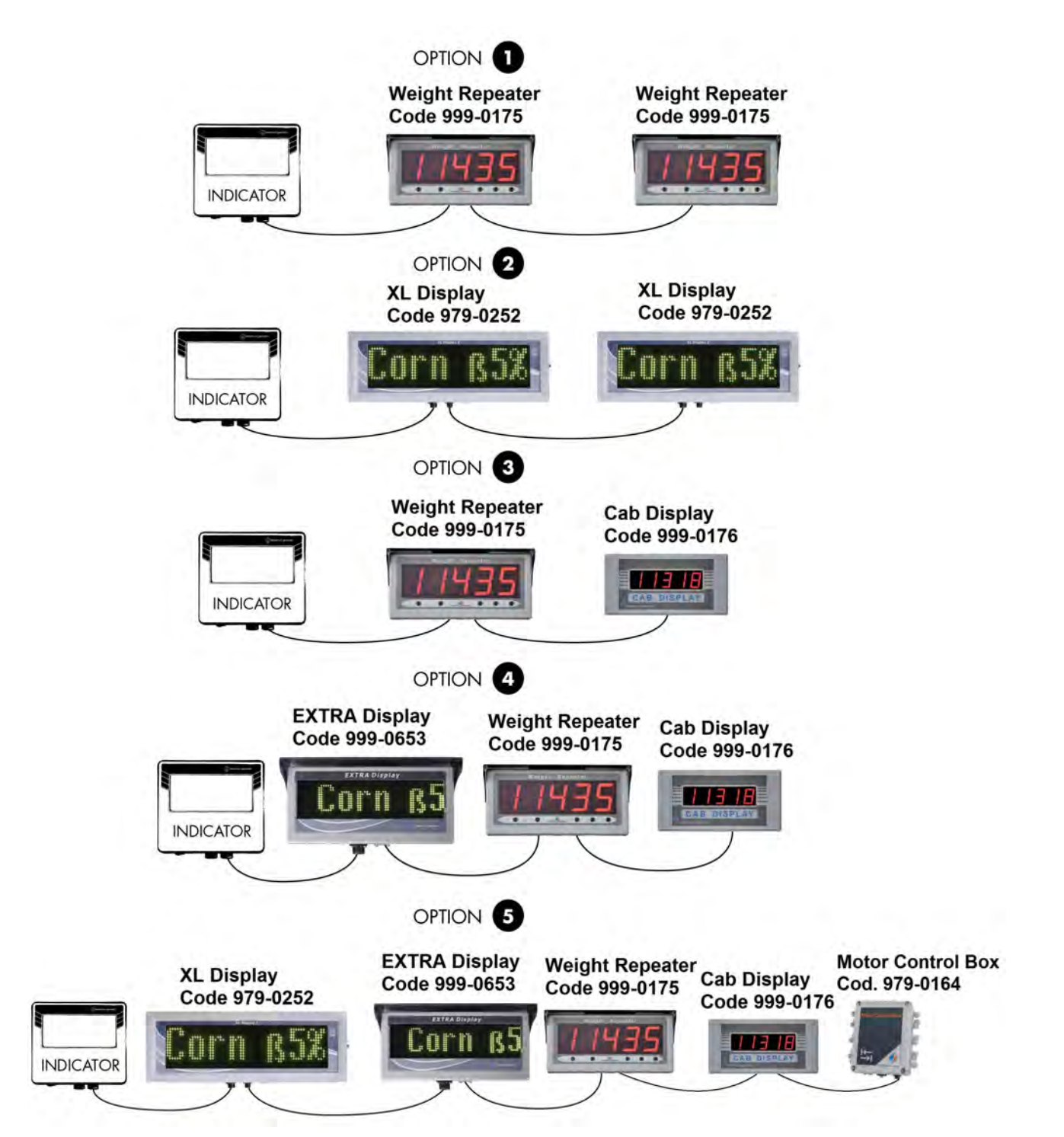

#### Connection front loader side

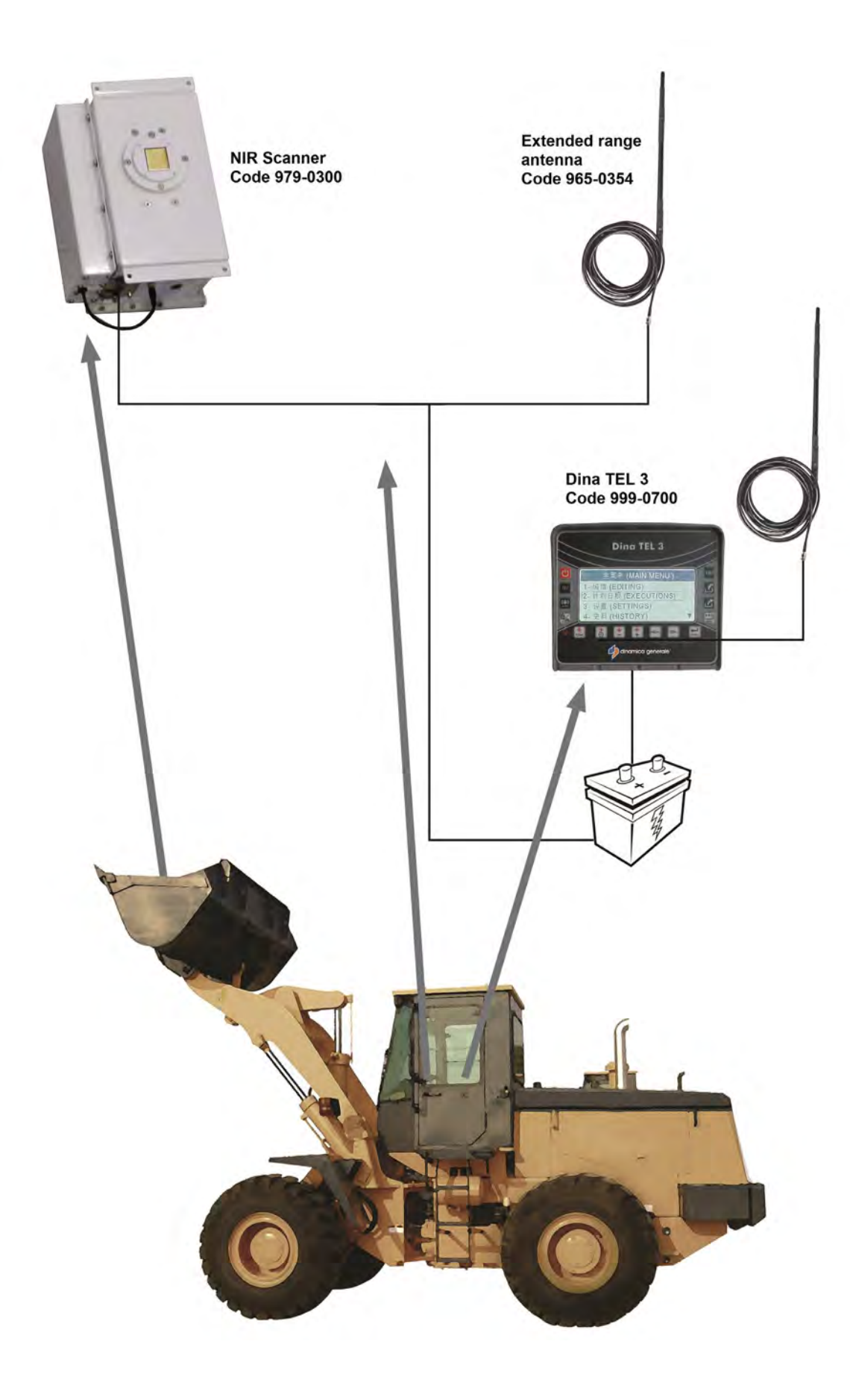

# **Specification on function Keys**

## MAIN MENU

| <b>→0←</b>          | System calibration (zero setting of the system)                     |  |  |  |  |
|---------------------|---------------------------------------------------------------------|--|--|--|--|
|                     | Block mode to freeze the weight                                     |  |  |  |  |
| <b>(</b>            | Partial weighing mode                                               |  |  |  |  |
|                     | Load execution mode                                                 |  |  |  |  |
|                     | Unload execution mode                                               |  |  |  |  |
|                     | WiFi Synchronization                                                |  |  |  |  |
|                     | Loading programming mode / Recipes                                  |  |  |  |  |
|                     | Unloading Programming mode                                          |  |  |  |  |
|                     | Programming mode                                                    |  |  |  |  |
| USB                 | USB data management mode                                            |  |  |  |  |
| ((7))<br>MODEM      | Modem connection mode                                               |  |  |  |  |
|                     | Settings                                                            |  |  |  |  |
| IRM                 | Hardware Checkup of NIR System                                      |  |  |  |  |
| <b>€</b> ↔ <b>£</b> | Associating the Recipe with the Unloading Program                   |  |  |  |  |
| (J*C)               | Cancelling the association of the Recipe with the Unloading Program |  |  |  |  |
|                     | To the next display Back to the previous display                    |  |  |  |  |

## **GENERAL SUB-MENUS**

| Ø %         | Variation % mode                      |
|-------------|---------------------------------------|
| Тот         | Change of total weight to load/unload |
| TOTAL       | Total weighing mode (gross weight)    |
| <b>i</b> /% | Switching unit mode (kg / %)          |
|             | Saving data                           |
|             |                                       |
| <b>1</b>    | Print data                            |
|             |                                       |
| 1           | Delete dete                           |
|             |                                       |
|             | Weight setting                        |
|             | Customer editing                      |

# **SPECIFIC SUB-MENUS**

| Partial weighing |                                           |  |  |
|------------------|-------------------------------------------|--|--|
| PARTIAL          | Partial weighing mode (net weighing mode) |  |  |
| ((•))            | Setting of the alarm threshold            |  |  |
|                  | Refused mode                              |  |  |
|                  | Refused weight mode                       |  |  |
|                  | Delete refused                            |  |  |
| Recipe execut    | ion mode                                  |  |  |
|                  | Loading mode                              |  |  |

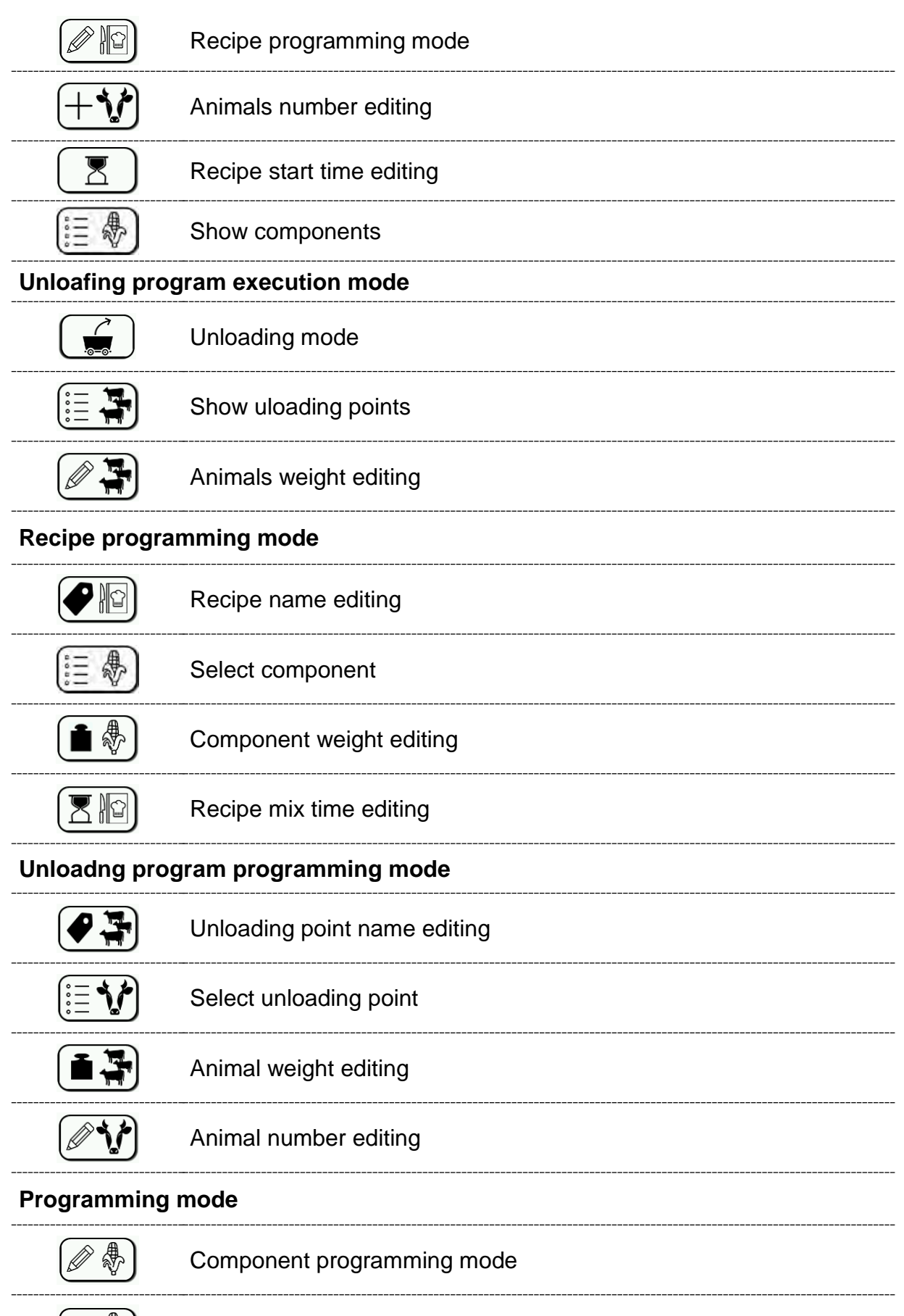

Component name editing (only if the parameter #89 is disabled)

ENGLISH

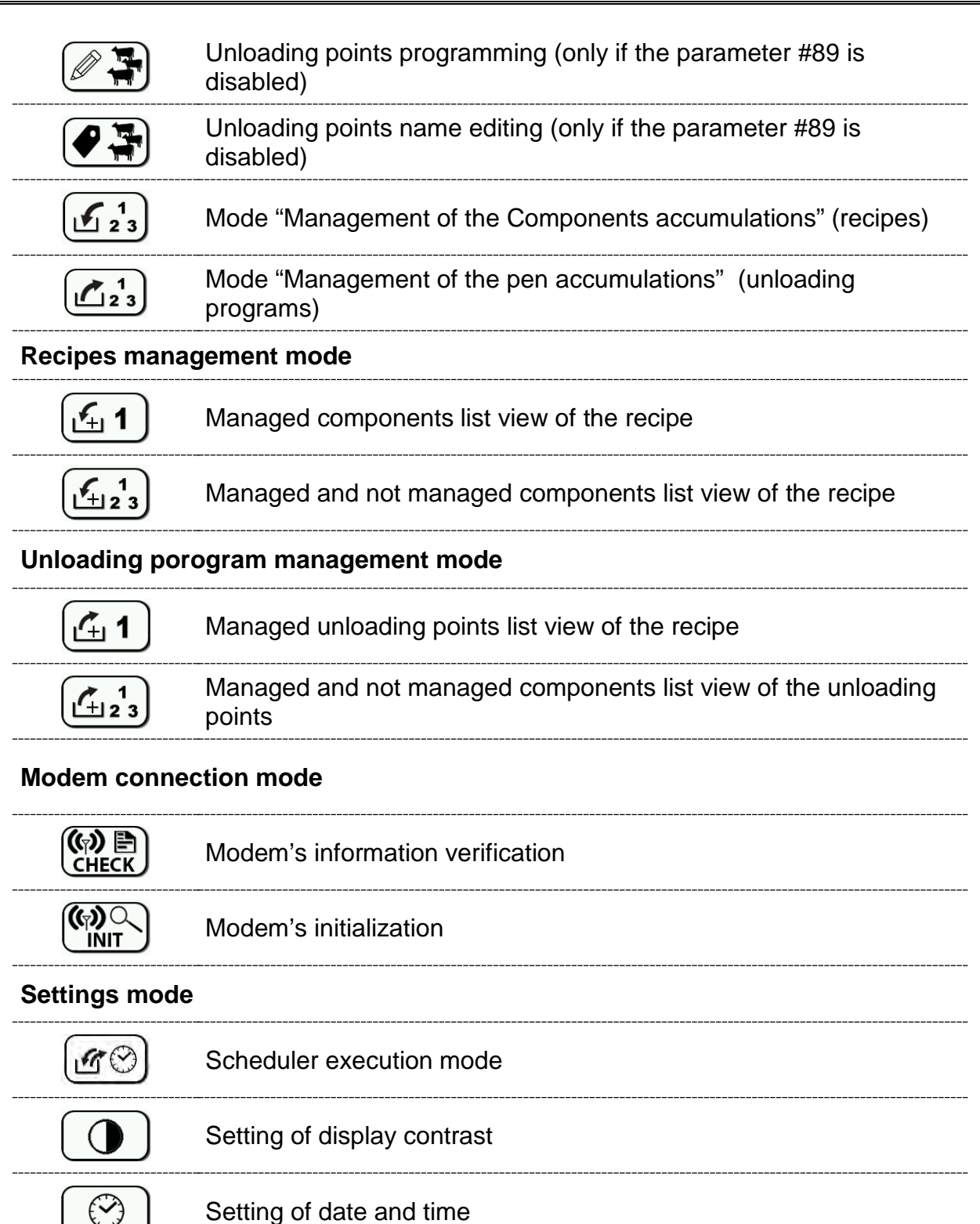

## **CONFIGURATION + WORD PROCESS KEYS and VALUES INCREASE**

|                            | Go back to the initial parameter configuration  |
|----------------------------|-------------------------------------------------|
| ٢                          | Recall the default values of parameters         |
| <b>A</b> ⇔ <b>a</b><br>∅ç# | Change the type format                          |
| 1                          | Delete the character at the right of the cursor |
| +0,01                      | Increase value by 0.01 unit                     |
| +0,1                       | Increase value by 0.1 unit                      |
| +1                         | Increase value by 1 unit                        |
| +10                        | Increase value by 10 units                      |
| +100                       | Increase value by 100 units                     |
| +1'000                     | Increase value by 1000 units                    |
| +10'000                    | Increase value by 10000 units                   |
| (+100'000)                 | Increase value by 100000 units                  |

# **SYMBOLS**

## **CONVENTIONAL SIGNS**

This user's manual uses some conventional signs, in order to lead the user through the reading of important instructions and advices; especially while setting the parameters of the system for it to work properly.

Please pay attention to the following icons:

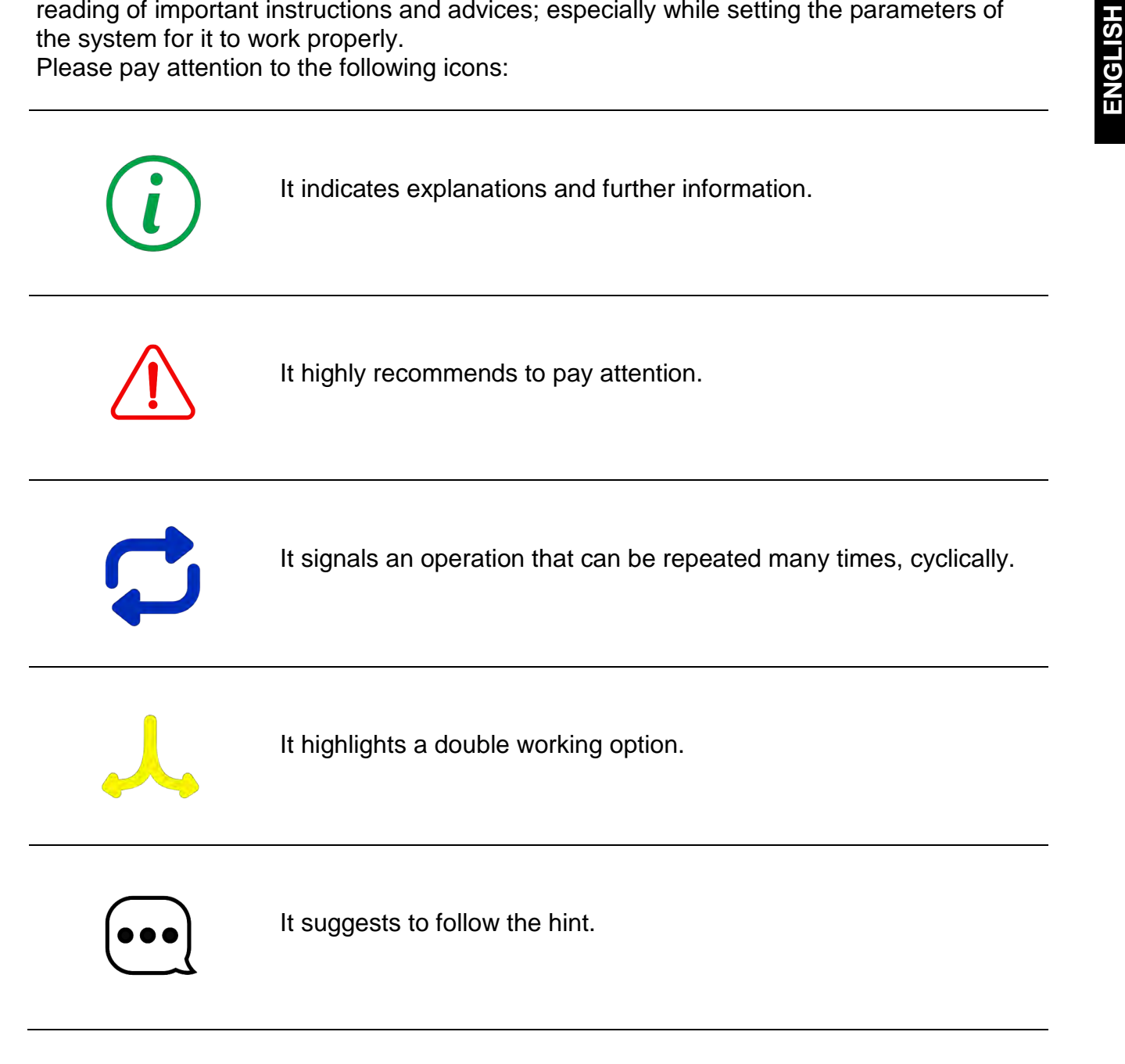

## CONVENTIONAL TERMINOLOGY

This manual uses a conventional terminology to describe the main concepts of the Feeding Process. Below is a list of the main important terms and their meanings:

**<u>Component</u>**: Ingredient used in order to create a Recipe (or Diet) to feed the cattle.

**<u>Unloading Point</u>**: Position of the group of animals to be fed.

<u>Unloading Program</u>: indicates the list of all the unloading points that must be covered by a specific execution.

**<u>Recipe</u>** (or Diet): indicates a group of ingredients (components), planned by the nutritionist, with relative weight or percentage of the total. A recipe corresponds to a daily ration of the animal.

# SYSTEM CONFIGURATION

1 Switch on the DG8000 weight Indicator.

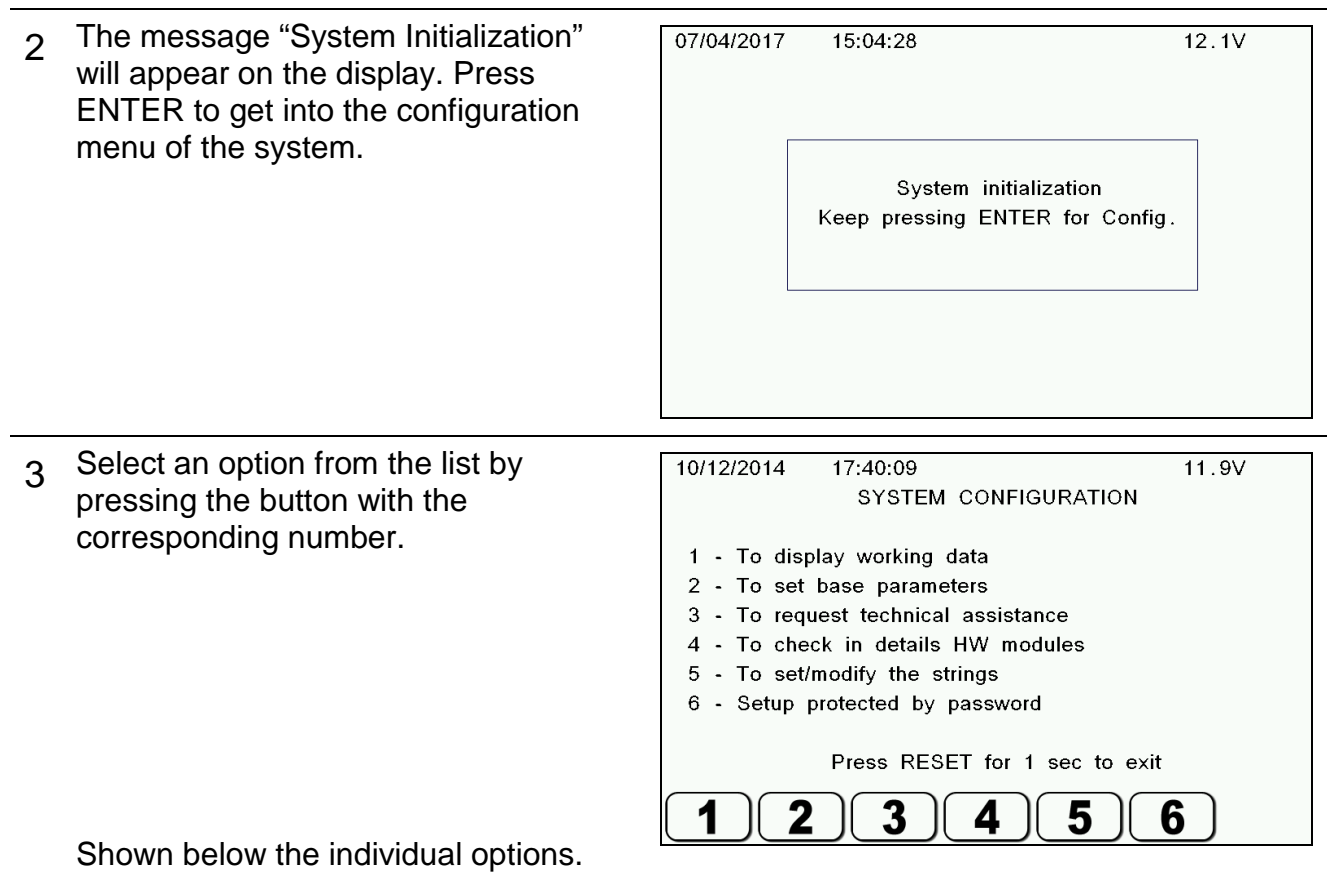

## WORKING DATA

1 This display shows information about the functioning of DG8000:

-Name

-Series number

-Actual working time

-Information on free or used memory

-Information on loading/Unloading Programs for programming and execution.

The data contained in this section cannot be changed directly by the operator. Go back to the main configurations menu by pressing ENTER o RESET.

| 10/12/2014 | 17:50:21  |         |       | 1         | 1.9V |
|------------|-----------|---------|-------|-----------|------|
|            | Machine:  | DG8000  |       |           |      |
|            | S/N:      | 1ZZ930V | ′W    |           |      |
| Worki      | ng time:  | 3d 1    | 7h    | 5m        |      |
|            | Printer:  | No      |       |           |      |
|            |           | free    | ·I    | used      |      |
| DT         | memory:   | 474 KE  | 3 O E | В (0.0    | %)   |
|            |           | Batch   |       |           |      |
| Р          | rograms:  | 0       |       |           |      |
| Exe        | ecutions: | 0/26    | 36    |           |      |
|            |           |         |       |           |      |
|            |           |         |       |           |      |
|            | Press E   | NTER or | RESET | to contin | ue   |
|            |           |         |       |           |      |

## SETTING OF THE BASE PARAMETERS

| 16/07/2018 08:49:13         | 12.1V    |
|-----------------------------|----------|
| 01 Device Name              | TopScale |
| 02 PC/GSM Address           | 0        |
| 03 Handy Address            | 3        |
| 08 Motion Sensitivity Value | 750      |
| 09 Resolution               | 1        |
| 10 Alarm Threshold (%)      | 15       |
| 11 Alarm Delay              | 4        |
| 12 Filter Level             | 5        |
| 14 Auto-Advance Component   | YES      |
| 15 Manual Comp. Selection   | Both     |
| Is manual comp. selection   |          |

Access through the key number 2 of the Setup menu.

In this section, all parameters necessary for the correct functioning of the weighing system are set up. All data contained in this section can be modified by the operator.

The programming mode is the following:

- 1 Select the parameter using the keys  $\uparrow$  and  $\downarrow$  (using the  $\rightarrow$  or  $\leftarrow$  keys you can move from one page to the other one at a time).
- 2 Press ENTER to enter the "modify data/value" mode.
- 3 Use the  $\uparrow$  or  $\downarrow$  keys or the keys to increase the value to set/select the datum/the desired value.
- **d** Confirm your choice by pressing the ENTER key
- 5 Repeat the cycle
- 6

At the end of the programming phase, keep the key pressed for 5 seconds to store the data into the memory.

7 Furthermore, in case of errors, the system gives you the possibility of recalling the

default data set up by the manufacturer. Press this key , to recall the default data.

With this key,

you can recall the initial configuration or the last saved data.

8 Go back to the main configuration menu by pressing RESET.

# DG8000 –Base Parameters

| Parameter | Name                           | Values<br>(default)                             | Description                                                                                                    |
|-----------|--------------------------------|-------------------------------------------------|----------------------------------------------------------------------------------------------------|
| 01        | Device<br>Name                 | (DG8000)                                        | Name of the device                                                                                                    |
| 02        | PC/GSM<br>Address              | 065535<br>(0)                                   | Address for the GSM network                                                                                                    |
| 03        | Handy<br>Address               | 0255<br>(3)                                     | Identification code that allows the indicator to<br>connect, by RF, only to those devices that have<br>the same address without creating problems of<br>interference with other devices that use different<br>addresses.                                                                                     |
| 08        | Motion<br>Sensitivity<br>Value | 010000<br>(750)                                 | Alarm MOTION<br>Alarm that indicates sudden weight changes that<br>could cause damage to the system.                                                                                                    |
| 09        | Resolution                     | 1,2,5,10,<br>20,50<br>(1)                       | Resolution of the weigh on the screen                                                                                                    |
| 10        | Alarm<br>Threshold<br>(%)      | 050%<br>(15)                                    | Minimum alarm threshold expressed in<br>percentage<br>When the %value of the total is still to be<br>loaded/unloaded, the system will beep<br>intermittently                                                                                                    |
| 11        | Alarm Delay                    | 060 sec<br>(4)                                  | Alarm duration expressed in seconds<br>When the total amount to be loaded/unloaded is<br>reached, the system will beep continuously for<br>this period of time (this is also the time needed to<br>pass from a Component /Unloading Point to the<br>following if their automatic passage has been set<br>up) |
| 12        | Filter Level                   | 110<br>(5)                                      | If the weight on the display is unstable, the<br>parameter has to be increased; if, on the other<br>hand, the weight is too stable (slow update) the<br>visualization will be improved if this value is<br>decreased.                                                                                        |
| 13        | Filter Delta<br>Time           | 110<br>(5)                                      | Not used.                                                                                                    |
| 14        | Auto-<br>Advance<br>Component  | AUTOMATI<br>C/MANUAL<br>/DTM<br>(AUTOMAT<br>IC) | Automatic passage from a Component/Unloading<br>Point to the following one.<br>If you select "NO", the system will ask for the<br>operator to send a signal (by pressing ENTER)<br>before carrying out the passage                                                                                           |

|    | 1                                |                                           |                                                                                                    |
|----|----------------------------------|-------------------------------------------|----------------------------------------------------------------------------------------------------|
| 15 | Manual<br>Component<br>Selection | LOAD<br>UNLOAD<br>BOTH<br>NONE<br>(BOTH)  | When executing programs, it is not possible to<br>carry out what follows, if not enabled:<br>Scrolling the Components with the $\uparrow$ or $\downarrow$ ;<br>Confirm a partial execution of a Component by<br>pressing ENTER.<br>It is possible enable this function during the<br>loading (for the component), the unloading (for<br>the unloading point), for both or for none. |
| 16 | Stabilization<br>Time            | 0100 sec<br>(0)                           | Time to wait in order to have a stabilization of the weight at the end of the load of every Component during the execution of loading Recipes                                                                                                    |
| 17 | Language                         | (English)                                 | Select the desired language<br>English, Italian, Spanish, German, French,<br>Portuguese, Danish, Dutch, Polish, Russian,<br>Hungarian, Czech, Swedish, Turkish, Chinese                                                                                                    |
| 19 | Multiple Print                   | YES/NO<br>(NO)                            | If enabled, it allows you to manage a number of multiple printouts as specified in the parameter "Repeated Print Number".                                                                                                    |
| 20 | Repeated<br>Print Number         | 199<br>(1)                                | Repeated print Number.<br>This is a default value if the number of printouts<br>is shown on the screen. It is modifiable in the<br>sections where it is listed.                                                                                                    |
| 24 | Modify Name                      | SìNO<br>(Sì)                              | Refer to the menu (To set/modify the strings) in<br>the SYSTEM CONFIGURATION.<br>If enabled, the operator can have access to the<br>strings management menu where it is possible to<br>change the names of components/unloading<br>points.                                                                                                    |
| 25 | Maximum<br>Value                 | 1009999999<br>(15000)                     | Overloading value.<br>If this value is exceeded, the system will activate<br>an overload alarm (over range).<br>The maximum value that can be set might be<br>limited to factory settings, set by the<br>manufacturer of the machine on which Dinamica<br>Generale's indicator is installed.                                                                                        |
| 26 | Local Prog.<br>Modify            | Abilitato/<br>Disabilitato<br>(Abilitato) | If not enabled, it is not possible to enter the<br>programming menu for loading/Unloading<br>Programs. In addition to that, it is not possible to<br>enter the editing menu with names of<br>Components and Unloading Points.                                                                                                    |
| 28 | Mixing Timer<br>Status           | Abilitato/<br>Disabilitato<br>(Abilitato) | If it is not enabled, it is not possible to set the mixing time at the end of the execution of a Recipe.                                                                                                    |
| 29 | Mixing Timer<br>Value            | 050 min<br>(0)                            | Mixing time at the end of the execution of a Recipe.                                                                                                    |
| 33 | Filter<br>Threshold              | 130000<br>(30000)                         | Not used.                                                                                                    |

| 34 | Unit of<br>Measure                     | Kg, Lb<br>(Kg)                                             | Measuring unit for weight.                                                                                                    |
|----|----------------------------------------|------------------------------------------------------------|----------------------------------------------------------------------------------------------------|
| 35 | Customer ID                            | 099<br>(0)                                                 | Customer code.                                                                                                    |
| 44 | Manual<br>Alarm Value                  | 065000<br>(0)                                              | Alarm threshold (weight) in "Partial" mode.                                                                                                    |
| 47 | Mix<br>Transmissio<br>n Ratio          | 1,00650,0<br>0 (1,00)                                      | Transmission relationship between cardan joint and auger.                                                                                                    |
| 78 | Scheduling<br>Alarm Delay              | 360<br>(15)                                                | Duration in seconds of the acoustic alarm in case<br>of automatic activation by means of the<br>scheduler of a program                                                                                                    |
| 81 | Unload<br>Stabilization<br>Time        | 0100<br>(0)                                                | Weight stabilization time (after each unloading).<br>The parameter "Stabilization Time" is only<br>referred to the load                                                                                                    |
| 82 | Minimum<br>Temperature                 | -2050°C<br>( -20)                                          | Temperature under which a relative event is saved when it is exposed to low temperatures.                                                                                                    |
| 83 | Maximum<br>Temperature                 | 2060°C<br>(50)                                             | Temperature over which a relative event is saved when it is exposed to high temperatures.                                                                                                    |
| 88 | % Start<br>Loading                     | 0100<br>(5)                                                | Percentage of weight loaded, in respect to the total amount of the Component. When reached, the beginning time of the loading of the Component is saved.                                                                                                    |
| 89 | Data<br>Transfer<br>Enabled            | YES/NO<br>(NO)                                             | Enable/disable of the DT card.                                                                                                    |
| 91 | Remote<br>Display<br>Operation<br>Mode | MENU/<br>TOTAL<br>(MENU)                                   | Function mode of the weight repeater.<br><i>MENU</i> shows the weight visualized on the<br>display<br><i>TOTAL</i> always shows the total amount loaded on<br>the mixer.                                                                                                    |
| 99 | Suggested<br>weight to<br>unload       | Theoretic;<br>Tot<br>Loaded;<br>Tot Mixer;<br>(Theoretic.) | At the end of a loading execution you<br>automatically pass to the unloading phase. The<br>quantity proposed to unload could be the same<br>as:<br><i>Tot loaded</i> : total loaded during the execution<br><i>Tot mixer</i> : total present in the mixer<br><i>Theoretic</i> : total programmed on the scale head at<br>the beginning of the execution |

| 104 | Next<br>operation                          | Next<br>load/None<br>(None)         | This operation to be made at the end of a<br>program loading.<br>NONE: At the end of the execution of one Recipe<br>( and eventually its linked Unloading Program) ,<br>DG8000 Indicator, normally goes to the grid<br>where there is the list of all available Recipes<br>NEXT LOAD : At the end of one Recipe ( and<br>eventually its linked Unloading Program ), the<br>DG8000 Indicator goes automatically inside the<br>next Recipe ( not in grid where there is the list of<br>all Recipes) |
|-----|--------------------------------------------|-------------------------------------|----------------------------------------------------------------------------------------------------|
| 107 | Auto Next<br>Mode                          | None<br>Weight<br>Percent<br>(None) | The base parameter Auto Next Mode allows you<br>to set a loading mode of a Component such that<br>you can activate a timer after which the DG8000<br>will automatically switch to the next Component,<br>even if you have not reached the target of the<br>Component.<br>(see paragraph "Automatic skip of the<br>Component")                                                                                                    |
| 108 | Auto Next<br>Threshold %                   | 0-50<br>(0)                         | (see paragraph "Automatic skip of the Component")                                                                                                    |
| 109 | Auto next<br>Threshold<br>Weight           | 0-65535<br>(0)                      | (see paragraph "Automatic skip of the Component")                                                                                                    |
| 110 | Auto next<br>timer                         | 0-2000<br>(0)                       | (see paragraph "Automatic skip of the Component")                                                                                                    |
| 114 | Component<br>sec delay XL<br>display       | 060 sec<br>(5)                      | Time (in seconds) that displays the name of the Component on the XL display                                                                                                    |
| 115 | WiFi Calls<br>Delay                        | 10240<br>(10)                       | Number of seconds between an attempt to WiFi and another.                                                                                                    |
| 116 | WiFi Calls<br>Number                       | 2240<br>(10)                        | Number of attempt before the scale goes in error                                                                                                    |
| 127 | Max Unl.<br>Runtime                        | 0240<br>(0)                         | It indicates the minutes maximum stay for each Unloading Point                                                                                                    |
| 154 | BLOCK                                      | DGM1<br>(DG)                        | DG: BLOCK enabled in Total mode and in<br>Execution mode, in output move the tare -<br>TOTAL does not modify the tare.<br>M1: BLOCK enabled only in Execution mode (not<br>in Total), in output doesn't move the tare -<br>TOTAL does not used.                                                                                                    |
| 155 | Auto confirm.<br>WiFi<br>communicati<br>on | YESNO<br>(YES)                      | If enabled, it is not blocker for the final report screen of data transfer WiFi                                                                                                    |
| 166 | Save Load<br>Total                         | YESNO<br>(YES)                      | Enable/Disable the saving the modifies made to the loads before of the execution                                                                                                    |

| 167 | Save Unload<br>Total             | YESNO<br>(YES) | Enable/Disable the saving the modifies made to the unloads before of the execution                                                                                                    |
|-----|----------------------------------|----------------|----------------------------------------------------------------------------------------------------|
| 168 | WiFi Report<br>Confirmation      | YESNO<br>(NO)  | Enable/Disable the requirements to press a key when you see the report at the end of the WiFi communication.                                                                                                  |
| 177 | Max Load<br>Runtime              | 0240<br>(0)    | It indicates the maximum time (expressed in<br>minutes) where the DG8000 Indicator will show<br>one Component inside one loading execution.<br>If this parameter is set on 0, there is no limit<br>about time |
| 178 | Load<br>updated by<br>Unload     | YESNO<br>(NO)  | This parameter enables the automatic recalculation of the loading, if linked Unloading Program has been changed                                                                                               |
| 179 | Save Load<br>Head<br>Number      | YESNO<br>(YES) | This parameter enables the automatic saving of<br>the cow number in order to show it again during<br>the next loading execution.                                                                              |
| 180 | Save unload head number          | YESNO<br>(YES) | This parameter enables the automatic saving of<br>the cow number in order to show it again during<br>the next unloading execution.                                                                            |
| 181 | Enable<br>RealTime<br>IRM Saving | YESNO<br>(NO)  | YES: When the reset key is pressed from the execution of a program, the execution is saved regardless of whether it is finished or not.<br>NO: No operation is saved until the program exit confirmation.     |
| 182 | GPRS Retry                       | 150<br>(5)     | It indicates the number of retry answer wait of the modem after a request.                                                                                                    |
| 183 | Normalized variation             | YESNO<br>(NO)  | Parameter to define how the percentage change<br>value is shown in the load or unload screens;<br>Parameter NO, no variation 0%<br>Parameter YES, no variation 100%                                           |
| 185 | DTM<br>Authenticatio<br>n        | YESNO<br>(NO)  | This parameter enables the confirm request by<br>the operator during the receipt of a message via<br>GPRS.<br>YES: the message "ENTER to accept or RESET<br>to reject." Appears.                              |

# AUTOMATIC SKIP OF THE COMPONENTS

| Parameters Involved        | Position                             |
|----------------------------|--------------------------------------|
| Auto Next Mode             | DG8000 Base Parameters               |
| Auto Next Threshold Weight | DG8000 Base Parameters               |
| Max. Prealarm Time         | DG8000 Base Parameters               |
| Auto Next Threshold %      | DG8000 Base Parameters               |
| Alarm Threshold %          | DG8000 Base Parameters               |
| Alarm Delay                | DG8000 Base Parameters               |
| Stabilization Time         | DG8000 Base Parameters               |
| Tolerance (Weight)         | DTM – Editing Component <sup>1</sup> |

The base parameter Auto Next Mode allows you to set a particular loading mode of a Component such that you can activate a timer after which the DG8000 will automatically switch to the next Component, even if you have not reached the Target Weight of the Component.

This is useful in particular for the automated systems (stationary mixer), if a problem occurs such as the Target Weight is not reached or if the value of the Tolerance (Weight) (if set on the DTM) is overestimated.

The possible options are: None, Weight, Percent

#### Auto Next Mode = None

If set to None, it will automatically switch to the next Component in standard mode. Therefore, depending on how the base parameters (Alarm Threshold%, Alarm Delay and Stabilization Time) are set. When you load a weight equal to:

#### Target – [(Alarm Threshold%) \* Target / 100)]

It activates the siren intermittently; once the target is reached the siren sounds for a fixed time equal to Alarm Delay, then shown on the display is a countdown equal to Stabilization Time (if the Stabilization Time is set) after which the DG8000 automatically switches to the next Component.

#### Auto Next Mode = Weight

To work with this mode you must appropriately set the parameters Auto Next Threshold Weight, Auto Next Timer and possibly the field Tolerance (Weight) on the DTM. The base parameter (Alarm Threshold%) is ignored, while Alarm Delay and Stabilization Time are managed. Using this mode when you load a weight equal to Target – Weight

It activates the siren intermittently and starts a countdown equal to Auto Next Timer after which, even if you have not reached the Target Weight (and also after an acoustic alarm fixed to (Alarm Delay) and eventually to a Stabilization Time (if the Stabilization Time is set)) the DG8000 automatically switches to the next Component.

The value is equal to the Tolerance (Weight) of the Component (if set on the DTM), otherwise to the value set into the Auto Next Threshold Weight set on the DG8000 and equal for all the Components.

<sup>&</sup>lt;sup>1</sup> Not available on all the DTM version

#### Auto Next Mode = Percent

In order to work properly with this mode you must appropriately set the parameters Auto Next Threshold % and Auto Next Timer. The parameter Alarm Threshold% and the Tolerance (Weight) on the DTM are ignored, while Alarm Delay and Stabilization Time are managed. Using this mode when you load a weight equal to

Target – [(Auto Next Threshold %) \* Target / 100)]

It activates the siren intermittently, and starts a countdown equal to Auto Next Timer, at the end of this timer even if you have not reached the Target Weight (and also after an acoustic alarm fixed to (Alarm Delay) and eventually to a Stabilization Time (if the Stabilization Time is set)), the DG8000 automatically switches to the next Component.

#### **Tolerance (Weight)**

The field Tolerance (Weight), can be set only on DTM; it is used only in relation to the parameter Auto Next Mode = Weight, otherwise it is ignored. (see information above)

## CHECKING THE HARDWARE MODULES

| 02/07/2015          | 10:57:24 |                | 11.4V |
|---------------------|----------|----------------|-------|
|                     | DG8000   | - System Check |       |
| A Display           | ОК       | J A/D chip     | OK    |
| B Keyboard          | ОК       | K Power        | OK    |
| C RAM CPU           | ОК       | L Temp         | OK    |
| D RAM ext           | ОК       | M Buzzer       | OK    |
| E Flash ext         | ОК       | N Serial       | -     |
| F Eeprom            | ОК       | O CANBus       | -     |
| G SD Memory         | OK       | P GPRS         | Fail  |
| H DataTransf        | NoDev    | Q Printer      | NoDev |
| I Clock             | ОК       |                |       |
|                     |          |                |       |
| - Check Completed - |          |                |       |

Access through the key number 4 of the Setup menu.

This section carries out a check on the hardware parts of the system:

-Display

-Keyboard (it is possible to strike a key and see the corresponding acquired code);

-Jumpers HW (different symbols for closed or opened jumpers)

-RAM CPU (if accessible or not)

-Flash #1 (if accessible or not)

-Flash #2 (if accessible or not)

-EEPROM #1 (if accessible or not)

-EEPROM #2 (if accessible or not);

-Data Transfer (if cartridge is connected or not);

-Clock (date/time)

-A/D chip: values read by the A/D 4 channels;

-Power: voltage Vbat =supply, Vcc = logic tension 5V, V3p3 = logic tension 3.3V, Vlcd = display contrast tension

-Temp (temperature value)

-Buzzer

-Led

-Printer (if connected or not)

You can move from one step to the subsequent one by pressing ENTER. When the check is over, go back to the main configuration menu by pressing RESET.

# **STRING SETUP**

| 23/11/2018 11:07:42                                              | 12.1V                  |
|------------------------------------------------------------------|------------------------|
| s                                                                | TRING SETUP            |
| 1 - Component Name<br>2 - Points name setu<br>3 - Printer Header | Setup<br>p             |
| Press RI                                                         | ESET for 1 sec to exit |
| 123                                                              | )                      |

Access through the key number 5 of the Setup menu. In this section it is possible to change the components and unloading points in the same way described in the section Use of microcomputer  $\rightarrow$  programming from the indicator  $\rightarrow$  Components and Unloading points.

It is also possible change the header of the printer by pressing the number 3.

Programming the printer registration

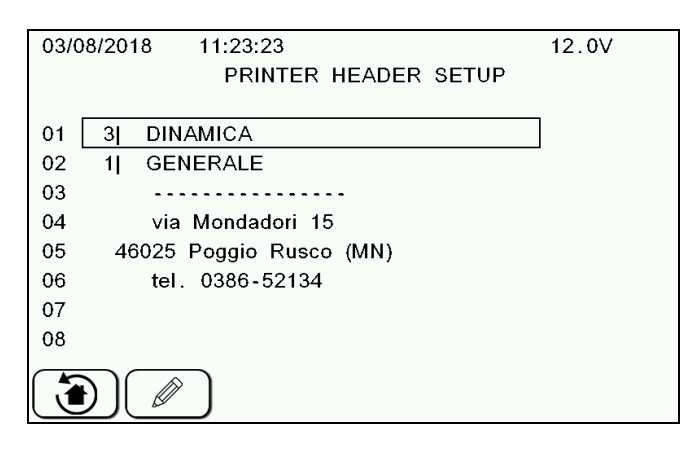

- 1 Select the line to be programmed with the  $\uparrow$  or  $\downarrow$  keys (using the  $\rightarrow$  or  $\leftarrow$  keys you can move from one page to the other one at a time).
- 2 Press to enter the programming mode
- 3 Use the  $\uparrow$  or  $\downarrow$ ,  $\rightarrow$  or  $\leftarrow$  and the word process keys to program the datum to be included.
- 4 Confirm the programming by pressing ENTER
- 5 By pressing this key is possible to recall all data, which were default programmed by the manufacturer.
- 6 Once all the desired data have been programmed, go back to the main configuration menu by pressing RESET.

## **CONFIGURATION PROTECTED BY PASSWORD**

| 10/12/2014     | 17:52:01      | 11.9V      |
|----------------|---------------|------------|
|                | ADVAN         | CED SETUP  |
| Set            | the password: | 0          |
| +100'000 +10'0 | 000 +1'000 +  | 100 +10 +1 |

In this section you can access the password-protected menus. The information considered so important as to require a password concern the calibration of the instrument and other specific passwords.

Using the increase keys, enter the desired password.

### LIST OF THE PASSWORDS

| 4    | Printing working process                                                        |
|------|---------------------------------------------------------------------------------|
| 12   | Calibration                                                                     |
| 23   | Calibration procedure with fixed values                                         |
| 45   | Calibration with sample weight                                                  |
| 46   | Inverse Calibration with sample weight                                          |
| 67   | Modification of the weight in % (fine calibration)                              |
| 166  | Scheduler activation                                                            |
| 387  | Cancellation scheduler memory                                                   |
| 603  | How to enable the XL display                                                    |
| 1066 | User and Password Activation                                                    |
| 1289 | Editing of GPRS connection mode (you can enter only if password 1290 is enable) |
| 1290 | Activation of GPRS communication                                                |
| 1999 | Remote display with simple protocol                                             |
#### Password 4 – Printing Work Process

| 10/12/2014 | 17:52:34 1                        | 1.9V |
|------------|-----------------------------------|------|
|            |                                   |      |
|            | SET OFTION                        |      |
|            |                                   |      |
|            |                                   |      |
|            |                                   |      |
|            |                                   |      |
|            |                                   |      |
|            | Print of working process ticket   |      |
|            | Finit of working process ticket   |      |
|            |                                   |      |
|            | Yes                               |      |
|            |                                   |      |
|            |                                   |      |
|            |                                   |      |
| P          | ress LIP/DOWN to modify the value |      |
|            |                                   |      |
| E          | NTER to confirm, RESET to cance   | l    |
|            |                                   |      |

Enables the printing at the end of the working process (Loading + Unloading Program)

#### Password 12 - Calibration

In this section, the calibration value of the local plant is set:

| 10/12/2014 | 17:53:04                       | 11.9V |
|------------|--------------------------------|-------|
|            | Load cell #1 CALIBRATING       |       |
|            | Define the cell constant value |       |
|            | Cell constar 3200              |       |
|            |                                |       |
|            |                                |       |
|            | Press ENTER or RESET           |       |

- 1 The system waits for the operator to confirm, by pressing ENTER. By pressing RESET, you can go back to the main configuration menu.
- 2 Enter the calibration value according to the loading cells connected to the system. Use the  $\uparrow$  or  $\downarrow$  keys or the value increase keys (do not display the icons on the screen)

3 Press ENTER to confirm the value;

- A waiting message will show. After that, the microcomputer asks for confirmation of the modification which has just occurred. If no errors are there, you can confirm by pressing ENTER
- 5 In case of errors, you need to press RESET and start the cycle afresh

## i

In case of a configuration with 4 independent channels, this procedure needs to be repeated for every single channel.

#### Password 23 - Calibration procedure with fixed values

In this section, the calibration value of the local plant is set from a list of pre-defined values for given loading cell types:

- 1 The system waits for the operator to confirm, by pressing ENTER, that he/she wants to proceed with calibration (by pressing RESET, you can go back to the main configuration menu).
- Select the kind of loading cell 10/12/2014 17.53.37 2 11.9V Load cell #1 CALIBRATING connected to the system with the  $\uparrow$  or  $\downarrow$  keys. The available kinds are: Select the cell model and type ENTER Cell BAA3-60 Cell 63-axle (diameter BAA3-60 = 2780• 63installed on the axle) Cell 63 (diameter 63 standard) • Cell 54 (diameter 54 standard) Press ENTER or RESET
  - Cell 42 (diameter 42 standard)
  - Cell BAA3-80
- 3 Press ENTER to confirm the selected cell;
- A waiting message will show. In the meantime the system will recall the calibration value associated with the selected loading cell. After that, the microcomputer asks for confirmation of the modification which has just occurred. If no errors are there, you can confirm by pressing ENTER;
- 5 In case of errors, you need to press RESET and start the cycle afresh

## i

In case of a configuration with 4 independent channels, this procedure needs to be repeated for every single channel.

#### Password 45 - Calibration with sample weight

This procedure allows to carry out the calibration of the weighing system on the basis of a known weight that must be appropriately weighed on the medium in which the weighing system is mounted.

Before to start, take care that the wagon is carefully emptied.

| 1 | Confirm with the ENTER button to proceed with the calibration.                                                                                          | 26/05/2016 17:29:56<br>Load cell #1 CALIBRATING<br>Ready to calibration range? | 12.1V |
|---|----------------------------------------------------------------------------------------------------|--------------------------------------------------------------------------------|-------|
|   |                                                                                                    |                                                                                |       |
|   |                                                                                                    | Press ENTER or RESET                                                           |       |
| 2 | At this point, the top is completely<br>empty wagon, confirm with the<br>ENTER key.                                                                     | 26/05/2016 17:30:22<br>Load cell #1 CALIBRATING                                | 12.1V |
|   |                                                                                                    | Set ZERO and press ENTER                                                       |       |
|   |                                                                                                    | Press ENTER or RESET                                                           |       |
| 3 | Wait for the scan job in progress.                                                                                                    | 26/05/2016 17:30:41<br>Load cell #1 CALIBRATING                                | 12.1V |
|   |                                                                                                    | Waiting: acquisition in progress                                               |       |
|   |                                                                                                    | Press ENTER or RESET                                                           |       |
| 4 | Load the material / weight known and<br>enter the value of the reference<br>weight placed in the wagon (in kg or<br>pounds depending Unit currently set | 26/05/2016 17:31:03<br>Load cell #1 CALIBRATING                                | 12.2V |
|   | size) with $\uparrow$ or $\downarrow$ buttons and confirm with the ENTER key.                                                                           | ZERO value: 16935268<br>Set the calibration value: 3200                        |       |
|   |                                                                                                    | Press ENTER or RESET                                                           |       |

| 5 | Wait until the value of the NEW<br>CALIBRATION is saved. Confirm<br>with ENTER or cancel the calibration<br>with the RESET button. | 26/05/2016 17:31:45<br>Load cell #1 CALIBRATING<br>ZERO value: 16935268<br>Set the calibration value: 3200<br>Waiting: acquisition in progress<br>Press ENTER or RESET                               | 12.2V |
|---|----------------------------------------------------------------------------------------------------|----------------------------------------------------------------------------------------------------|-------|
| 6 | The message with the electrical signal appears. Confirm with the ENTER key or cancel the calibration with the RESET button.        | 26/05/2016 17:32:05<br>Load cell #1 CALIBRATING<br>ZERO value: 16935268<br>Set the calibration value: 3200<br>Ratio value: 2.854594230652<br>Do you confirm the calibration?<br>Press ENTER or RESET | 12.2V |
| 7 | The "Calibration data stored in memory" message appears.                                                                           | 26/05/2016 17:32:25                                                                                                    | 12.1V |
|   |                                                                                                    | calibration data<br>stored in memory.                                                                                                    |       |

#### Password 46 – Inverse Calibration with sample weight

This procedure allows to carry out the calibration of the weighing system on the basis of a known weight that must be appropriately weighed on the medium in which the weighing system is mounted.

Load the weight known inside the wagon before turn on the indicator!

| 1 | Enter the value of the reference weight placed in the wagon (in kg or pounds depending Unit currently set size) with $\uparrow$ and $\downarrow$ buttons and confirm with the ENTER key. | 26/05/2016 17:31:03<br>Load cell #1 CALIBRATING<br>ZERO value: 16935268<br>Set the calibration value: 3200 | 12.2V |
|---|----------------------------------------------------------------------------------------------------|----------------------------------------------------------------------------------------------------|-------|
|   |                                                                                                    | Press ENTER or RESET                                                                                       |       |
| 2 | Confirm with the ENTER button to proceed with the calibration.                                                                                                    | 26/05/2016 17:29:56<br>Load cell #1 CALIBRATING                                                            | 12.1V |
|   |                                                                                                    | Ready to calibration range?                                                                                |       |
|   |                                                                                                    |                                                                                                    |       |
|   |                                                                                                    | Press ENTER or RESET                                                                                       |       |
| 3 | Empty the wagon and press the ENTER button to start the calibration                                                                                                    | 26/05/2016 17:30:22<br>Load cell #1 CALIBRATING                                                            | 12.1V |
|   |                                                                                                    | Set ZERO and press ENTER                                                                                   |       |
|   |                                                                                                    |                                                                                                    |       |
|   |                                                                                                    | Press ENTER or RESET                                                                                       |       |
| 4 | Wait for the scan job in progress.                                                                                                    | 26/05/2016 17:30:41<br>Load cell #1 CALIBRATING                                                            | 12.1V |
|   |                                                                                                    | Waiting: acquisition in progress                                                                           |       |
|   |                                                                                                    |                                                                                                    |       |
|   |                                                                                                    | Press ENTER or RESET                                                                                       |       |

| 5 | The message with the electrical signal<br>appears. Confirm with the ENTER key<br>or cancel the calibration with the<br>RESET button. | 26/05/2016 17:32:05<br>Load cell #1 CALIBRATING<br>ZERO value: 16935268<br>Set the calibration value: 3200<br>Ratio value: 2.854594230652<br>Do you confirm the calibration?<br>Press ENTER or RESET | 12.2V |
|---|----------------------------------------------------------------------------------------------------|----------------------------------------------------------------------------------------------------|-------|
| 6 | The "Calibration data stored in memory" message appears.                                                                             | 26/05/2016 17:32:25<br>calibration data<br>stored in memory.                                                                                                    | 12.1V |
| 7 | If the "CALIBRATED CHANNEL"<br>message means that the calibration<br>procedure was successful.                                       | 26/05/2016 17:32:43<br>CALIBRATED CHANNELS: 1/4                                                                                                    | 12.2V |

#### Password 67 - Modification of the weight in % (fine calibration)

In this section, a percentage calibration value is set to modify the calibration value of the local plant:

1 The system waits for the operator to confirm, by pressing ENTER you proceed with calibration (by pressing RESET you can go back to the main configuration menu)

| 10/12/2014 | 17:54:15          |                | 11.9V    |
|------------|-------------------|----------------|----------|
|            | Load cell #       | 1 CALIBRATII   | ١G       |
|            |                   |                |          |
|            |                   |                |          |
|            |                   |                |          |
|            |                   |                |          |
|            | Define the adjust | tment factor ( | +/-100%) |
|            |                   |                |          |
| Adj.       | Factor:           | 0.64           | %        |
|            |                   |                |          |
|            |                   |                |          |
|            |                   |                |          |
|            |                   |                |          |
|            | Droop EN          |                |          |
|            | PIESS EN          | IER OF RESI    | = 1      |

- 2 Enter the percentage calibration value that you want to add or to remove. Use the  $\uparrow$  or  $\downarrow$  keys or the value increase keys (do not display the icons on the screen)
- 3 Press ENTER to confirm the entered value;
- 4 A waiting message will show. After that, the microcomputer asks for confirmation of the modification which has just occurred. If no errors are there, you can confirm by pressing ENTER
- 5 In case of errors, you need to press RESET and start the cycle afresh

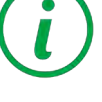

In case of a configuration with 4 independent channels, this procedure needs to be repeated for every single channel.

#### Password 166 – Scheduler Activation

1 Enabling of the scheduler function for the automatic start of the programs.

Select YES or NO with the  $\uparrow$  or  $\downarrow$  keys and confirm the choice with the Enter key.

| 10/12/2014 | 17:54:51 1                        | 1.9V |
|------------|-----------------------------------|------|
|            | SET OPTION                        |      |
|            |                                   |      |
|            |                                   |      |
|            |                                   |      |
|            |                                   |      |
|            |                                   |      |
|            | Scheduler activation              |      |
|            |                                   |      |
|            | Yes                               |      |
|            |                                   |      |
|            |                                   |      |
|            | Press UP/DOWN to modify the value |      |
|            | ENTER to confirm RESET to concel  |      |
|            | ENTER to commin, RESET to cancer  |      |

#### Password 387 – Cancellation Scheduler Memory

| 1 | Cancellation of all the scheduler programs that are present in the internal memory of the DG8000.            | 10/12/2014 | 17:55:21                            | 11.9V                         |
|---|----------------------------------------------------------------------------------------------------|------------|-------------------------------------|-------------------------------|
|   | With the Enter key the cancellation is carried out while with the Reset key cancellation is not carried out. |            | Warning! Delete<br>programs in inte | all Scheduler<br>rnal memory? |
|   |                                                                                                    |            | ENTER to confirm,                   | RESET to cancel               |

#### Password 603 – How to Enable the XL Display

1 Selection of the communication protocol with the display accessories:

Normal (to communicate with Weight Repeater),

Advanced (to communicate with XL Display),

Full (to communicate with Weight Repeater and XL Display)

Select the desired mode with the  $\uparrow$  or  $\downarrow$  keys and confirm the selection with the Enter key

| 11/12/2014 | l 10:19:21 1                                                           | 1.9V |
|------------|------------------------------------------------------------------------|------|
|            | ADVANCED SETUP                                                         |      |
|            | Select display protocol:                                               |      |
|            | Normal                                                                 |      |
|            | Press UP/DOWN to modify the value<br>ENTER to confirm, RESET to cancel |      |

#### Password 1066 – User and Password Activation

The DG8000 gives you the possibility to have a different access to all functions in order to trace the loading /unloading operations made by a specific user.

This function has to be enabled/disabled specifically by the user following these easy steps:

1 Once entered the password, "User and Password Activation" will appear on the screen, select Yes by using the cursor and afterwards Enter to confirm.

| 11/12/2014 | 10:37:36                           | 11.9V |
|------------|------------------------------------|-------|
|            | SET OPTION                         |       |
|            |                                    |       |
|            |                                    |       |
|            |                                    |       |
|            | User and Password activation       |       |
|            | Yes                                |       |
|            |                                    |       |
|            | Press UD/DOM/N to medify the value |       |
|            | ENTER to confirm PESET to conc     |       |
|            | ENTER to commit, RESET to cance    | 51    |
|            |                                    |       |

- 2 Regarding the "Active User list Auto update" item:
  - a) Select Yes, if you prefer that the operators list is UPDATED with all the new operators present in the memory card
  - **b)** Select *No*, if you prefer that the operators list is *NOT UPDATED* with all the new operators present in the memory card.

# i

The DG8000 gives you the possibility to *enable/ disable* the function "*Operators Management*". The creation of the OPERATORS is possible only by DTM software.

- 3 Once the operators have been created, they will be transferred when the user transfers the recipes and the unloading programs to the memory card (for more information, see the Quick Users Guide or the help on line for the DTM). After connecting the reprogrammed memory card, the DG8000 proposes this message:
  - a) Pressing *ENTER*, the DG8000 will copy all the details of the operators inside the Internal memory of the indicator
  - b) Pressing *RESET*, the DG8000 proposes the recipes and unloading programs that are present on the card.

New Programmation in the card! Overwrite local Program Data And use Card (ENTER) Or Only use connected Card (Reset?)

| 4 | After that, the DG8000 will ask for the USERNAME. Choose it and confirm with <i>ENTER</i> . | 17/12/2014 | 14:14:08<br>Set User:<br>1 David<br>2 Kyle<br>3 Brain | 11.5V |
|---|---------------------------------------------------------------------------------------------|------------|-------------------------------------------------------|-------|
| 5 | Insert the <i>PASSWORD</i> and then press <i>ENTER</i> .                                    | 17/12/2014 | 14:14:29<br>Set Password                              | 11.6V |

17/12/2014 6 If the user types in the wrong 14:15:06 11.5V password, the DG8000 proposes the following message. WRONG PASSWORD A+a Øç# 1 17/12/2014 7 After inserting the Username and 14:15:32 11.5V password, the DG8000 proposes a "Welcome Message": Once the welcome message has been Welcome visualized: a) The DG8000 proposes to the User only the recipes and the unloading programs that are related to the specific operator or to an undefined A++a Ø¢# 01 operator. b) All executions that are made by the operator will be related to this

specific operator that is logged on to

the DG8000.

#### <u>Password 1289 – Editing of GPRS connection mode (you can enter only</u> <u>if password 1290 is enable)</u>

13/12/2018 10:25:23 12.0V 1 Using the  $\uparrow$  and  $\downarrow$  keys, select the desired connection mode: Gprs Connection Mode DAILY: The synchronization is made daily. Connection mode DAILY MANUAL: The synchronization is made manually by pressing total weight. ENTER to confirm, RESET to cancel AUTOMATIC: The synchronization is made automatically. **DISABLED:** The synchronization is disabled. SCHED. TIME: The synchronization is (ŋ) ± made daily at a scheduled time. The key since in the total weight screen, allows the manual synchronization even if you ENDBATCH: The synchronization is made at the end of a program. have planned a programming in the password Press ENTER to confirm or RESET to 1289. cancel and go back to the main configuration menu.

#### Password 1290 – Activation of GPRS communication

 Using the ↑ and ↓ keys, select "YES" to set enable the connection with the GPRS or "NO" to disable it.

Press ENTER to confirm or RESET to cancel and return to the main configuration menu.

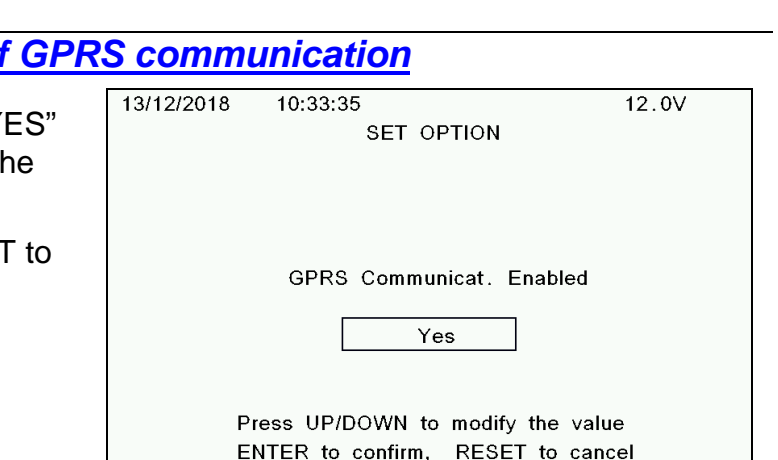

#### Password 1999 – Remote display with simple protocol

1 Selection of the communication protocol for the Motor Control Box: Yes (default value),

No (to communicate with a Motor Control Box directly connected by cable to the DG8000).

| 17/12/2014 | 14:38:09         | 11.5V                | ' |
|------------|------------------|----------------------|---|
|            | SET              | OPTION               |   |
|            |                  |                      |   |
|            |                  |                      |   |
|            |                  |                      |   |
|            |                  |                      |   |
|            | Pomoto dicplay   | with simple protocol |   |
|            | Remote display   | with simple protocol |   |
|            |                  |                      |   |
|            |                  | Yes                  |   |
|            |                  |                      |   |
|            |                  |                      |   |
|            | Press UP/DOWN    | to modify the value  |   |
|            | ENTER to confirr | n, RESET to cancel   |   |

#### SETTING OF CUSTOMER CODE

The DG8000 is able to show the description of the customer and the association Customer/Recipes (or Unloading program) so that it allows the operator to see only the Recipes (or Unloading program) related to a specific customer during the executions. In order to select a specific customer and trace all the activities follow these simple steps:

- 1 Program the memory card by using the DTM, being sure to have saved, at least one customer (for more information see the Quick user Guide and the Help on line about the DTM)
- 2 Connect the memory card to the DG8000
- 3 When the DG8000 shows the message;

New Programmation in the card! Overwrite local Program Data And use Card (ENTER) Or Only use connected Card (Reset?)

- 4 a) Press *ENTER* and the indicator will copy the customer information (together with the recipes, unloading programs, and the operator information) inside the internal memory so that the customers' information will also be available without the card being connected.
  - b) By pressing *RESET* the indicator will not copy the customer information inside the internal memory so the customers' information will be available only with the card connected.
- 5 At this point, when the DG8000 is in

TOTAL WEIGHT, press the key that is in the second page, and

then press on the  $2^{\frac{1}{2}}$  key to enter in the *CUSTOMER CODE* section.

| 17/12/2014 | 14:34 | :24           | 11.5V |
|------------|-------|---------------|-------|
|            |       | CUSTOMER CODE |       |
|            |       |               | -     |
|            | 0     | All Customers |       |
|            | 1     | Customer ID   |       |
|            | 2     | Customer ID   |       |
|            | 3     | Customer ID   |       |
|            | 4     | Customer ID   |       |
|            | 5     | Customer ID   |       |
|            | 6     | Customer ID   |       |
|            | 7     | Customer ID   |       |
|            | 8     | Customer ID   |       |
|            | 9     | Customer ID   |       |

6 Moving the cursor with the ↑ or ↓ keys, select the desired customer and press ENTER

The DG8000 returns in TOTAL WEIGHT and it visualizes, as a reminder, the customer that has been previously selected.

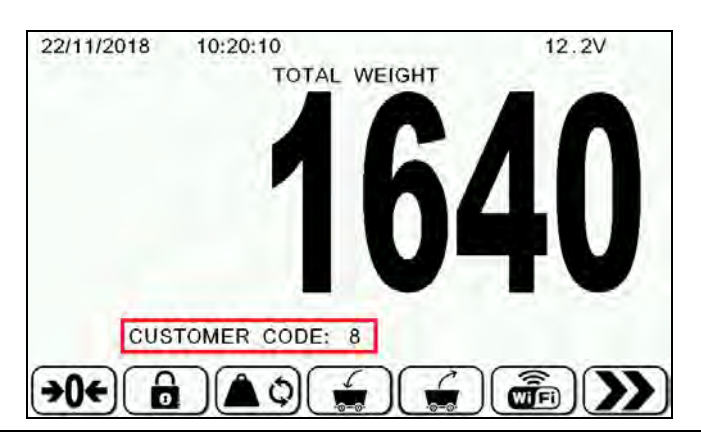

#### 7 At this point:

- a) The indicator proposes only the recipes and the unloading programs related to this specific customer or to "All Customers".
- b) All executions made on the DG8000 will be related to this specific customer. This information appears before the beginning of each recipe execution, unloading program.

While the system is running, at top of the display you will always see date, time, internal temperature of the power unit and supply voltage.

When you turn on the power unit during the initialization phase you can see the software version at the bottom of the display.

#### USE OF THE DATA TRANSFER (MEMORY CARD)

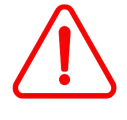

Before to perform any operations of data transfer, it is necessary connect the memory card to the indicator and format it.

DG8000 allows to program the Recipes or Unloading programs in the following ways:

- a) MEMORY CARD CONNECTED (DG8000 shows the message "Data Transfer INSERTED")
- **b)** MEMORY CARD NOT CONNECTED

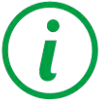

Like shown in the CONNECTIONS SCHEME section, the universal box uses a data transfer card, and the slim box uses a USB key. The two devices work exactly the same.

1 If the base parameter number 89 Data Transfer Enabled is set to YES the recipes will be read directly by the memory card and subsequently the executions will be memorized on the card.

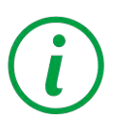

If this parameter is set to YES when the indicator is turned on, without the memory card connected the message "DT IGNORED" will appear; push the ENTER key to continue. On the contrary if the indicator is turned on with the memory card connected the message "DT INSERTED" will appear.

2 If the base parameter Data Transfer Enabled is set to NO the Indicator will work without the card, so not one execution will be saved on the card.

3 Every time the memory card is reprogrammed by the DTM, and then connected to the Indicator the DG8000 will ask to the user "OVERWRITE LOCAL PROGRAM DATA AND USE CARD OR ONLY USE CONNECTED CARD?":

If select YES: all the programs (Recipes/Unloading) currently on the indicator will be substituted by the new ones saved on the card (the previous program will be deleted).

If select NO: the programs (Recipes/Unloading program) currently on the DG8000 will not be cancelled. New Programmation in the card! Overwrite local Program Data And use Card (ENTER) Or Only use connected Card (Reset?)

4 Before the execution of a batch the system checks if there is enough space on the memory card.

If the memory card is full, the insufficient space message appears. It is necessary to download data on the DTM software. Warning! Execution memory size less then the lower limit! Type ENTER to continue

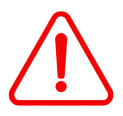

When the operator connects/disconnects the card, the Indicator Power always has to be OFF!

### INITIAL SETTING

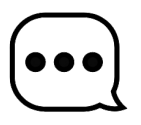

It is advisable to turn on the power unit and wait 10/15 minutes before you start work in order to eliminate interference on weight due to initial temperature jumps of electronic components.

Before you start work with DG80000 it is advisable to set the following settings.

#### <u>DISPLAY CONTRAST</u>

- 1 If when you turn on the display you do not see anything there may be a problem in the setting of the contrast: So you should turn off the power unit and turn it on again keeping both keys ↑ and ↓ pressed. The system will set a default contrast value.
- 2 If you want to adjust the contrast manually, wait for the indicator to go into TOTAL WEIGHT. On the second page open the menu and select the key .
  17/12/2014 14:38:52 11.5V
  SET CONTRAST VALUE
  Contrast = 85 %
  LEFT/RIGHT to modify the contrast ENTER to confirm, RESET to cancel
- 3 Set the desired value by pressing the  $\uparrow$  or  $\downarrow$  keys
- 4 Press ENTER to confirm setting

5 If you want to quit without saving the setting press the RESET key.

#### SETTING DATE AND TIME

1 Wait for the indicator to go into TOTAL WEIGHT. On the second page open

```
the menu \bigcirc and then select the key \bigcirc.
```

| 17/12/2014 14:39:13 | 11.5V                   |
|---------------------|-------------------------|
| SET                 | DATE AND TIME           |
| 17 / 12 / 2014      | - 14 : 39 : 12          |
| Wednesdav 17        | December 2014           |
| RIGHT/LEFT to       | o move ENTER to confirm |
| UP/DOWN to          | modify RESET to cancel  |

- 2 Use the  $\uparrow$  or  $\downarrow$  keys to modify values
- 3 Use the  $\rightarrow$  and  $\leftarrow$  keys to move from one position to the other
- 4 Press ENTER to confirm setting
- 5 If you want to quit without saving the setting press the RESET key.

### **USE OF THE MICROCOMPUTER**

#### MANUAL WEIGHING

#### Turning on the microcomputer

- 1 Turn the microcomputer on with the ON / OFF button.
- **2** Wait for the system to initialize until the screen with the weight appears.

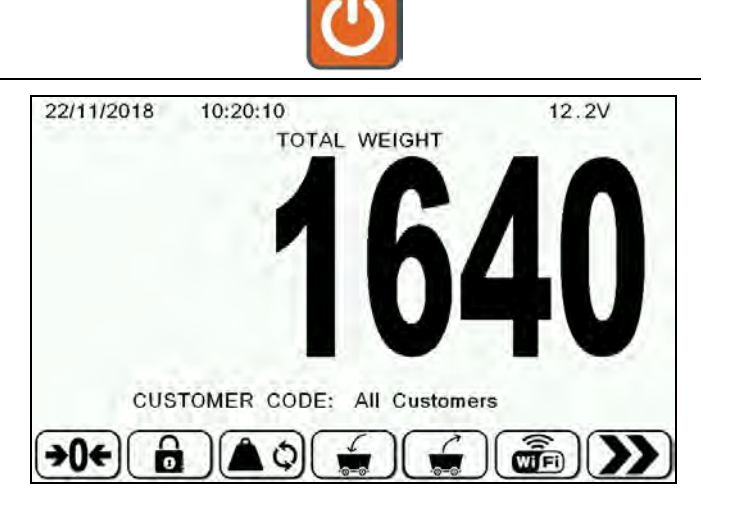

#### Calibration (zero set the system)

1

Press the +0+

key for 3 seconds in order to calibrate the system.

17/12/2014

2 Check that weight is "0" +/- 1

#### Partial / total weighing (net /gross)

**1** The system allows you to make successive partial weighings:

After calibrating the system, enter in

Partial weighing menu (). When you complete each partial weighing press the (PARTIAL) key. Every time the display will show the weight at "0" in order to have a more precise indication of what you are loading (net

CUSTOMER CODE: All Customers

PARTIAL WEIGHT

11.5V

14:55:01

2

weight).

Once you have made all partial weighings if you press the **TOTAL** key on the display the loaded total weight (gross weight) will appear

#### Weighings with alarm (net weight with alarm)

1 After calibrating the system, enter the partial weighing menu . then press the key in order to enter into the alarm threshold set screen

| 17/12/2014                               | 14:56:24    |          | 11.5V |  |  |  |  |  |
|------------------------------------------|-------------|----------|-------|--|--|--|--|--|
|                                          | ALARM THRE  | SHOLD    |       |  |  |  |  |  |
|                                          |             |          |       |  |  |  |  |  |
| Set the a                                | larm value: |          | 2468  |  |  |  |  |  |
|                                          |             |          |       |  |  |  |  |  |
|                                          |             |          |       |  |  |  |  |  |
|                                          |             | $\frown$ | _     |  |  |  |  |  |
| 100'000)(+10'000)(+1'000)(+100)(+10)(+1) |             |          |       |  |  |  |  |  |
|                                          |             |          |       |  |  |  |  |  |

- 2 Use the  $\uparrow$  or  $\downarrow$  keys or the quick increment keys in order to set the desired alarm value. Press RESET to return to the value 0.
- 3 Press ENTER to confirm setting. If you want to quit without saving the setting press the RESET key.
- 4 In any case the system returns to the total weight screen.

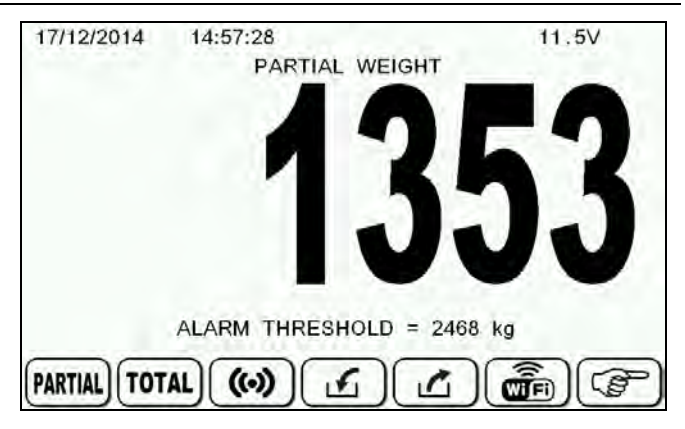

5 Once you have set the alarm value:

If you press the **PARTIAL** key the system will turn into partial weighing mode and at the bottom of the display you will see the set alarm threshold value.

Load the weight, when you reach the set % threshold value (see parameters section), the acoustic alarm will emit an intermittent sound which will become continuous when you reach the weight set as threshold.

The acoustic alarm will ring for all the set alarm time (see parameters section) then the system will automatically go back to the total weighing mode.

## (i)

The weighings with alarm can be made both in loading and in unloading, the system will automatically understand the running mode.

#### **PROGRAMMING FROM THE INDICATOR**

NOTE: To activate the following functions, it is necessary to set the Data Transfer Enabled (basic parameter number 89) to "No".

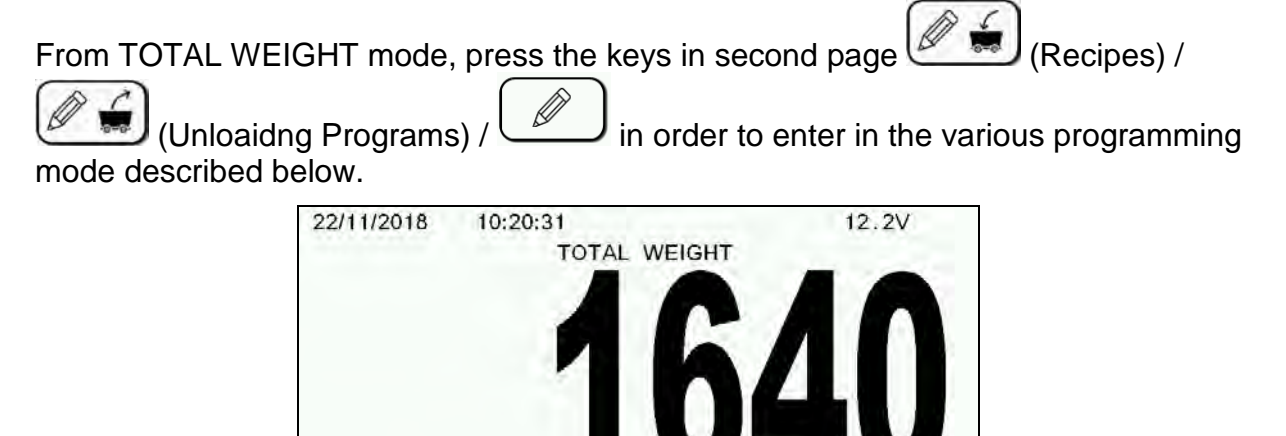

CUSTOMER CODE: All Customers

USB

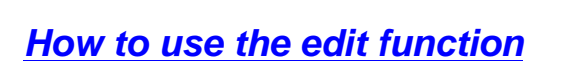

#### (refer this section every time you have to enter/modify a text part)

Move through the keyboard by using the  $\downarrow \uparrow$  and  $\rightarrow \leftarrow$  keys.

Ø 1 key permits to erase the The character to the right of the cursor.

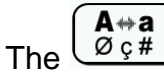

key is used to change the keyboard from letters, number and special characters.

| ULU. |  |
|------|--|
|      |  |

Save by pressing on Press on RESET to exit without saving.

| 18/07/2018 09:55:46 12.0V |    |   |   |    |                   |                 |   |   |   |   |   | V |   |   |   |   |  |
|---------------------------|----|---|---|----|-------------------|-----------------|---|---|---|---|---|---|---|---|---|---|--|
| comp.:test                |    |   |   |    |                   |                 |   |   |   |   |   |   |   |   |   |   |  |
|                           |    | а | b | с  | d                 | е               | f | g | h | i | j | k | Ι | m | n | 0 |  |
|                           | р  | q | r | s  | t                 | u               | v | w | х | у | z | à | á | â | ã | ä |  |
|                           | å  | æ | ç | è  | é                 | ê               | ë | ì | Í | î | ï | ð | ñ | ò | ó | ô |  |
|                           | õ  | ö | ÷ | ø  | ù                 | ú               | û | ü | ý | þ | ÿ | ā | ă | ą | ć | ĉ |  |
|                           | Ċ  | č | ď | đ  | ē                 | ě               | ė | ę | ě | ĝ | ğ | ġ | ģ | ĥ | ħ | ĩ |  |
|                           | ī  | ĭ | į | Ξ  | ij                | ĵ               | ķ | к | Í |   | ľ | ŀ | ł | ń | ņ | ň |  |
|                           |    |   |   |    |                   |                 |   |   |   |   |   |   |   |   |   |   |  |
|                           | )( | 1 | 1 | )( | <b>A</b> ∗<br>Ø g | <b>∗a</b><br>ç# | ) |   |   |   |   |   |   |   |   |   |  |

#### **Recipes**

1 From the programming main screen, enter the edit recipe mode by pressing

the A list of the recipes identified by their number and name will appear.

NOTE: It is possible to create a new recipe by selecting a free space in the grill using the key  $\downarrow \uparrow$  and  $\rightarrow \leftarrow$ .

| _   | 3  |    | com | p. | 13  | 35 | cow | s  |    |    | 669 | 6 kg |
|-----|----|----|-----|----|-----|----|-----|----|----|----|-----|------|
| 01  | 60 | 17 | 25  | 33 | :41 | 49 | 57  | 65 | 73 | 81 | 89  | .97  |
| 02  | 10 | 18 | 26  | 34 | 42  | 50 | 58  | 66 | 74 | 82 | 90  | 38   |
| 03  | 11 | 19 | 27  | 35 | 43  | 51 | 59  | 67 | 75 | 83 | 91  | 99   |
| 04  | 12 | 20 | 28  | 36 | 44  | 52 | 60  | 68 | 78 | 84 | 92  | 100  |
| 05  | 13 | 21 | 29  | 37 | 45  | 53 | B.1 | 69 | 77 | 85 | 93  |      |
| 0.6 | 14 | 22 | 30  | 38 | 46  | 54 | 62  | 70 | 78 | 86 | 94  |      |
| 07  | 16 | 23 | 31  | 39 | 47  | 55 | 63  | 71 | 79 | 87 | 95  |      |
| 08  | 16 | 24 | 32  | 40 | 48  | 56 | 84  | 72 | 80 | 88 | 96  |      |

| If you program the Recipe with the<br>Memory card connected and Base<br>Parameter "DATA TRANSFER<br>ENABLED" set to "YES" the indicator<br>will show all the Recipes that are<br>present inside the memory card. | If you program the Recipe without the<br>Memory card connected and Base<br>Parameter "DATA TRANSFER ENABLED"<br>set to "NO" the indicator will show all the<br>Recipes that are present inside the internal<br>indicator memory. |  |  |  |  |  |
|----------------------------------------------------------------------------------------------------|----------------------------------------------------------------------------------------------------|--|--|--|--|--|
| In this case, the Recipes and all the eventual modifications, will be available only with the memory card connected.                                                                                             | In this case, the Recipes and all the eventual<br>modifications will be available only without<br>the memory card;<br>Each Recipe modified or created by the user<br>on the DG8000 can be properly acquired by<br>the DTM;       |  |  |  |  |  |
| Press III then press ENTER for 1 se                                                                                                    | econd to delete the selected recipe.                                                                                                    |  |  |  |  |  |
| Press $\underbrace{1}_{23}$ then press ENTER for 6 seconds, to delete all active recipes.                                                                                                    |                                                                                                    |  |  |  |  |  |
| Press by to print the list of active recipes with name, number of components, and set total weight.                                                                                                    |                                                                                                    |  |  |  |  |  |
| If you press inside of the programming section, you can have the print of the selected recipe.                                                                                                    |                                                                                                    |  |  |  |  |  |

ENGLISH

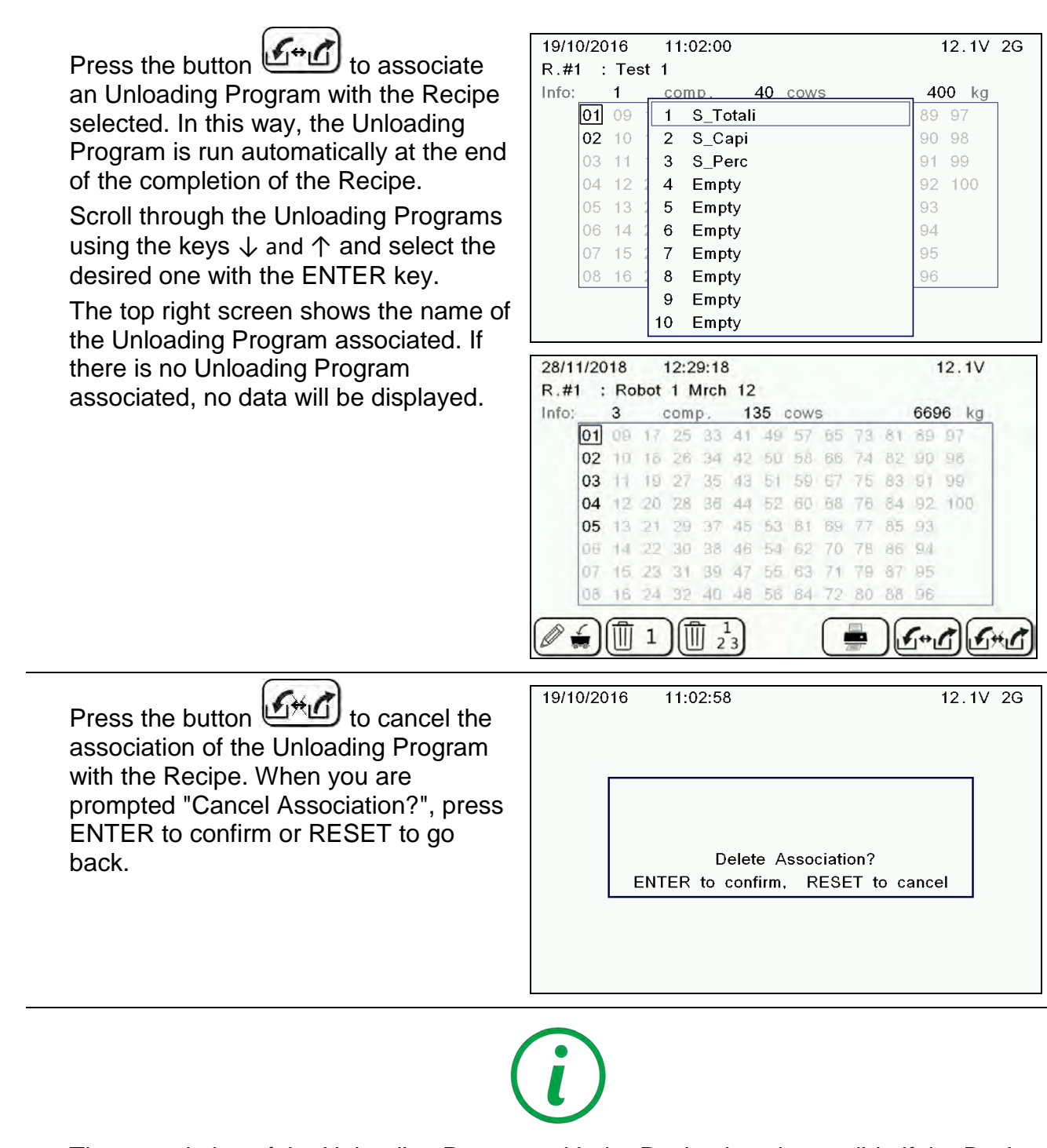

The association of the Unloading Program with the Recipe is only possible if the Basic parameter "DT ENABLED" is set to "NO". If the parameter is set to "YES", the function is not available because it is associated with the software component.

| 2 | View and edit the detail of a selected | 18/0  | 7/2018    | 09:58:43  |           |       |    | 12.0V   |   |
|---|----------------------------------------|-------|-----------|-----------|-----------|-------|----|---------|---|
| 2 |                                        | #1    | : High P  | roduction |           |       |    |         |   |
|   |                                        | Info: | Зсо       | mp.       |           | 22.00 | kg | Mix tim | е |
|   | recipe by pressing on again.           | 1:    | Corn Sila | age       |           | 15.00 | kg | 30      | s |
|   |                                        | 2:    | Alfalfa H | ay        |           | 5.00  | kg | 0       | s |
|   | The key permits to edit the            | 3:    | Concentr  | ate       |           | 2.00  | kg | 120     | s |
|   | nome of a regime. Befor to the costion | 4:    | test      |           |           |       |    |         |   |
|   | name of a recipe. Refer to the section | 5:    | test      |           |           |       |    |         |   |
|   | How to use the edit text function for  | 6:    | test      |           |           |       |    |         |   |
|   | the details of editing.                |       |           |           |           |       |    |         |   |
|   | 6                                      | Tot   | tal: 2    | 2 kg      | Mix time: | 10    | mi | in.     |   |
|   |                                        |       |           |           |           |       |    |         |   |

12.0V

18/07/2018 09:59:35 The key is used to add : High Production #1 components to a recipe. Use the function to set/ modify the weight of a selected component. key permits to set/ modify The the mix time of a selected component of the recipe. Press on the key to edit the mix time of the entire recipe. % 2: Alfalfa Hay On the second page, the 3: Concentrate allows choosing whether to manage the 4: test 5: test components in the Kg/pounds mode or 6: test in the % mode. At the end of the programming of 18 Total: components in percentage, set a +10'000 +100'000 reference weight, then press to set the total weight per head per day. 1 The key allows to delete the selected recipe. By pressing the print key it is possible to print the data that appears on the screen. Use the key to return to the edit recipe mode and save your modifications. Press RESET and ENTER to return to edit recipe mode without saving any modifications done.

Use

NOTE: Once the programming of components has completed, the value in the upper right and the value in the lower left of the screen show the total weight that cows should receive during the day.

| Info: 2 comp.                                           | 7.00 kg  | Mix time |  |  |  |  |  |  |  |
|---------------------------------------------------------|----------|----------|--|--|--|--|--|--|--|
| 1: Corn Silage                                          | 11.00    |          |  |  |  |  |  |  |  |
| 2: Alfalfa Hay                                          | 5.00 kg  | 0 s      |  |  |  |  |  |  |  |
| 3: Concentrate                                          | 2.00 kg  | 120 s    |  |  |  |  |  |  |  |
| 4: test                                                 |          |          |  |  |  |  |  |  |  |
| 5: test                                                 |          |          |  |  |  |  |  |  |  |
| 6: test                                                 |          |          |  |  |  |  |  |  |  |
| Total: 7 kg Mix time: 10 min.<br>+100 +10 +1 +0,1 +0,01 |          |          |  |  |  |  |  |  |  |
|                                                         |          |          |  |  |  |  |  |  |  |
| 18/07/2018 10:00:17                                     |          | 12.0V    |  |  |  |  |  |  |  |
| #1 : High Production                                    |          |          |  |  |  |  |  |  |  |
| Info: 3 comp.                                           | 18.00 kg | Mix time |  |  |  |  |  |  |  |
| 1. Corn Silage                                          | 11.00 kg | 40 s     |  |  |  |  |  |  |  |

 Info:
 3 comp.
 18.00 kg
 Mix time

 1:
 Corn Silage
 11.00 kg
 40 s

 2:
 Alfalfa Hay
 5.00 kg
 0 s

 3:
 Concentrate
 2.00 kg
 120 s

 4:
 test
 120 s

 5:
 test
 120 s

 6:
 test
 120 s

 Total:
 18 kg
 Mix time:
 10 min.

 +100'000
 +10'000
 +100
 +10
 +1

#### Unloading programs

From the programming main screen, 1 enter the edit unloading programs by

```
pressing the
                     key. A list of
unloading programs will appear.
```

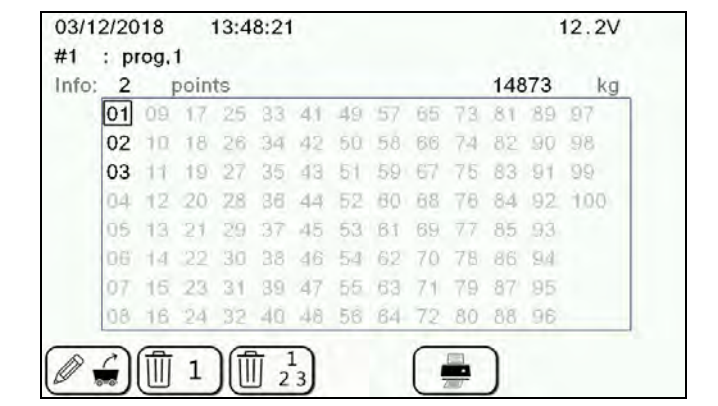

2 View and edit the detail of a selected unloading program by pressing on

| R | 6    |        |
|---|------|--------|
| Ø | 0=01 | again. |

NOTA: It is possible to create a new program by selecting a free space in the grill.

key permits to edit the The name of a program. Refer to the section How to use the edit text function for the details of editing.

The key is used to add the unloading points to the program.

function to set/ modify Use the the weight of a selected animal.

Use the function to set / modify the animals number in the current unloading program.

| On the | secor | nd pa | ige, | the | key |
|--------|-------|-------|------|-----|-----|
|        |       |       |      |     |     |

allows choosing whether to manage the unloading points in the Kg/pounds mode or in the % mode.

At the end of the programming of unloading points in percentage, set a

TOT reference weight, then press to set the total weight per head per day.

| 28/11/2018 13:11:24 |         | 12.2V   |     |
|---------------------|---------|---------|-----|
| #1 : Unload 1       |         |         | _   |
| nfo: 2 points co    | ws weig | ht Ad   | ij. |
| 1: Pen 1            | 500     | kg 100. | 00  |
| 2: Pen 2            | 400     | kg 100. | 00  |
| 31                  |         |         |     |
| 4:                  |         |         |     |
| 5:                  |         |         |     |
| 6:                  |         |         |     |

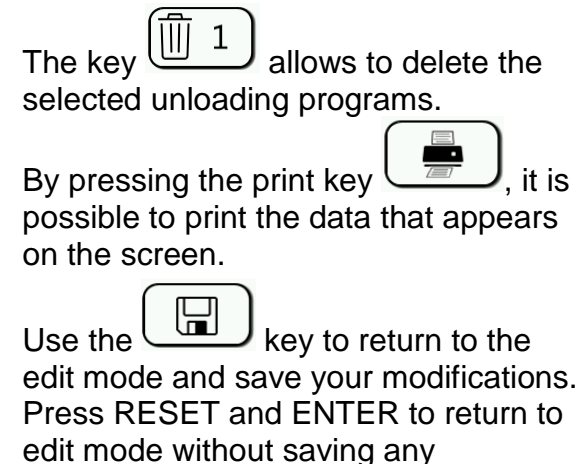

modifications done.

#### Components and unloading points

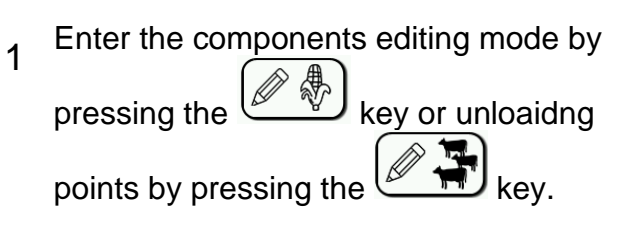

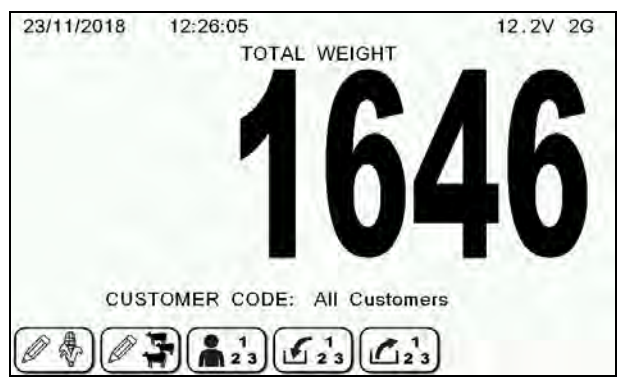

#### EDIT COMPONENTS:

A list of components with their number and name will appear

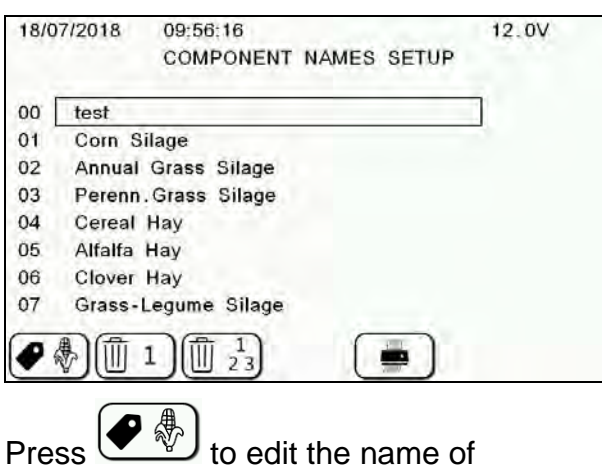

### Press **to** edit to edit to edit to

#### EDIT UNLOADING POINTS: A list of unloading points with their nun

A list of unloading points with their number and name will appear

| 23/1 | 1/2018 | 13:49:07                 | 12.2V 20 |
|------|--------|--------------------------|----------|
|      |        | UNLOAD POINT NAMES SETUP |          |
| 01   | Pen 1  |                          | ]        |
| 02   | Pen 2  |                          | -        |
| 03   | Pen 3  |                          |          |
| 04   |        |                          |          |
| 05   |        |                          |          |
| 06   |        |                          |          |
| 07   |        |                          |          |
| 08   |        |                          |          |
| 08   |        |                          |          |
| •    |        | 工 川 凹 2 3 川 💭 🖌          |          |

Press to edit the name of unloading points.

Refer to the section *How to use the edit text function* for the details of editing.

Use

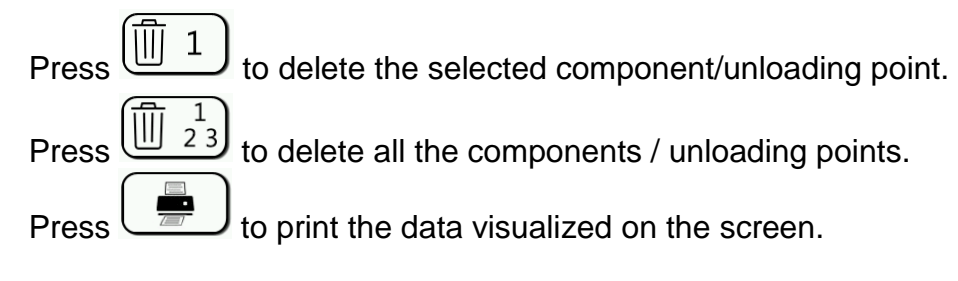

#### **Customer**

1 From the programming main screen, use the  $\begin{bmatrix} 1 \\ 2 \end{bmatrix}$  key to select the desired

the **(m 2 3)** key to select the desired customer.

| 18/07/2018 | 10:11 | 1:09          | 12.0V |
|------------|-------|---------------|-------|
|            |       | CUSTOMER CODE |       |
|            |       |               |       |
|            |       |               | 1     |
|            | 0     | All Customers |       |
|            | 1     | Customer ID   |       |
|            | 2     | Customer ID   |       |
|            | 3     | Customer ID   |       |
|            | 4     | Customer ID   |       |
|            | 5     | Customer ID   |       |
|            | 6     | Customer ID   |       |
|            | 7     | Customer ID   |       |
|            | 8     | Customer ID   |       |
|            | 9     | Customer ID   |       |

#### Recipes management

1 From the programming main screen, use

the **1** key to enter the management of amount data of the components mode, either for individual recipes or for all recipes.

| 01 | 3 comp.<br>High Produc | 2<br>ction | exec | 190 | kg |
|----|------------------------|------------|------|-----|----|
| 02 | Dry Cows               |            |      |     |    |
| 03 | Heifers                |            |      |     |    |
| 04 | r                      |            |      |     |    |
|    |                        |            |      |     |    |
|    |                        |            |      |     |    |
|    |                        |            |      |     |    |

i

In this screen at the top you can find information about the recipe: name, number of programmed components, number of executions carried out and actual loaded total during all executions.

- Press the key to have all the information about the total of individual components loaded during all executions of the selected recipe.
- <sup>3</sup> Press the <sup>1</sup>/<sub>23</sub> key to have all the information about the total of the individual components loaded during all executions of all recipes.
- 4 You can print the amounts data for individual recipe, by pressing the

- <sup>5</sup> Print the amounts for all recipes pressing  $\left( = \frac{1}{2} \right)$
- 6 The two amounts data sections are independent from one another, and can be deleted (zeroed) regardless of one

another: press in order to delete the amounts data related to the selected  $\boxed{1}_{23}$  in order to delete

recipe, press <u>23</u> in order to delete the amounts data related to all recipes. Press ENTER in order to confirm.

| 23/12/2014 | 09:31:46                | 11.4V       |
|------------|-------------------------|-------------|
|            |                         |             |
|            |                         |             |
|            |                         |             |
| You        | chosen to delete the a  | mounts data |
|            | related to the current  | recipe      |
|            | Do you confirm          | 2           |
|            | Do you commi            | :           |
|            |                         |             |
|            | Press ENTER to co       | onfirm      |
|            | or RESET to sto         | p           |
| 23/12/2014 | 09:32:11                | 11.4V       |
|            |                         |             |
|            |                         |             |
|            |                         |             |
|            | You chosen to delete th | ne global   |
| а          | mounts data (sum of all | l programs) |
|            |                         |             |
|            | Do you confirm          | ?           |
|            |                         |             |
|            | Press ENTER to co       | onfirm      |
|            |                         |             |
|            |                         |             |

## i

Due to such independence of the two sections from one another you can find amounts data of an individual recipes that are higher than the amounts data for the total of recipes.

#### Pens management

1 From the programming main screen,

use the wanagement of amount data of the components mode, either for individual recipes or for all recipes.

| 9/11/2018 09:0 | 3:22         | 12.1                  | V |
|----------------|--------------|-----------------------|---|
| nfo: 2 comp.   | 4 exec       | 4050 kg               | - |
| 01             |              |                       |   |
| -              |              |                       |   |
|                |              |                       |   |
|                |              |                       |   |
|                |              |                       |   |
|                |              | <b>命</b> , <b>命</b> 1 |   |
| ±1][±±23]      | <b>1 2</b> 3 |                       |   |

# i

This screen provides you at the top with the information about the pen: name, number of programmed feeds, number of executions carried out and actual unloaded total during all executions.

7 In order to confirm deletion you must press the ENTER key for 10 seconds.

#### EXECUTION OF THE RECIPE (LOADING PROGRAM)

1 Press the key to enter in the recipe execution mode. At this point there are two options.

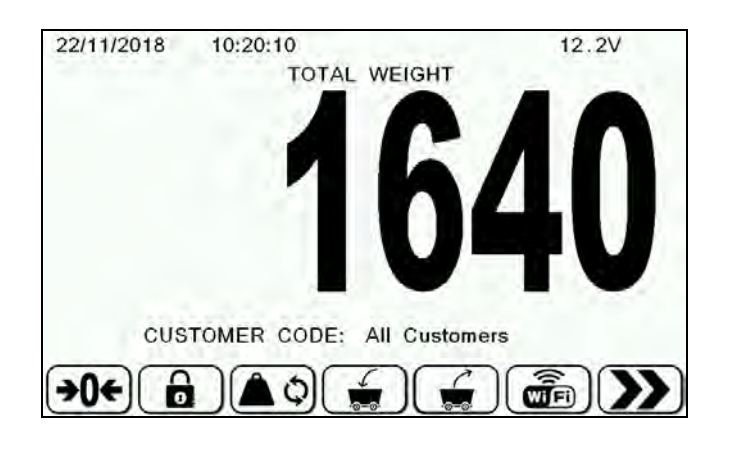

*Original DTM*: decide to execute the Recipe as programmed originally by the DTM software or;

Last Scale modified: decide to execute the Recipe with the last modification made;

2 Select the Recipe you want to execute using the ↑ ↓ and → ← (on the display you will only see active programs).

| Robot 2 Mich I | 150      | 7440    |
|----------------|----------|---------|
| a comp.        | 150 cows | 7440 KG |
| 01             |          |         |
| 02             |          |         |
| 03             |          |         |
| 04             |          |         |
| 05             |          |         |
|                |          |         |
|                |          |         |
|                |          |         |
|                |          |         |

3 Press or ENTER to enter in the program.

#### **Recipe load**

| 29/11/2018                        | 09:16:58   | 12.2V         |
|-----------------------------------|------------|---------------|
| N                                 | ame: Robot | 2 Mrch 12     |
| Recipe                            | N. 2       | Print Nr. 1   |
| Compone                           | ents: 3    | Mix time 6    |
| Customer ID                       |            | All Customers |
| Total                             | for 1 cow: | 49.60 kg      |
| Number of cows:<br>Total to load: |            | 150           |
|                                   |            | 7440 kg       |
|                                   | Variation: | 0.00 %        |

1 Check that the data on the display is correct.

Shown below the functions of the display keys.

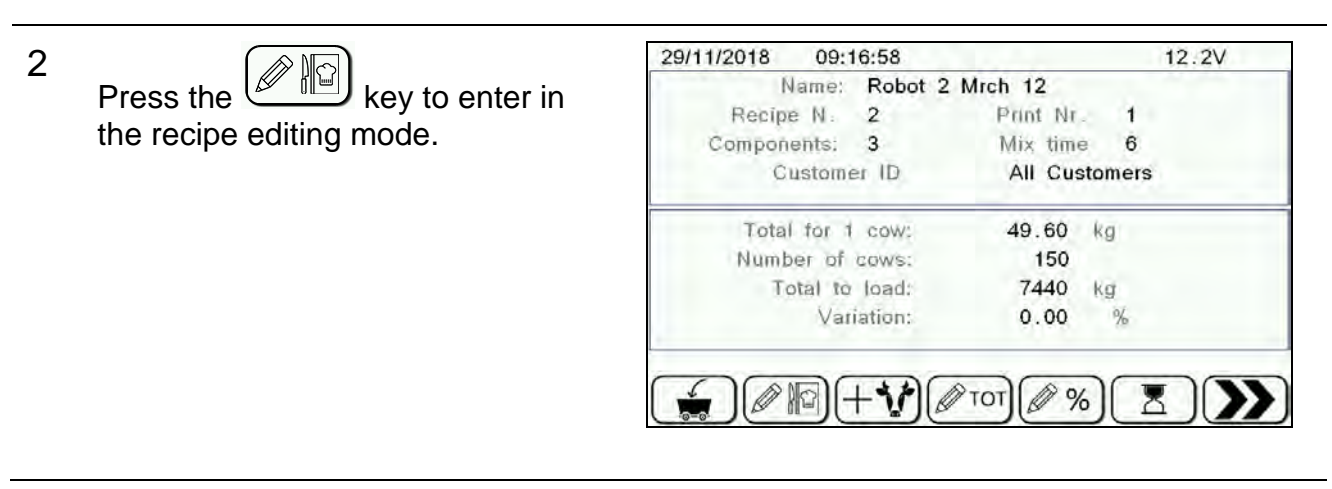

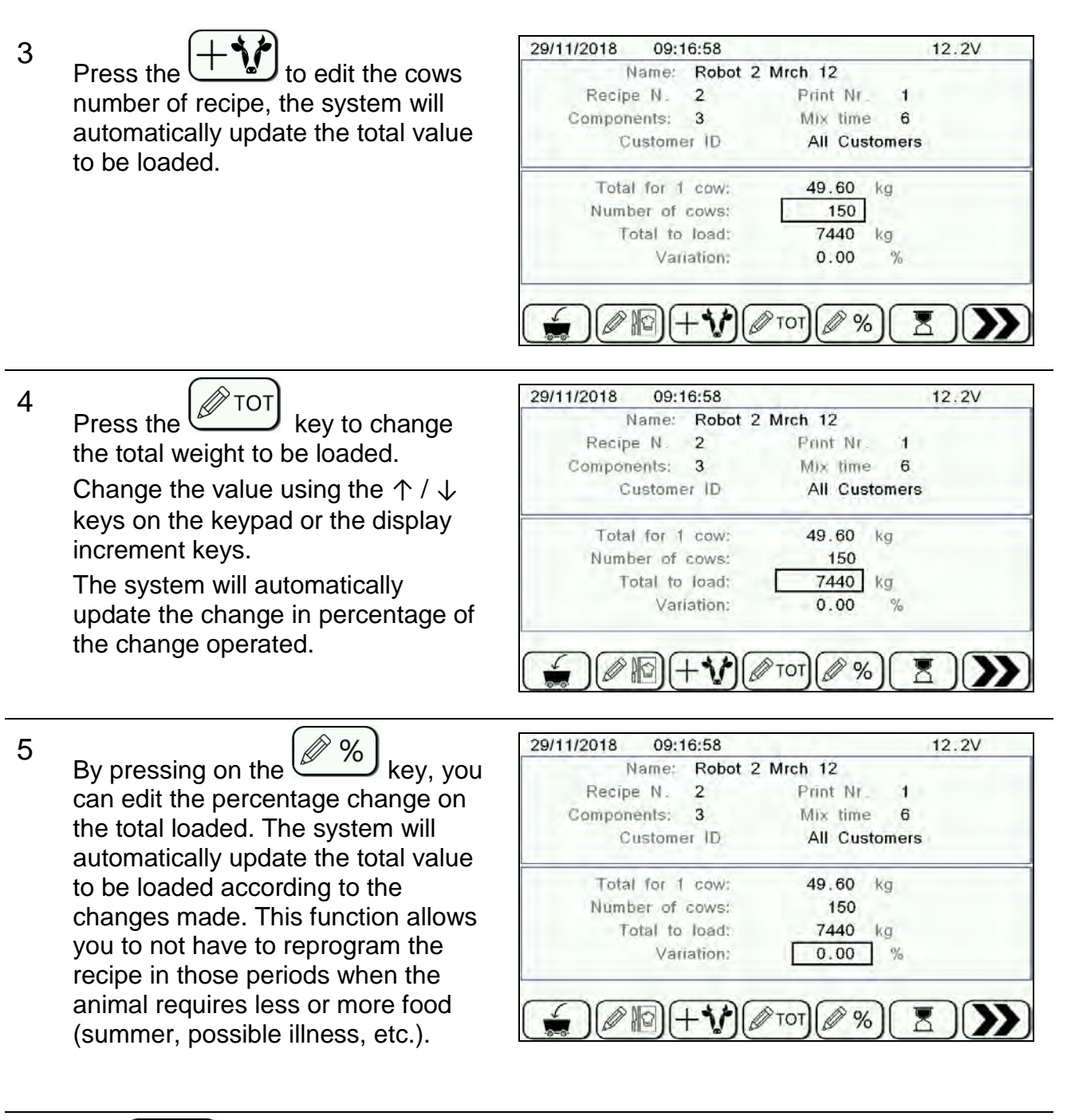

6

The key allows you to set the mixing time that will start automatically at the end of the load phase execution. After pressing this key, select with  $\uparrow$  and  $\downarrow$  keys if you want to change Time mix or Rotations and then press ENTER. Use  $\uparrow$  and  $\downarrow$  or increment keys to change the value and press ENTER again to confirm.

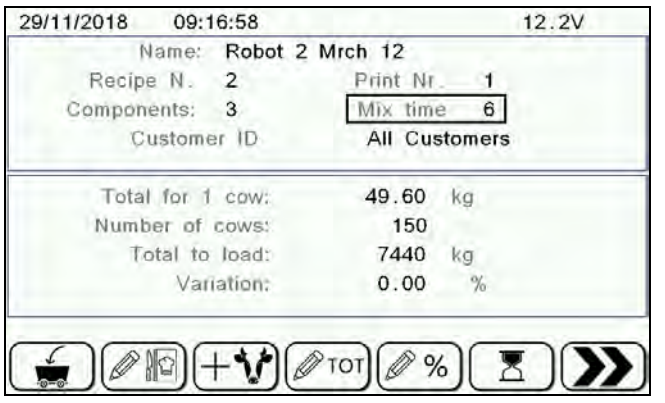

| 7 | On the second page, by pressing<br>the key, it appears a<br>window showing the distribution<br>(updated automatically in case of<br>changes to the total load values) of<br>the individual components of the<br>recipe. Press ENTER or RESET to<br>return to the batch scheduling.                              | 29/11/2018       10:00:21         Name:       Robot 2 Mrch 12         Recipe N. 2       Print Nr. 1         Components:       3         Mix time       6         Customer ID       All Customers         N       Components         Weight I         1       Haylage         2       Premix         3       CornSilag                                                                                                    | 12.2V<br>D<br>2<br>4<br>5 |
|---|----------------------------------------------------------------------------------------------------|----------------------------------------------------------------------------------------------------|---------------------------|
| 8 | On the second page, press the<br>key in order to manage the<br>refused on the mixer previously<br>charged and store (see section<br>Refused Management)<br>Press ENTER to confirm and return<br>to the batch program.<br>Press RESET to return to the batch<br>program if not considering the<br>refused value. | 29/11/2018       10:01:06         Name:       Robot 2 Mrch 12         Recipe N.       2       Print Nr.       1         Components:       3       Mix time       6         Customer ID       All Customers         Programmed Total:       7440         Refuse:       0         Refuse Current Date & Time         22/11/2018       12:19:10         Total to load:       7440         ENTER to confirm,       RESET to cance | 12.2V<br>kg<br>kg<br>el   |

The use of the refused updates the total amount to be loaded and consequently the singular weights of each component are recalculated. This modification can be seen on the home screen of recipe load.

l

On the second page, press the 9 29/11/2018 10:02:59 12.2V Name: Robot 2 Mrch 12 . Print Nr. Recipe N. 2 1 key in order to set the Mix time 6 Components: 3 number of prints you want at the end Customer ID All Customers of the execution of the load (the Total for 1 cow: 49.60 kg system will print automatically). Number of cows: 150 Total to load: 7440 kg Variation: 0.00 % +100'000 +10'000 +1'000 +100 +10 +1 10 2 3 key to select the customer. Use the 11 ·0-0· After checking and, if necessary, modified the values, press the to enter and

After checking and, if necessary, modified the values, press the **basic** to enter and start the loading phase. The system will automatically place on the first component and will wait.

The screens, during the whole phase of the execution, will provide several pieces of useful information as shown below.

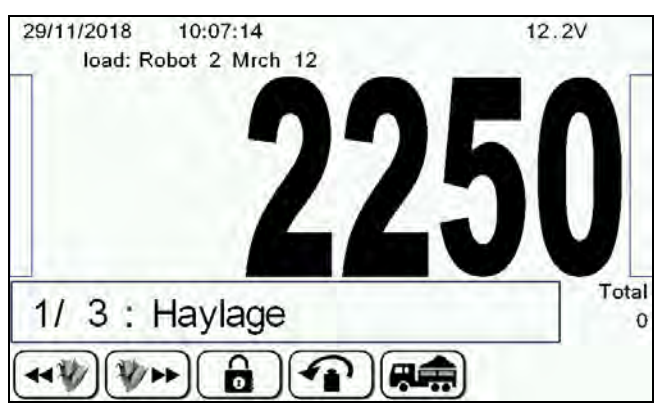

The left column shows the loading state of each component, the right column shows the loading state of the whole recipe.

At the bottom you can find the number and the name of the component and the value of the total loaded up to that moment. At the end of the program load, a screen will appear showing at the top you some information about the number of prints to be made and the end of the execution and the mixing time that will automatically start once the loading has been made and the name of the program.

By pressing the *wy* or *yy* it is possible to load the components without considering the order of programming in the recipe.

A "Save quantity?" window will appear, then press ENTER again. It is possible disable this function by setting the value of base parameter 15 "Manual Comp.Selection" equal to "Unload" or "None".

2

1

Some of the components (like premix) should be added to the batch in a very small quantity that is often not correctly recognized by the weighing system due to external impact (vibrations of the mixer wagon, etc.). To minimize this kind of error we have introduced handheld components. These components are weighed on the external accurate scale and then added to the mixer. During their loading the weight readings of the mixer will not change. After the component loading microcomputer operator has to press ENTER key twice to confirm the operation and advance to the next component.

The handheld components will have the line "HH-" added before its name.

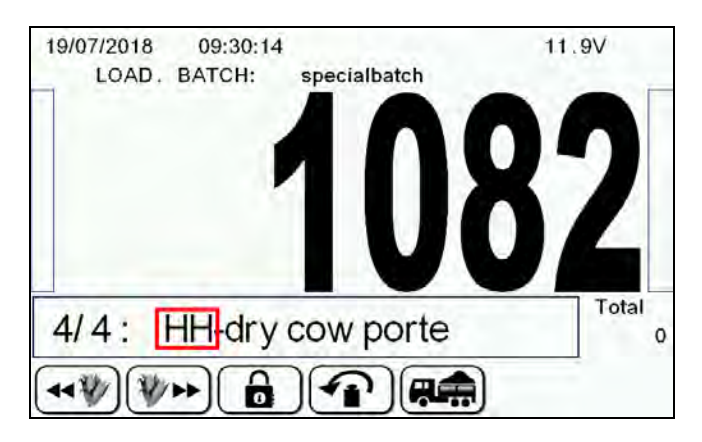

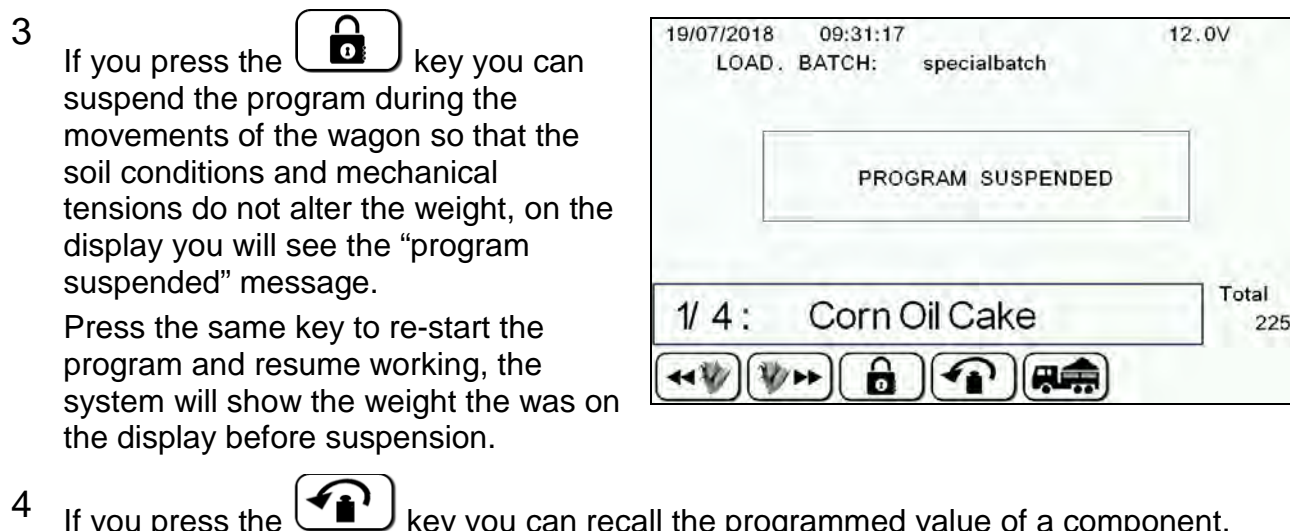

If you press the key you can recall the programmed value of a component. This function is used in case of mistakes by the operator or in case the program is not suspended during the movements and a variation in the weight of the component to be loaded occurs. You must keep it pressed for 2 seconds (as indicated on screen).

#### End of the execution

When the execution is completed, the message "Execution saved" appears and then the system shows the programmed total to be loaded, the total actually loaded, the error in Kg and in percentage obtained and will start the mixing time if programmed.

| 29/11/2018                | 11:42:59                  |                 | 12.1V |  |  |
|---------------------------|---------------------------|-----------------|-------|--|--|
| Print N.                  | 1                         | Mix time 6 min. |       |  |  |
|                           | Recipe:                   | Robot 1 Mrch 1  | 2     |  |  |
| Programmed Total: 6696 kg |                           |                 |       |  |  |
| Total Loaded: 1492 kg     |                           |                 |       |  |  |
|                           | Error: -5204 kg (-77.72%) |                 |       |  |  |
|                           | MIXING TIME = 4:22        |                 |       |  |  |
| L                         |                           |                 |       |  |  |

It is possible stop the mixing time by pressing the RESET key.

At the end of the load the system will be positioned on the program for this group.

#### **EXECUTION OF THE UNLOADING PROGRAM**

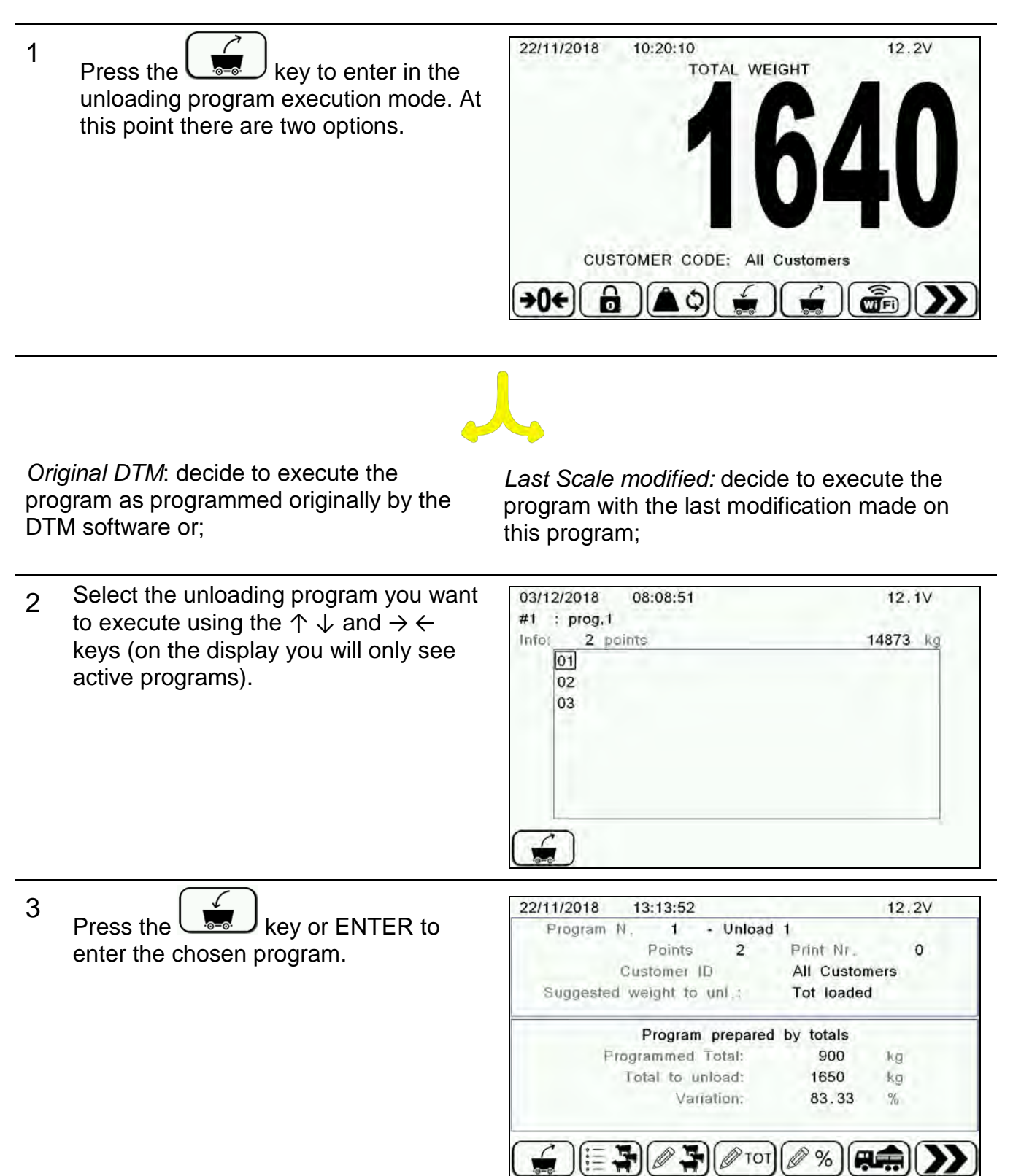

4 Check that the data on the display is correct the name of program and the start time cannot be modify in this section).

Shown below the functions of the display keys.

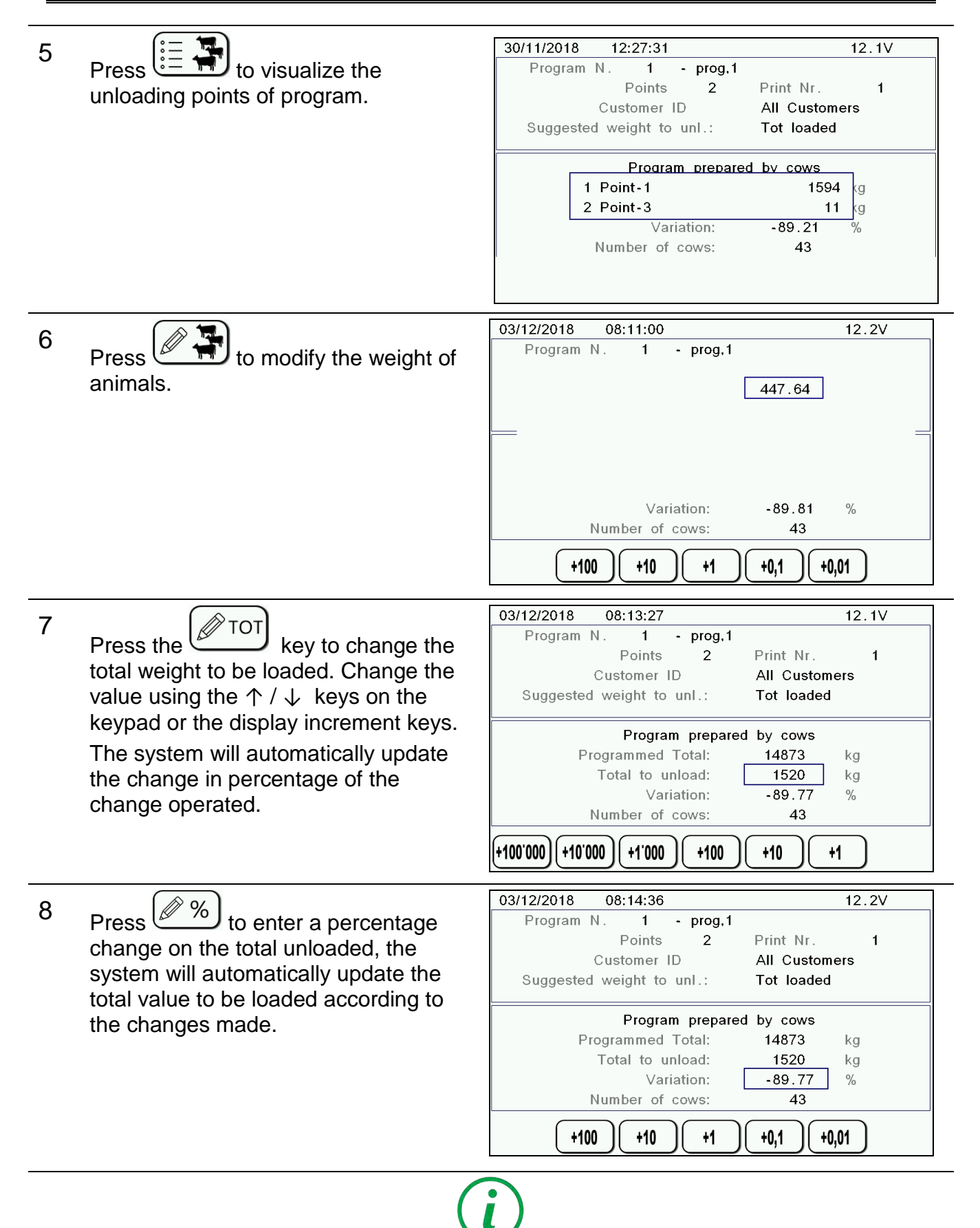

This mode of execution requires first-rate accuracy of unloading otherwise you may run out of materials before reaching the last unloading point, so when you use this function you should set a negative percentage variation in order to reduce the degree of accuracy to be kept.

| 9  | Press the key in order to set the system will automatically update the total loaded at the moment.                                                      | weight actually loaded on the wagon. The<br>I weight to be unloaded with the value actually                                                                                                    |
|----|----------------------------------------------------------------------------------------------------|----------------------------------------------------------------------------------------------------|
| 10 | Press the key in order to set<br>the number of prints you want to have<br>at the end of the unloading program<br>(the system will print automatically). | 03/12/2018       08:18:24       12.1V         Program N.       1       - prog.1         Points       2       Print Nr.       1         Customer ID       All Customers         Suggested weight to unl.:       Tot loaded         Program prepared by cows         Programmed Total:       14873       kg         Total to unload:       1526       kg         Variation:       -89.73       %         Number of cows:       43 |
| 11 | Press to select the desired<br>customer associating him to this<br>unloading execution.<br>Press ENTER to confirm the choice.                           | 18/07/2018       10:11:09       12.0V         CUSTOMER CODE       0       All Customers         1       Customer ID       2         2       Customer ID       3         3       Customer ID       4         4       Customer ID       5         5       Customer ID       6         6       Customer ID       7         7       Customer ID       8         9       Customer ID       9                                         |
| 12 | After checking and, if necessary, modifie                                                                                                    | d the values, press the key to enter                                                                                                    |

After checking and, if necessary, modified the values, press the key to enter and start the execution. The system will automatically place on the first unloading point.
# i

The screens, during the whole phase of the execution, will provide several pieces of useful information as shown below.

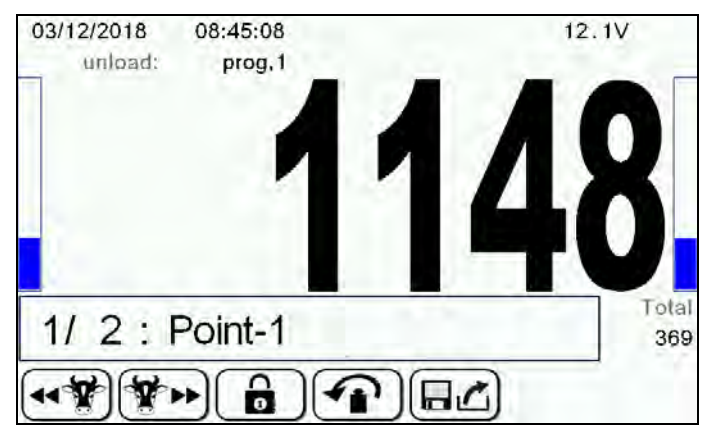

At the top you can find the name of unloading program.

The left column shows the state of unloading on the feeding of the relative group, the right column shows the unloading state of the whole program.

At the bottom you can find the number and the name of the group, the value of the total unloaded up to that moment.

### Choice of the group

1

By pressing the

keys you can select which group to discharge.

You may also disable this function by setting the value of base parameter 15 "Manual Comp.Selection" equal to "Unload" or "None"

2 If you do not want to discharge a pen, press ENTER. The "Save Quantity?" dialog box appears and then press ENTER again.

### **Block function**

1 If you press the key you can suspend the program during the movements of the wagon so that the soil conditions and mechanical tensions do not alter the weight, on the display you will see the "program suspended" message.

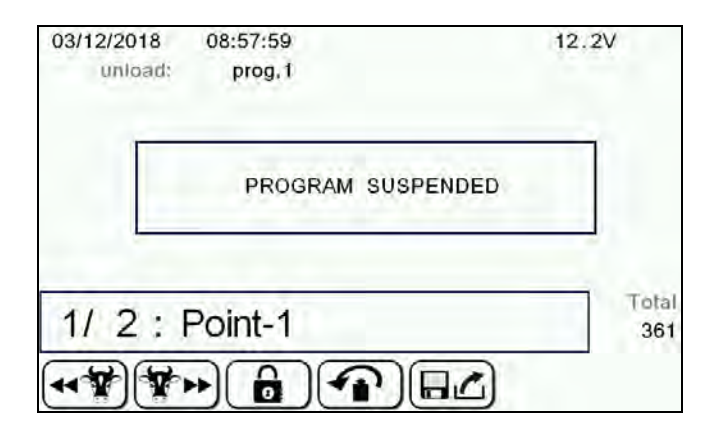

2 Press the same key to re-start the program and resume working, the system will show the weight that was on the display before suspension.

### Restart function

1 If you press the key you can recall the programmed value of a Component. This function is used in case of mistakes by the operator or in case the program is not suspended during the movements and a variation in the weight of the Component to be loaded occurs. You must keep it pressed for 2 seconds (as indicated on screen).

### Storage of the execution function

- 1 If you press the key you can store the execution up to that moment and resume it later. This function can be used, for example, in case you must make manual weighings during the execution of a Recipe, in case you must change some parameters during the execution of the Recipe, etc.
- 2 The state of the execution will be stored in memory and when the operator resumes the execution of a Recipe the system will show the following message and you must choose if you want to complete the stored Recipe or start a new execution.

| 03/12/20 | 18 08:58:57                                                                                           | 12.2V  |
|----------|----------------------------------------------------------------------------------------------------|--------|
|          |                                                                                                    |        |
|          |                                                                                                    |        |
|          | in internal memory                                                                                    |        |
|          | Go to USB men to                                                                                      |        |
|          | download exec. data                                                                                   |        |
|          |                                                                                                    |        |
|          |                                                                                                    |        |
|          |                                                                                                    |        |
|          |                                                                                                    |        |
| 11/07/00 | 45 46:00:50                                                                                           | 44 71/ |
| 11/0//20 | 15 16.29.50                                                                                           | 11.7 V |
|          |                                                                                                    |        |
|          |                                                                                                    |        |
|          |                                                                                                    |        |
|          |                                                                                                    |        |
|          | THERE IS A SUSPENDED F                                                                                | EEDOUT |
|          | THERE IS A SUSPENDED FI<br>stored in memory.                                                          | EEDOUT |
|          | THERE IS A SUSPENDED FI<br>stored in memory.                                                          | EEDOUT |
|          | THERE IS A SUSPENDED FI<br>stored in memory.<br>Type 'ENTER'                                          | EEDOUT |
|          | THERE IS A SUSPENDED FI<br>stored in memory.<br>Type 'ENTER'<br>to resume suspended exe               | EEDOUT |
|          | THERE IS A SUSPENDED FI<br>stored in memory.<br>Type 'ENTER'<br>to resume suspended exe<br>or 'RESET' | EEDOUT |

### End of the execution

At the end of the execution, the system shows the programmed total to be unloaded, the total actually unloaded, the error in Kgs and in percentage obtained.

| 03/12/2018 | 09:00:33                  |                    | 12.1V |
|------------|---------------------------|--------------------|-------|
| Print N.   | 1                         |                    |       |
| unlo       | ad:                       | prog,1             |       |
|            | Programr                  | ned Total: 1526 kg |       |
|            | Total                     | Unloaded: 361 kg   |       |
|            | Error: -1165 kg (-76.34%) |                    |       |
|            |                           |                    |       |

### SUSPENDED EXECUTION

If during loading or unloading phase the power of the microcomputer suddenly was turned off the execution is suspended and you may resume it.

If there was suspended program in the memory, enter the recipe selection menu

·0-0· pressing the key and then select the name of the interrupted recipe. It is possible to see the message about the suspended program. Press ENTER to resume load program or RESET to start a new one.

### REFUSED MANAGEMENT

If there was suspended unload in the memory, enter the unload selection menu

pressing the key and then select the name of the interrupted unload. It is possible to see the message about the suspended program. Press ENTER to resume unload program or RESET to start a new one.

The refused management allows the user to associate, to a particular pen, selected by a list, the weight of the feed refused by the animals from a previous recipe. Using this new feature, it is possible to load the refused feed and then insert it into a new recipe.

### How to save the refused weight related to a group

To enter refused weight mode, from 1 the total weight screen open the submenu of partial weighing

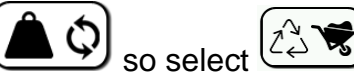

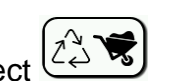

| 03/12/2018 | 09:46:25<br>REFUSED MODE | 12.1V |
|------------|--------------------------|-------|
|            |                          | •     |
|            |                          |       |
|            |                          |       |
|            |                          | •     |
|            |                          |       |
|            |                          |       |

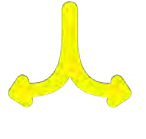

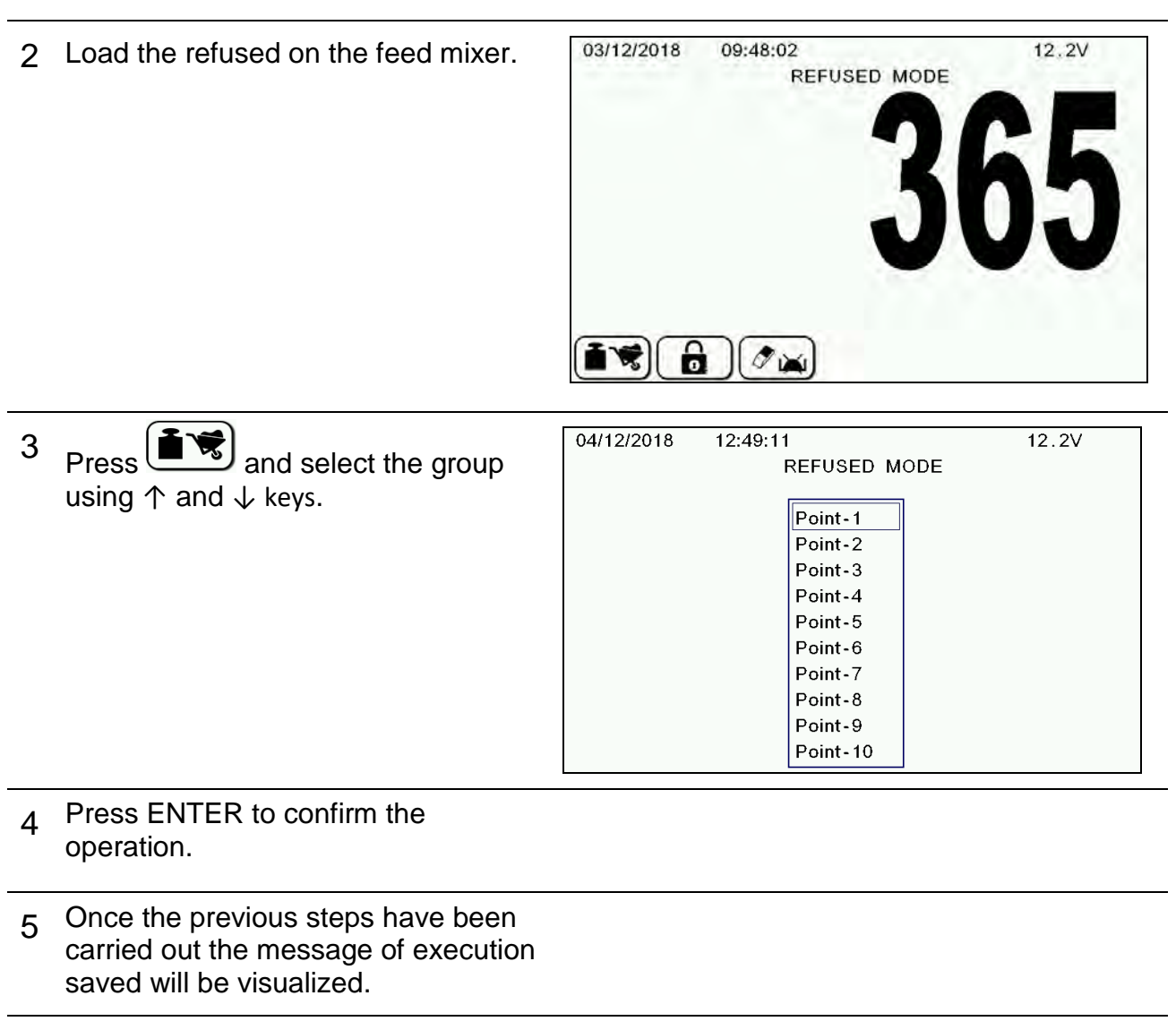

6 Repeat this operation for each unloading point that has a corresponding refused feed

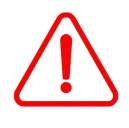

The refused value will remain in the internal memory until it is cancelled manually with the following operation or until the loading of the recipe where the refused is to be used is concluded.

### How to reset the refused weight

1 In the refused mode window , press

| 9/12/2014 | 17:32:00                       | 11.4V |
|-----------|--------------------------------|-------|
|           | REFUSED MODE                   |       |
|           |                                |       |
|           | Total Refused = 370            |       |
|           |                                |       |
|           |                                |       |
|           | Reset TOTAL REFUSED value ?    |       |
|           |                                |       |
|           |                                |       |
|           |                                |       |
|           |                                |       |
|           |                                |       |
|           | ENTER to confirm, RESET to can | cel   |

**2** Press ENTER in order to reset the value stored in the Internal memory of the DG8000 or RESET in order to cancel the operation.

### How to use the refused weight before the execution of the recipe

After loading the refused feed on the feed mixer you can select the recipe where the refused feed will be used.

Press to enter in the recipe execution mode.

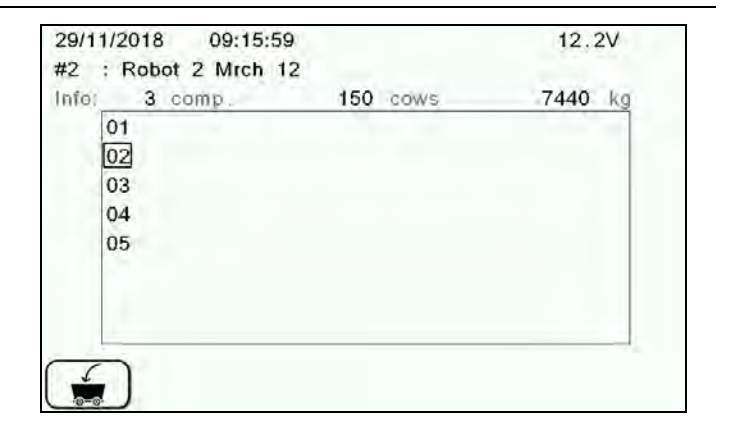

2 Select the recipe you want to execute using the  $\uparrow$  or  $\downarrow$  and  $\rightarrow$  or  $\leftarrow$  keys (on the display you will only see active programs).

1

the key

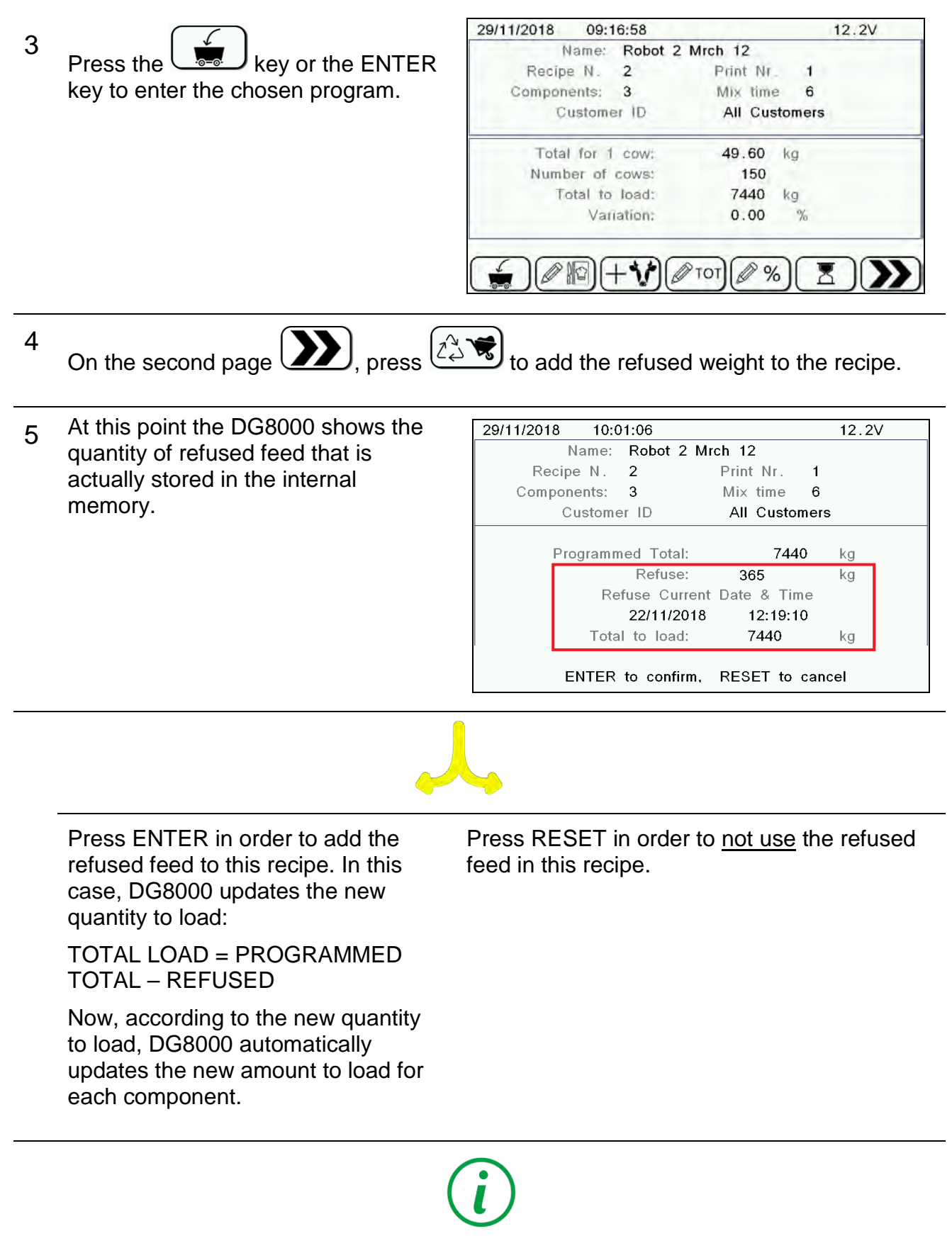

If you decide to use the refused feed, DG8000 resets automatically the value of the Total Refused stored in the internal memory.

### Auto link between an Unloading Program and a Recipe

This functionality allows the user to have the recalculation of the loading if the linked Unloading Program has been changed previously.

This functionality works if :

- The base parameter "Load Update by Unload " is set to " YES " ( see the paragraph )
- The loading program and the Unloading Program has been linked together by the DTM).

| 1 | Go inside one of the unloading<br>program, pressing the button<br>, and make a modification<br>inside of it.                                                                                                    | 22/11/2018   13:13:52   1     Program N.   1   - Unload 1     Points   2   Print Nr.     Customer ID   All Customers     Suggested weight to unl.:   Tot loaded     Program prepared by totals   Programmed Total:   900     Protal to unload:   1650   k     Variation:   83.33   9 | 0<br>s   |
|---|----------------------------------------------------------------------------------------------------|----------------------------------------------------------------------------------------------------|----------|
| 2 | Pressing the button to save<br>the modification, the indicator will<br>show a warning message and it will<br>update the linked Recipe In terms of<br>number of cows, total quantity and<br>quantity for each ingredient. | 06/10/2016 16:18:34 1<br>The modifications on the Unload Progr<br>and to the linked Recipe<br>will be saved!                                                                                                    | 12.3V 3G |
| 3 | Check the linked Recipe and verify<br>that the Recipe and the Unloading<br>Program have the same Total<br>quantity and the same number of<br>cows.                                                                       |                                                                                                    |          |

IMPORTANT NOTE: To use correctly this way of working, we suggest to have the base parameter 167 "Save Total Unload " to NO.

11.9V

### DATA TRANSFER BY MODEM

1 First, to manage the synchronization and to transfer data between the indicator and the DTM software on your PC, the connection between the GPRS and the indicator must be enable.

From the configuration system, press

the **6** key to enter the setups protected by a password. Enter the password "1290" by using the quick incrementing keys and press ENTER.

By using the  $\uparrow$  and  $\downarrow$  keys, select YES to activate the function. After pressing ENTER, you need to turn OFF/ ON the indicator.

It is also necessary, if not done, to connect the indicator with the software by inserting the company code using the password "1203".

SYSTEM CONFIGURATION 1 - To display working data 2 - To set base parameters 3 - To request technical assistance 4 - To check in details HW modules 5 - To set/modify the strings 6 - Setup protected by password Press RESET for 1 sec to exit 1 2 3 5 6 4 19/07/2018 15:42:11 11.9V ADVANCED SETUP 1290 Set the password: +10'000 +100'000 +1'000 +100 +10 +1 19/07/2018 15:42:37 11.9V SET OPTION GPRS Communicat. Enabled Yes Press UP/DOWN to modify the value ENTER to confirm, RESET to cancel

19/07/2018

15:41:35

2 Two new functions will appear on the TOTAL WEIGHT mode. On the first

page, you can find the (sync) key,

and on the second page the key.

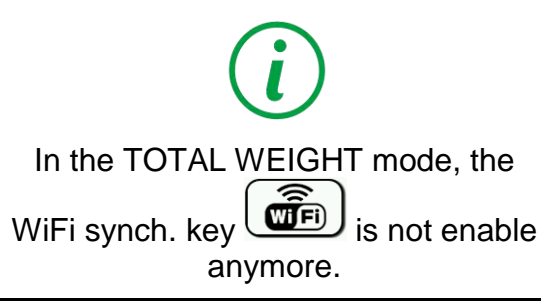

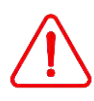

For these two functions to be manageable, it is necessary to set the number 89 of the basic parameters (Data Transfer enabled) at "YES". This will occur the impossibility to

manage the programming function

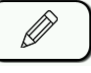

ENGLISH

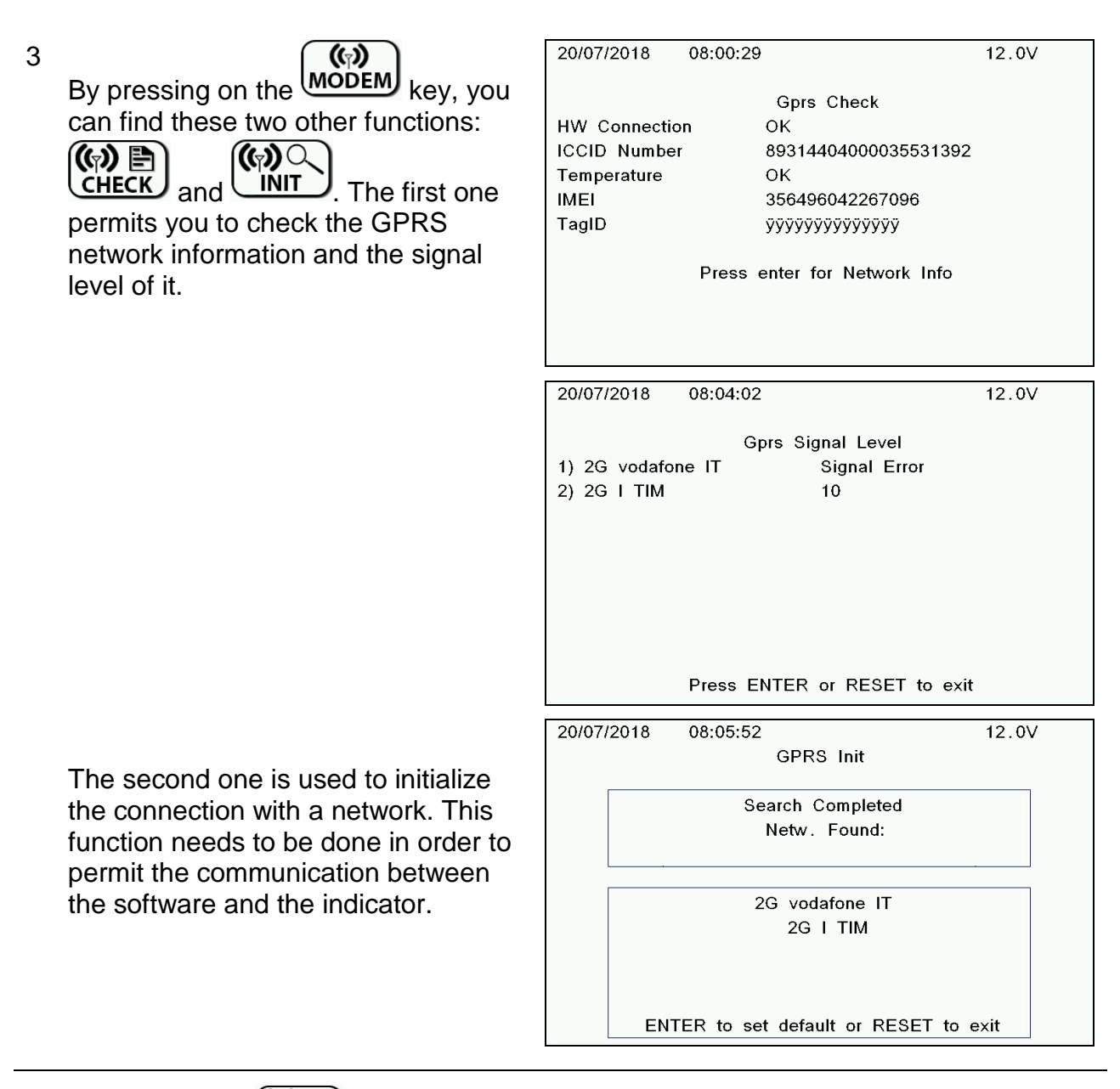

4 By pressing on the synchronization between the modem and the indicator can be done.

12.1V

23/07/2018

### Synchronization after having sent data from the software

| 13/12/2018 | 17:26:41    |                | 12.1V      |
|------------|-------------|----------------|------------|
|            | System      | n Connected    |            |
|            | Please DC   | ) NOT switch ( | off        |
| Last Prog  | . Date:     | 17:20:04       | 23/07/2018 |
|            | New Program | ns Received: Y | es         |
|            | Executions  | Data Sent: N   | 0          |
| F          | Press ENTER | or RESET to c  | ontinue    |

Last Prog. Date: New Programs Received: No

13/12/2018

Press ENTER or RESET to continue

Executions Data Sent: Yes

System Connected Please DO NOT switch off

17:20:04

Synchronization after having saved data in

the internal memory of the indicator

17:30:18

When receiving data, the internal memory of the indicator overwrites the data with the new one. When sending data, the indicator clear its internal memory.

# SCHEDULER MANAGEMENT

DG8000, by means of the Scheduler, can start working processes in automatic on the basis of times associated to the relative programs. This way of work is commonly used on stationary applications for full automation of the feed preparation processes (for example, stationary mixer using the Motor Control Box).

The programming of the Scheduler, in other words the process start times related to each singular programs, can be made on the PC by means of the DTM and transferred afterwards to the indicator by means of the memory card. The scheduled time, or the mode of connection, can also be programmed directly on the indicator.

You need to have DTM i software installed on the PC if you want to set the reference date and time for programs by the scheduler (please refer to the software help online for the instructions).

TO ENABLE THE SCHEDULER ON THE INDICATOR

Enable the password 166 in order to manage the scheduling.

- 1 With DG8000 in Total Weight, open the menu then press I and the SCHEDULER MODE. I with DG8000 in Total Weight, open then press I and I and I
- 2 Confirm the activation of scheduling with the ENTER key.
- 3 The icon on the upper right hand side of the screen indicates that the function is enabled.

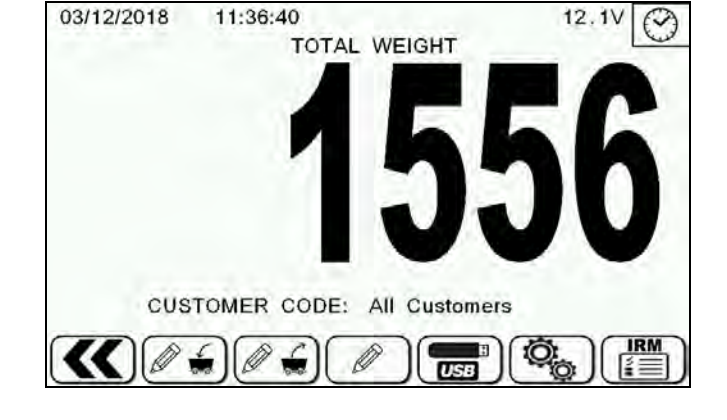

TO DISABLE THE SCHEDULER

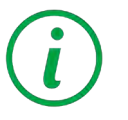

Disable the password 166.

### SCHEDULER MANAGEMENT FROM THE INDICATOR

- 1 First, make sure that the GPRS communication is enabled (password "1290" explained in the section USE OF THE MICROCOMPUTER/ DATA TRANSFER BY MODEM)
- 2 To manage the GPRS connection mode, from the configuration system, go into the

setups protected by a password mode by pressing on the **b** key and enter the password "1289".

You then have the possibility to choose a GPRS connection mode between "DAILY", "MANUAL", "AUTOMATIC", "DISABLED", "SCHED. TIME" and "ENDBATCH". Select the desired mode by using the  $\uparrow$  and  $\downarrow$  keys and press ENTER.

3 If the "SCHED. TIME" is the chosen connection mode, it is then possible to set the schedules time by using the ↑ ↓ and → ← keys.

This selected time will be the daily synchronization start time.

NOTE: The synchronization time can be shifted if, at the expiry of the set time, the control unit is carrying out a loading or unloading.

| 17/07/2018 | 12:57:49        | 12.2V              |
|------------|-----------------|--------------------|
|            | Gprs Conr       | nection Mode       |
| Connection | mode            | SCHED.TIME         |
| E          | NTER to confirm | i, RESET to cancel |

| 17/07/2018         | 12:58:15                    | 12.2V                                           |
|--------------------|-----------------------------|-------------------------------------------------|
|                    | Gprs                        | Connection Mode                                 |
| Connectio<br>Time: | on mode:                    | SCHEDULED TIME                                  |
| R<br>U             | IGHT/LEFT to<br>P/DOWN to m | move ENTER to confirm<br>nodify RESET to cancel |

# MANAGEMENT OF DATA

The data is always saved in the internal memory for both, universal and slim boxes. Regardless of whether USB or card is connected, the import of new programs or the export of execution data is done through a special menu.

1 This special menu is accessed from the TOTAL WEIGHT mode by the key.

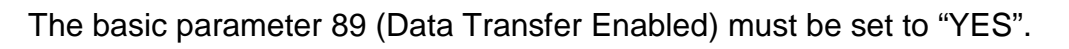

| 2 | Press on the key.<br>A window asking you if you want to<br>copy (import) the data will appear.<br>Press ENTER to confirm or RESET to<br>cancel.   | 13/12/2018   12:46:56   12.0V     New Programmation Available<br>COPY NEW DATA ?     Last Prog. Date: internal   Information not available     Last Prog. Date: USB   12:44:13   23/07/2018     ENTER to confirm, RESET to cancel |
|---|----------------------------------------------------------------------------------------------------|----------------------------------------------------------------------------------------------------|
| 3 | The transfer of data will next start.<br>Remove the card / USB key and close<br>the connector after the transfer if you<br>must not use it again. | 13/12/2018   12:47:24   12.0V     Downloading new programmation   ENTER to confirm, RESET to cancel                                                                                                    |
|   |                                                                                                    | 13/12/2018 12:47:57 12.0V      Please, remove USB key and close the connector.                                                                                                    |

### Hardware Checkup of IRM System

**1** Turn on the NIR system and check the correct communication with the indicator in order to execute the scanner hardware check.

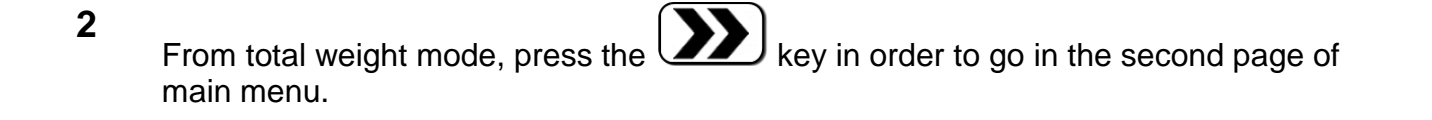

| 3 | Press the key.                                                                                                  | 22/11/2018 10:20:31 12.2V<br>TOTAL WEIGHT<br>CUSTOMER CODE: All Customers                                                                                                    |
|---|----------------------------------------------------------------------------------------------------|----------------------------------------------------------------------------------------------------|
| 4 | The message "System HW checkup<br>procedure. Do you confirm?" is<br>shown.                                      | 09/12/2014 16:16:22 11.9V<br>=== IRM TEST ===<br>IRB HW checkup procedure<br>Do you confirm?                                                                                                    |
|   |                                                                                                    | ENTER to confirm, RESET to cancel                                                                                                    |
| 5 | Press the ENTER key in order to<br>confirm and wait the execution of<br>system HW checkup for 10-15<br>seconds. | 09/12/2014 16:16:48 11.9V<br>=== IRM TEST ===<br>IRB HW checkup procedure<br>in progress<br>● ● ● ● ●                                                                                                    |
|   |                                                                                                    | ENTER to confirm, RESET to cancel                                                                                                    |
| 6 | Press the ENTER key in order to visualize the final report.                                                     | 09/12/2014   16:17:17   11.9V     ===   IRM TEST   ===     Check HW status/config   OK     Spectrometer status   OK     ReadNIR head status   OK     Check linear actuator   OK     Check light source   OK     Check optical fiber   OK     EPress ENTER or   RESET to continue |

7 In the table below, you can see the possible errors that you could visualize on the report.

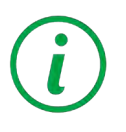

Attention, if it is visualized "Err.2" in the parameter "Check linear actuator" is OK.

| Check HW status / config |                                 |                                                                   |  |
|--------------------------|---------------------------------|-------------------------------------------------------------------|--|
| Error code               | Error type                      | Description                                                       |  |
| Err.1                    | IRB system initialization error | error during the start up of the IRB board                        |  |
| Err. 2                   | IRB memory 1 error              | error on the memory #1 of the IRB board                           |  |
| Err. 4                   | IRB memory 2 error              | error on the memory #2 of the IRB board                           |  |
| Err. 8                   | IRB clock error #1              | error on the clock chip of the IRB board                          |  |
| Err. 16                  | IRB clock error #2              | error on the date and time set on the clock chip of the IRB board |  |
| Err. 32                  | IRB internal error              | error of the microprocessor of the IRB board                      |  |

# Check HW status / config

### **Spectrometer status**

| Error code | Error type                                  | Description                                                         |
|------------|---------------------------------------------|---------------------------------------------------------------------|
| Err.1      | Spectrometer system<br>initialization error | error during the start up of the spectrometer                       |
| Err. 2     | Spectrometer memory error                   | error on the memory of the spectrometer board                       |
| Err. 4     | Spectrometer comm. error #1                 | Error on the communication with Spectrometer when it's analyzing    |
| Err. 8     | Spectrometer comm. error #2                 | Error on the communication with Spectrometer<br>during the IRM test |

### **ReadNIR head status**

| Error code | Error type                          | Description                                    |
|------------|-------------------------------------|------------------------------------------------|
| Err.1      | ReadNIR system initialization error | error during the start up of the ReadNIR board |
| Err. 2     | ReadNIR configuration error         | error on the ReadNIR memory configuration      |
| Err. 4     | ReadNIR comm. error                 | Error on the communication with ReadNIR board  |

### **Check linear actuator**

| Error code | Error type                            | Description                                                           |
|------------|---------------------------------------|-----------------------------------------------------------------------|
| Err.1      | Home position error                   | error on the end-switch sensor on the HOME position                   |
| Err. 2     | 5 <sup>th</sup> window position error | error on the end-switch sensor on the 5 <sup>th</sup> window position |

### **Check light source**

| Error code | Error type            | Description                         |
|------------|-----------------------|-------------------------------------|
| Err.1      | Bulb brightness error | error on the brightness of the bulb |

### **Check optical fiber**

| Error code | Error type       | Description                               |
|------------|------------------|-------------------------------------------|
| Err.1      | Fiber cord error | error on the light through the fiber cord |

# WiFi MANAGEMENT

# i

WiFi syncronization is an easy and effective way to obtain execution data from DG8000 microcomputer and load it on new programs to be executed.

DG8000 can acquire and transfer data on executions by the means of WiFi directly to DTM software installed on the PC. To have this option you need to have IPcom<sup>™</sup> module connected to DG8000.

### TO START THE WIFI SYNCRONIZATION

- 1 Once the DG8000 is in Total Weight, press the key in order to start the WiFi synchronization with DTM software.
- 2 You will see the message that the microcomputer is searching for WiFi connection.
- 3 Once the WiFi connection between DG8000 and DTM is established you will see on the bottom part of the screen the operations currently executed.
- 4 After WiFi communication is over you will see the screen with the summary of data transfer. You can see if the new programmation have been acquired by the microcomputer and data on the executions transferred to DTM.
- 5 Press ENTER to return to the Total Weight mode.

If you have several DG8000 microcomputers working with the same DTM software DO NOT execute the WiFi synchronization on them simultaneously. In this case the microcomputer will show error message and synchronization won't be executed. At any moment of time DTM software can communicate via WiFi with only one DG8000 microcomputer.

# **OPTIONAL ACCESSORIES**

### **CAN BUS Connector**

The J1939 protocol available on the CAN BUS output is deeply described in a specific document, not part of this manual. Please contact the Dinamica Generale Customer Service or R&D office for more information.

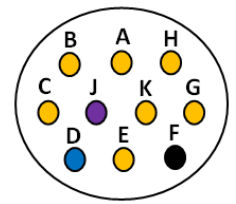

| Cable color | Signal | HI-TECH Connector |
|-------------|--------|-------------------|
| Blue        | CAN H  | D                 |
| Purple      | CAN L  | J                 |
| Black       | GND    | F                 |

Without CAN BUS terminator.

### Activation of communication protocol J1939

You can enable this protocol through the password 689 but it is available only for some part number. It offers the possibility to send the strings relating to the Recipe name, Components, Unloading Programs and Unloading Points.

Below the parameters that you can manage:

- CANBus ADDRESS (0-255): value relating to the protocol address that corresponds to the device connected.
- TRANSMISSION FREQUENCY / ENABLE (Disabled-100ms-200ms...1000ms): value of transmission frequency.
- BROADCAST TYPE:
  - 0 All PGNs in order to send all the data
  - 1 Weight Status in order to send only the weight value
  - 2 Exec. Data in order to send the Components name, Recipe etc..

CAN BUS CABLE CONNECTIONS:

BLUE : CAN H

VIOLET : CAN L

BLACK : GROUND

Inside the indicator there isn't the CAN BUS termination 120 ohm resistance.

# SEARCHING FOR FAULTS

| ALLARME MOTION       |                                                                              |                                                                                      |
|----------------------|------------------------------------------------------------------------------|--------------------------------------------------------------------------------------|
| DISPLAY              | CAUSE                                                                        | SOLUTION                                                                             |
| DG400                |                                                                              | Solution1:                                                                           |
|                      |                                                                              | do the TARE.                                                                         |
|                      | Cause1                                                                       | Solution2:                                                                           |
| DG500                | The signal coming from the sensors shows sudden and important weight change. | do the calibration with password 12 and then do the TARE                             |
| DG600                | Cause2                                                                       |                                                                                      |
| MOTION!              | A connection cable or a load cell does not work correctly.                   | Solution3:                                                                           |
| DG8000               |                                                                              | do the check described as follows                                                    |
| MOT ION !            |                                                                              |                                                                                      |
|                      |                                                                              |                                                                                      |
| IT DOES NOT SWITCH ( | DN .                                                                         |                                                                                      |
| DISPLAY              | CAUSE                                                                        | SOLUTION                                                                             |
|                      |                                                                              | Soluzione1:                                                                          |
|                      |                                                                              | check very carefully the power connection cable.                                     |
| OFF                  |                                                                              | Soluzione2:                                                                          |
|                      | The power supply does not reach the microcomputer.                           | check the efficiency of the power<br>supply system ( minimum 9,5 Volts<br>/ 0.5 A ). |
|                      |                                                                              | Soluzione3:                                                                          |
|                      |                                                                              | contact the service department                                                       |

| OVERRANGE ALARM                                               |                                                                                                    |                                                              |
|---------------------------------------------------------------|----------------------------------------------------------------------------------------------------|--------------------------------------------------------------|
| DISPLAY                                                       | CAUSE                                                                                                    | SOLUTION                                                     |
| DG400                                                         | Cause1                                                                                                    | Solution1:                                                   |
|                                                               | The microcomputer can not read the signal of the load cells: the load cell connection cable does not work | do the TARE.                                                 |
|                                                               | correctly.                                                                                                | Colution 2.                                                  |
| DG600                                                         | Cause2<br>A connection cable or a load cell does<br>not work correctly.                                   | do the calibration with password<br>12 and then do the TARE. |
| DG8000                                                        | Cause3                                                                                                    | Solution3:                                                   |
| Overrange!                                                    | The signal coming from the sensors is out of the valid "RANGE" (see the password 99).                     | do the check described as follows.                           |
| LOW BATTERY ALARM                                             |                                                                                                    |                                                              |
| DISPLAY                                                       | CAUSE                                                                                                    | SOLUTION                                                     |
| DG400                                                         |                                                                                                    | Solution1:                                                   |
| - <b>6 L</b> -                                                |                                                                                                    | check the efficiency of the                                  |
| DG500                                                         |                                                                                                    | battery.                                                     |
| -BL-                                                          | The microcomputer power is lower                                                                          |                                                              |
| DG600                                                         | than the fixed value.                                                                                     | Solution2:                                                   |
| LUW BHIT: 8.6 V                                               |                                                                                                    | check the CABLES that supply                                 |
| DG8000                                                        |                                                                                                    | the power from the BATTERY to                                |
| Warning: BATTERY LOW!                                         |                                                                                                    |                                                              |
| UNSTABLE WEIGHT                                               |                                                                                                    |                                                              |
| DISPLAY                                                       | CAUSE                                                                                                    | SOLUTION                                                     |
| The weight continues to oscillate between tens or hundreds kg | The signal coming from the sensors<br>is jammed: a cable or a load cell does<br>not work correctly.       | Do the check described as follows.                           |

11.8V

### MESSAGES OF CLOCK ERROR

1 If the battery is completely discharged, the following messages appears for 3 seconds: "Date and Time not valid! Please check the Internal Battery".

Date and Time not valid ! Please check the Internal Battery

TOTAL WEIGHT

00:00:00

2 If the date and time is not setted, the following messages appears for 3 seconds: "Date and Time not valid! Please set the correct Date and Time" and it is necessary reset it.

This message is blocker, it is possible execute loading and unloading only after setting the date and time.

CUSTOMER CODE: All Customers PARTIAL **→0**€ (...) 5 6 (B Date and Time not valid ! Please set the correct Date and Time 17/12/2014 14:39:13 11.5V SET DATE AND TIME 17 / 12 / 2014 - 14 : 39 12 17 December 2014 Wednesday RIGHT/LEFT to move ENTER to confirm UP/DOWN to modify RESET to cancel

### CHECK THE DAMAGED COMPONENTS

### DEFINE THE TEST PROCEDURE:

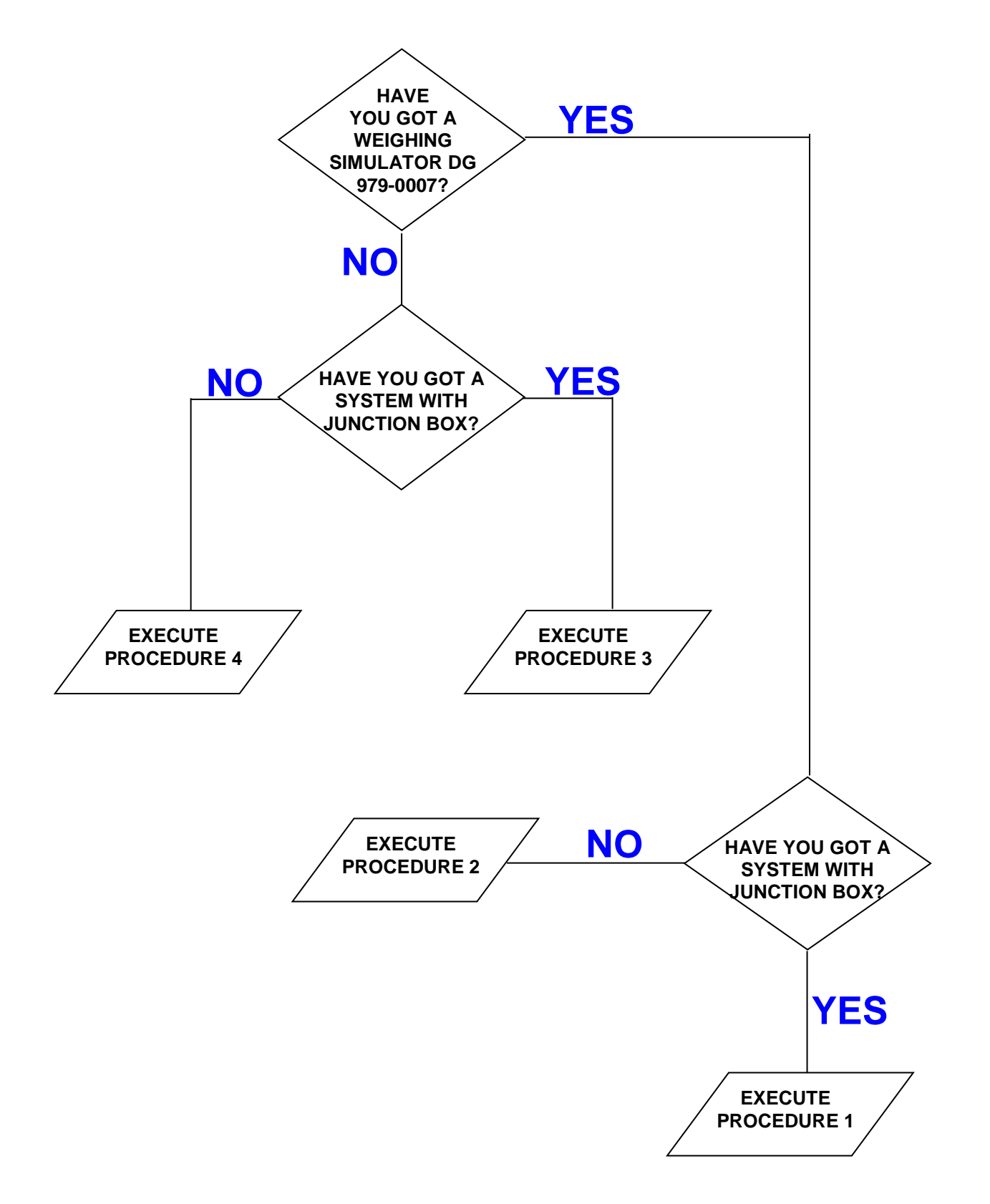

### Check the working of the scale

- a) Switch off the microcomputer.
- b) Disconnect the sensor cable between the scale and the junction box.
- c) Connect the WEIGHT SIMULATOR (calibrator 979-0007) with the lever in position "Var" (varying) to the SENSORS connector of the scale.
- d) Switch on the microcomputer.
- e) Do the TARE (for the execution see the microcomputer manual).
- f) The scale has to become stable displaying "0" kg.
- g) Verify the correct functioning of the scale by turning the WEIGHT SIMULATOR knob (turning clockwise increases the weight, counter-clockwise decreases the weight).

| RESULT                                        | CAUSE                            | ACTION                         |
|-----------------------------------------------|----------------------------------|--------------------------------|
| Zero stable and<br>correct functioning        | The microcomputer is NOT damaged | Proceed with the other tests   |
| Zero NOT stable or NOT correct<br>functioning | The microcomputer is damaged     | Contact the service department |

### Check the functioning of the SENSOR CABLES and of the JUNCTION BOX

- a) Switch off the microcomputer.
- b) Open the JUNCTION BOX.
- c) Disconnect the sensors, leaving only the cable that reaches the weight system (SENSOR CABLES).
- d) Connect the WEIGHT SIMULATOR (979-0007) in place of one of the sensors using the proper adapter.
- e) Switch on the microcomputer.
- f) Do the TARE (use the microcomputer's manuals for instructions).
- g) The scale has to become stable displaying "0" kg.
- h) Check the correct functioning by turning the knob of the WEIGHT SIMULATOR (turning clockwise, the weight increases, counter clockwise, the weight decreases).

REPEAT THE TEST CONNECTING THE WEIGHT SIMULATOR IN PLACE OF EACH SENSOR.

| RESULT                                                                       | CAUSE                                                        | ACTION                                                                                                    |
|------------------------------------------------------------------------------|--------------------------------------------------------------|----------------------------------------------------------------------------------------------------|
| Zero stable and correct<br>functioning                                       | The sensor cable and the junction box are <b>NOT</b> damaged | Proceed with the other tests                                                                                         |
| Functioning not correct only in some junction box connectors.                | The junction is damaged or wet                               | Try to dry the junction box and<br>repeat the test; in case you do<br>not have success, replace the<br>junction box. |
| Zero NOT stable or NOT correct<br>functioning in all the box's<br>connectors | The sensor cable is damaged                                  | Replace the sensors' cable                                                                                           |

### Check the working of the SENSORS

- a) Open the JUNCTION BOX
- b) Leave one sensor and the cable connected the scale
- c) Do the TARE (use the microcomputer's for instructions)d) The scale must steady, viewing "0" Kg.
- e) Verify the right working, trying to load weight on the connected sensor (the displayed weight is not important, but it must be steady).

REPEAT THE TEST CONNECTING ONE AT EACH THE SENSORS.

| RESULT                      | CAUSE                            | ACTION                         |
|-----------------------------|----------------------------------|--------------------------------|
| Zero and weight stable.     | The sensor is <b>NOT</b> damaged | Go on with the other sensors   |
| Zero and weight not stable. | The sensor <b>is</b> damaged     | Contact the assistance service |

### Check the functioning of the scale

- a) Switch off the microcomputer
- b) Disconnect all the sensors
- c) Connect the WEIGHT SIMULATOR (calibrator) with the lever in "Var" (varying) position to one of the sensor connectors of the weighing system
- d) Switch on the microcomputer
- e) Do the TARE (use the microcomputer's manuals for instructions)
- f) The scale must steady, viewing "0" Kg.
- g) Verify the correct functioning, turning the knob of the WEIGHT SIMULATOR (clockwise, the weight increase, anti-clockwise, the weight decreases.

REPEAT THE TEST CONNECTING THE WEIGHT SIMULATOR AT THE PLACE OF EACH SENSOR.

| RESULT                                                         | CAUSE                            | ACTION                         |
|----------------------------------------------------------------|----------------------------------|--------------------------------|
| Zero stable and correct working<br>of all the connectors       | The sensor is <b>NOT</b> damaged | Go on with the other tests.    |
| Zero not stable and incorrect<br>working of all the connectors | The sensor <b>is</b> damaged     | Contact the assistance service |

### Check the working of the SENSORS

SWITCH OFF THE MICROCOMPUTER

- i) Just leave one sensor connected to the scale connector.
- j) Switch-on the microcomputer.
- k) Do the TARE (use the microcomputer's manuals for instructions).
- I) The scale has to be stable, displaying "0" Kg.
- m) Check the correct functioning, by trying to load weight on the connected sensor (the displayed weight is not important, but it must be steady).

REPEAT THE TEST CONNECTING THE SENSORS ONE AT A TIME.

| RESULT                      | CAUSE                            | ACTION                                                             |
|-----------------------------|----------------------------------|--------------------------------------------------------------------|
| Zero and weight stable.     | The sensor is <b>NOT</b> damaged | Proceed with the other sensors.                                    |
| Zero and weight not stable. | The sensor <b>is</b> damaged     | Proceed with the other sensors.<br>Contact the assistance service. |

### Ref. NO / YES

### Check the functioning of the SYSTEM and of the SENSORS

SWITCH OFF THE MICROCOMPUTER.

- n) Open the JUNCTION BOX.
- o) Just leave one sensor and the cable connected to the scale (SENSORS' CABLE).
- p) Switch on the microcomputer.
- q) Do the TARE (use the microcomputer manuals for instructions).
- r) The scale has to be stable, displaying "0" Kg.
- s) Verify the correct functioning, trying to load weight on the connected sensor (the displayed weight is not important, but it must be steady).

REPEAT THE TEST CONNECTING ONE AT ONCE EACH SENSOR IN ITS FIRST POSITION

| RESULT                                                                              | CAUSE                                                             | ACTION                                                                                                    |
|-------------------------------------------------------------------------------------|-------------------------------------------------------------------|----------------------------------------------------------------------------------------------------|
| Zero and weight stable in all the connectors                                        | The system works correctly.                                       | Connect everything and try again with normal use.                                                                 |
| Zero and weight <b>NOT</b> stable<br>only in some connectors of the<br>junction box | The box and the sensors connected to those connectors are damaged | Connect a working sensor to the<br>"critical" connector; repeat the<br>test and check the two following<br>lines. |
| With a new sensor: zero and weight <b>NOT</b> stable.                               | The junction box is damaged.                                      | Replace the junction box and repeat the tests.                                                                    |
| With a new sensor: zero and weight stable.                                          | The sensor previously connected is damaged.                       | Contact the assistance service                                                                                    |
| Zero and weight <b>NOT</b> stable in all the connectors of the junction box         | The sensor cable or the microcomputer is damaged                  | Replace the sensor cable, repeat<br>the tests and check the following<br>line.                                    |
| Zero and weight <b>NOT</b> stable yet                                               | The microcomputer is damaged                                      | Contact the assistance service                                                                                    |

### Ref. NO / NO

### Check the functioning of the SYSTEM and of the SENSORS

SWITCH OFF THE MICROCOMPUTER.

- t) Just leave one sensor connected to the scale.
- u) Switch on the microcomputer.
- v) Do the TARE (use the microcomputer's manuals for instructions).
- w) The scale has to be stable, displaying "0" Kg.
- x) Check the correct functioning trying to load weight on the connected sensor (the displayed weight is not important, but it must be steady).

REPEAT THE TEST CONNECTING EACH SENSOR, ONE AT A TIME, IN THE ORIGINAL CONNECTOR .

| RESULT                                                                     | CAUSE                        | ACTION                                         |
|----------------------------------------------------------------------------|------------------------------|------------------------------------------------|
| Zero and weight of a sensor <b>NON</b> stable.                             | The sensor is damaged        | Contact the assistance service                 |
| Zero and weight of all the sensors on the same connector <b>NOT</b> stable | The microcomputer is damaged | Contact the assistance service                 |
| Zero and weight stable with all<br>the sensors in the same<br>connector    | None                         | Repeat the test with another scale connector.  |
| Zero and weight stable with all<br>the sensors in all the<br>connectors    | The system works correctly.  | Connect everything and try again in normal use |

### Rules

### DICHIARAZIONE DI CONFORMITA' UE - EU DECLARATION OF CONFORMITY - EU KONFORMITÄTSERKLÄRUNG - DÉCLARATION UE DE CONFORMITÉ - DECLARACION UE DE CONFORMIDAD - EU ДЕКЛАРАЦИЯ О СООТВЕТСТВИИ

### Nr 25/16

- II sottoscritto, designato a legale rappresentante della Dinamica Generale s.p.a., via Mondadori 15, Poggio Rusco (MN) - Italy, dichiara che i prodotti sottoelencati:
- **EN** The undersigned, an authorised officer of Dinamica Generale s.p.a., via Mondadori 15, Poggio Rusco (MN) Italy, hereby declares that the products listed hereunder:
- Der Unterzeichner, rechtlicher Vertreter der Dinamica Generale s.p.a., via Mondadori 15, Poggio Rusco (MN)
  Italy, erklärt, daß die nachstehend beschriebenen Produkte:
- **FR** Je soussigné, représentant légal désigné de Dinamica Generale s.p.a., via Mondadori 15, Poggio Rusco (MN) Italy, déclare que les produits énumérés ci-après:
- El suscrito, nombrado representante legal de la Dinamica Generale s.p.a., via Mondadori 15, Poggio Rusco (MN) - Italy, declara que los productos indicatos a continuación:
- RU Нижеподписавшийся, являющийся законным представителем компании Dinamica Generale s.p.a., расположенной по адресу via Mondadori 15, Poggio Rusco (MN) Italy, заявляет, что продукция ниже

|                                 | DG8000                                                                                                    |                                                                                                    |                                                                                          |  |  |  |
|---------------------------------|----------------------------------------------------------------------------------------------------|----------------------------------------------------------------------------------------------------|------------------------------------------------------------------------------------------|--|--|--|
| IT<br>EN<br>D<br>FR<br>ES<br>RU | Sono conformi a quanto prescritto dalle seguer<br>Are in compliance with the following directives:<br>Mit den Vorschriften konform sind, die in den folge<br>Sont conformes aux prescriptions des directives sui<br>Respetan las prescripciones contenidas en las siguie<br>Соответствует требованиям следующих директив | nti direttive:<br>enden Richtlinien:<br>vantes:<br>entes directivas:<br>3:                                                       | 2014/30/EU                                                                               |  |  |  |
| IT<br>EN<br>D<br>FR<br>ES<br>RU | E dalle seguenti norme:<br>And with the following standards:<br>Und Normen stehen:<br>Et aux normes ci-apres:<br>Y en las siguientes normas:<br>И следующих стандартов:                                                                                                    | <b>EN ISO 14982</b> Agricultural and forestry machinery<br>Electromagnetic compatibility Test methods and<br>acceptance criteria |                                                                                          |  |  |  |
| IT<br>EN                        | E, in applicazione a quanto previsto dalle direttive o tecnico presso la ns. sede.<br>And, pursuant of the above-mentioned directives, t                                                                                                    | :itate, sono stati dotati di marcatura CE ed é<br>:he CE mark has been applied. Furthermore,                                     | stato predisposto un adeguato fascicolo<br>adeguate technical file has been prepared and |  |  |  |

- D Und daß sie in Übereinstimmung mit den Vorschriften der obengenannten Richtlinien mit dem CE-Zeichen versehen sind und daß dafür ein angemessenes technisches Heft erstellt wurde, das bei uns in der Firma zur Verfügung steht.
- **FR** En application des directives citées, ils portent la marque CE et un dossier technique est deposé auprès de notre siège.
- ES Y, conforme con lo previsto en las citadas directivas, han recibido la marca CE. Existe asimismo un especifico prospecto técnico relativo disponible en nuestra sede.
- RU И, в исполнении данных директив, был нанесен знак СЕ и соответствующее техническое досье было заведено в нашем офисе.

Poggio Rusco, 20/04/2016

Andrea GHIRALDI

ENGLISH

# WARNING

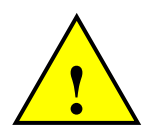

The power cable has to be connected directly to the battery or to a regulated power source.

If this is not the case DG does not respond to any eventual damage to the microcomputer.

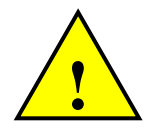

Disconnect the power cable from the microcomputer when the battery of the machine is being charged.

If this is not the case DG does not respond to any eventual damage to the microcomputer.

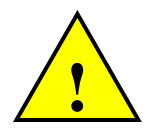

Disconnect all the cables from the microcomputer before performing welding operations on the machine.

If this is not the case DG does not respond to any eventual damage to the microcomputer.

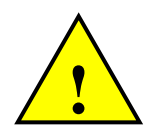

In order to have a correct functioning, check that the battery always has a tension level above 10,5 Volt.

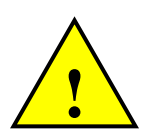

Before clearing the mixer with a high pressure washer protect the device from possible water seepage. Furthermore be very careful to not expose the sensors, junction box, acoustic alarm, cables and other eventual optional accessories to direct water jets.

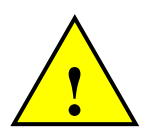

If the equipment needs to be cleaned, use a soft, damp, lint-free cloth. Never use sprays, solvents, abrasives, or sharp or pointed objects that could damage the indicator.

# **ENVIRONMENT:** Disposal Rules

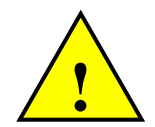

This marking on the product or on its packaging means that this product can not be disposed with normal household waste. You are responsible for disposal of this equipement in a correct way and in according to local regulations. Electronic equipement, which has become useless, must be collected separately and sent an eco-rense. It is forbidden to abandon in the environment device components or spare parts. The manufacturer declines any responsibility for possible

I he manufacturer declines any responsibility for possible damage to environment, resulting from non-compliance with the existing legislation regarding disposal / recovery.

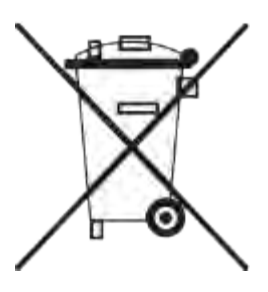

# **GUARANTEE**

The supplier guarantees, for 24 months from the delivery date, the good quality of materials used, the excellent construction and the steady functioning of the instrument they have manufactured and that bears the trademark or the production serial number. During the guarantee period the supplier undertakes to repair or replace, free supplier's head office, faulty parts due to poor materials or faulty construction, provided that such parts are delivered free port supplier's head office.

Shortcomings and defects due to incorrect use of instruments, inadequate maintenance, changes carried out without the supplier's approval, normal wear are not included in this guarantee.

Liability and compensations by the supplier due to direct or indirect damages to persons, objects or production, even as a consequence of faulty functioning of the supplied instruments or of material or construction defects, are not included in this guarantee.

# NOTES:

dinamica generale® has the faculty to modify the content of this handbook due to hardware and software implementations in order to improve their products and thus to guarantee the best service to their users.

Congratulations Dear User!

You have chosen a product by dinamica generale®, a leading company in the development and production of electronic weighing systems, automation systems and NIR solutions. These systems bring a highly technological level in every field of application such as zootechnical, feeding, industrial and biomedical. Year by year the international market recognizes our quality, experience, reliability and most of all our innovative technology, as a part of a highly developed and innovative know how. These are the pillars of our work and according to these beliefs we are at your service, providing you with a simple as well as new, precise and professional product, which is going to make your job easier for many years. This user's manual intends to take you through the different performances of the weighing system in the easiest way and to show you some new functions as well. dinamica generale® did not forget to provide you even with the basic information: the configuration, the use of different accessories at your disposal, the service of "searching for faults" and the equipment's safety rules, in order to guarantee our customers always more and more support and technical assistance for vears to come.

Now there is nothing left for us to do but wish you a work well done!

The team of dinamica generale®

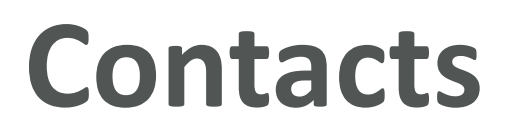

www.dinamicagenerale.com

GENERAL INFORMATION info@dinamicagenerale.com

SALES DEPARTMENT sales@dinamicagenerale.com

**PHONE** +39 0386 52134

# Service & Support

### Weighing & Sensors

Technical support through our ticketing system (8.30 to 18.00 CET): <u>https://osticket.dinamicagenerale.com</u> or via e-mail: <u>help@dinamicagenerale.com</u> 24/7 hotline for critical breakdown support: +39 346 96 55 640 or <u>service@dinamicagenerale.com</u>

### NIR & Software

Tech support: 8.30 to 18.00 CET NIR Support: Phone +39 0386 52134 E-mail <u>nir.support@dinamicagenerale.com</u> Software Support: Phone +39 0386 741459 E-mail <u>support@dinamicagenerale.com</u>

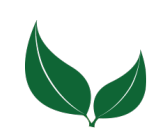

Cod. 985-0122 Rev. B0

dinamica generale S.p.A. via Mondadori, 15 46025 Poggio Rusco (MN) - Italy

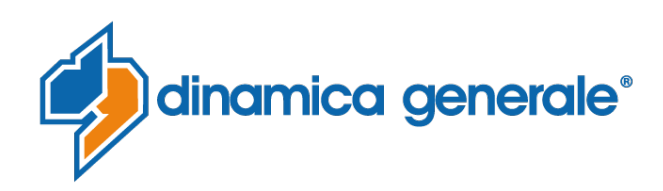